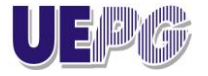

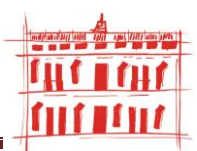

## GUIA DE CADASTRO DE PROPOSTAS - EDIÇÃO PROEXT 2013

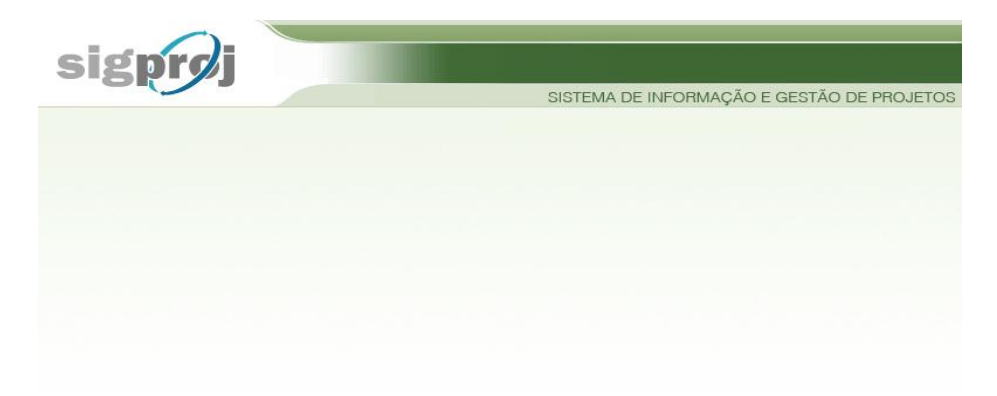

PONTA GROSSA, 2012

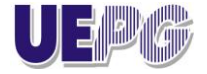

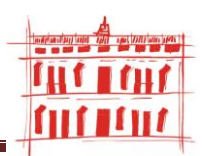

Senhor (a) Coordenador (a):

Leia atentamente este guia de apoio, ele será de grande utilidade no momento de cadastrar novas ações de extensão no SIGPROJ – Sistema de Informações e Gestão de Projetos do MEC.

Este guia está disposto em duas etapas: a primeira está constituída das informações e dicas pertinentes ao SIGPROJ. A segunda etapa está voltada para as ações de cadastramento do Edital PROEXT.

PRÓ-REITORIA DE EXTENSÃO E ASSUNTOS CULTURAIS

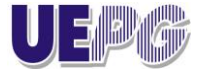

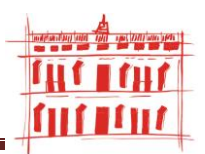

Lembramos que os exemplos citados neste Guia são fictícios, bem como valores e quaisquer textos colocados durante o cadastramento desta Ação "SIMULAÇÃO".

A proposta utilizada foi enquadrada como "PROGRAMA", tendo como base o Edital nº 002/2012 – PROEXT-2013:

1ª PARTE - Antes de proceder ao cadastro da ação tenha em mente que:

1. O endereço correto do site do MEC para acesso ao SIGPROJ é:

http://sigproj.mec.gov.br ( observe que endereço não contempla o www);

2. Verifique se a opção bloquear janelas *popup* de seu navegador/browser está desabilitado/desmarcado:

#### **No Mozilla Firefox**

a) Entre na aba Ferramentas, Opções

| 🕙 Página inicial do Mozilla Firefox - Mozill     | la Firefox                                              |                                |                 |                            |                  |                          |                                      |
|--------------------------------------------------|---------------------------------------------------------|--------------------------------|-----------------|----------------------------|------------------|--------------------------|--------------------------------------|
| <u>Arquivo Editar Exibir Histórico Favoritos</u> | <u>Ferramentas</u> Aj <u>u</u> da                       |                                |                 |                            |                  |                          |                                      |
| 🔇 🔊 - 😋 🗙 🏠 http://w_                            | P <u>e</u> squisar na web                               | Ctrl+K                         | mozilla:pt-BR:c | official                   | 4                | 🗘 🔹 🔍 🔹 Diabeti          | cos Customized Web S 🔎               |
| 📄 Imagens 🝺 Mais visitados 📄 Primeiros passo     | <u>D</u> ownloads<br>Complementos                       | Ctrl+J                         | sonalizar links | 📄 Windows Media 📔          | Windows          |                          |                                      |
| 🗄 🔹 🐻 💽 🔹 edital proext 2011 🛛 👻 💽               | Java Console                                            | Child Chiller 1                | nline • 🛹 •     | Notificador de e-m         | ail• 💽           | CBN 🔞 🧿 🚺 D              | iabetes Brasil • » 🛨                 |
| Amo Promoção - Capas & M 🔤 📄 Altenb              | Propriedades da página                                  | Carronnero                     | ensão 🖂         | 🕖 SIGProj :: Sisten        | na de Infor 🖂    | Página inicial o         | lo Mozill 🛛 🕂 📩                      |
| Web Imagens Videos Mapas Noticias                | Iniciar navegação privativa<br>Limpar histórico recente | Ctrl+Shift+P<br>Ctrl+Shift+Del |                 |                            | ctguimara        | ess@gmail.com   <u>(</u> | <u>2ontigurações</u> ▼   <u>Sair</u> |
|                                                  | Opções                                                  |                                |                 |                            |                  |                          |                                      |
| Fi                                               | refox Start                                             |                                |                 |                            | 2                |                          |                                      |
|                                                  | Coorle                                                  |                                |                 |                            | C                |                          |                                      |
|                                                  | Googie                                                  |                                |                 | P                          | esquisa avancada |                          |                                      |
|                                                  | Pesquisar: 💿 a web 🔘                                    | páginas em po                  | rtuguês 🔘       | páginas do Brasil          |                  |                          |                                      |
|                                                  | Pesquisa Google                                         |                                |                 |                            |                  |                          |                                      |
|                                                  |                                                         |                                |                 |                            |                  |                          |                                      |
|                                                  | Seu Firefox, seu estilo:<br>Novo no Firefox 3.6.        | vista seu naveg                | ador com ma     | is de <u>35.000 person</u> | nas diferentes.  |                          |                                      |
|                                                  |                                                         | <u>Sobre a</u>                 | Mozilla         |                            |                  |                          |                                      |
|                                                  |                                                         |                                |                 |                            |                  |                          |                                      |
|                                                  |                                                         |                                |                 |                            |                  |                          |                                      |
|                                                  |                                                         |                                |                 |                            |                  |                          |                                      |
| Concluído                                        |                                                         |                                |                 |                            |                  |                          |                                      |
| Página inicial do Mozi                           | 🕹 Downloads                                             | 📓 Guia de c                    | adastro PR      | SIGPROJ_Orient             | :aco 🔁 A         | NO 2010                  | PT 🔇 🐠 🖬 10:14                       |

b) Acesse a aba Conteúdos e desmarque o item "Bloquear janelas popup", ou entre no item ao lado "Exceções" e adicione o endereço do SIGPROJ;

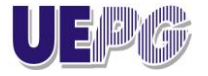

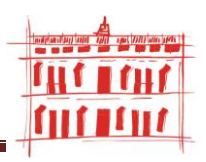

| Arouivo Editar Egbir Histórico Fagoritos Ferramentas Ajuda<br>Arouivo Editar Egbir Histórico Fagoritos Ferramentas Ajuda                                                                                                    |
|----------------------------------------------------------------------------------------------------|
| Imagens       Mais visitados       Primeiros passos       Utimas noticias       HotMail gratuto       Personalizar links       Windows Media       Windows         Imagens       Mais visitados       Primeiros passos       Utimas noticias       HotMail gratuto       Personalizar links       Windows         Imagens       Mais visitados       Primeiros passos       Utimas noticias       HotMail gratuto       Personalizar links       Windows         Imagens       edital proext 2011       Imagens       Go + Imagens + Preços + Imagens       Info + Imagens + Motificador de e-mail+       Optios       Imagens + Pregos + Imagens       Imagens + Pregos + Primacidado       Imagens + Primacidado       Imagens + Primacidado                                                                                                    |
| Inagens Mais visitados Primeiros passos in últimas noticias in HotMail gratuto in Personalizar links in Windows Media in Windows Media in W |
| • edital proext 2011 • edital proext 2011 • edit |
| Imagens       Videos       Mapas       Noticias       Opções         Web       Imagens       Videos       Mapas       Noticias       Opções       Imagens       Imagens       Image                                                                                                    |
| Web       Imagens       Videos       Mapas       Notícias       O         Geral       Abas       Conteúdo       Aplicativos       Privacidade       Segurança       Avançado         V       Bloquear janelas popup       Exceções       Exceções       Exceções       Exceções       Privacidade       Fontes e cores         Fontes e cores       Eonte padrão:       Times New Roman       Iam.:       16       Avançado                                                                                                    |
| Cores       ngada         Idiomas       Selecione o idioma preferencial para páginas.       Selecionar         Selecione o idioma preferencial para páginas.       Selecionar       11es.         OK       Cancelar       Ajuda                                                                                                    |

| Concluído |                          |             |                     |                   |            |                |
|-----------|--------------------------|-------------|---------------------|-------------------|------------|----------------|
| 🐉 Iniciar | 🕹 Página inicial do Mozi | 🕙 Downloads | Guia de cadastro PR | SIGPROJ_Orientaco | C ANO 2010 | PT 🔇 🐠 🚛 10:16 |
|           |                          |             |                     |                   |            |                |

#### **No Internet Explorer**

#### a) Entre na aba Ferramentas, Bloqueador de Pop-ups

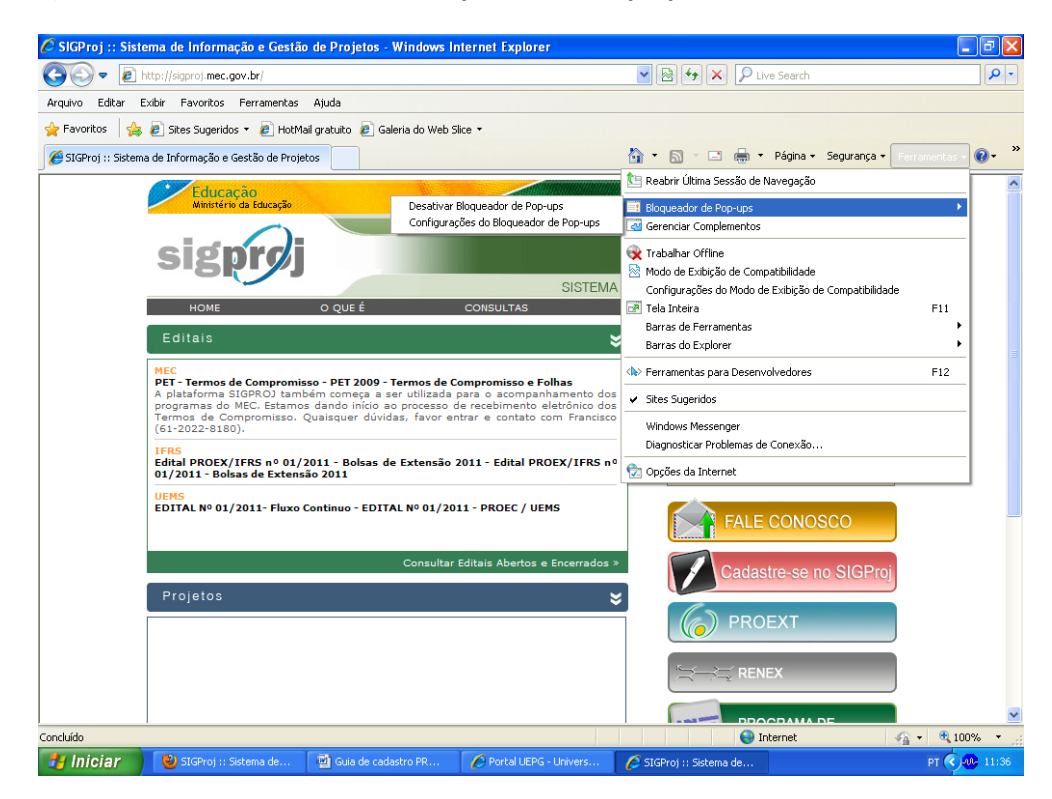

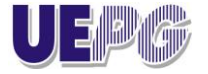

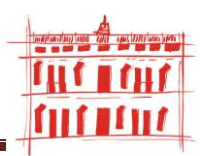

#### A seguir click em desativar o Bloqueador de Pop-ups

Aguarde a abertura total de formulários e de janelas *pop-up* para realizar o preenchimento. Procure não clicar mais de uma vez no mesmo botão ou link;

#### DICAS

- 3. Todos que já fizeram anteriormente seu cadastro no SIGPROJ devem atualizar seus dados profissionais e de identificação. Lembre-se que o email é a principal forma de comunicação do MEC com os Coordenadores de ações. Faça o login e atualize estes dados;
- 4. Os membros que venham a fazer parte da sua ação de extensão devem obrigatoriamente proceder a cadastro no SIGPROJ, somente desta forma eles poderão ser vinculados como Membros do SIGPROJ, conf. Item 2.1 no Sistema;
- 5. É importante você saber, que ao se cadastrar para obter login e senha no Sistema, a atribuição da função de COORDENADOR é automática. Mas se a função de COORDENADOR for repassada a outro membro da equipe, automaticamente, você perderá o privilégio de editar a ação de extensão no Sistema. Portanto, só o membro que detém a função de Coordenador poderá editar a Proposta por meio do SIGPROJ, outros membros poderão apenas visualizar os passos do cadastramento, ou seja NÃO poderão editar a Proposta.
- Se o seu nome tiver sido cadastrado por outra pessoa, seja como colaborador, coordenador, voluntário, vice-coordenador etc, essa constará na tela acessada por "CRIAR E EDITAR PROPOSTAS" ou "CONSULTAR INSCRIÇÃO"
- 7. Durante o preenchimento você notará o ícone 20, ele deve ser utilizado sempre que você tenha dúvida quanto ao tópico que estiver preenchendo. Ele informa também, se o preenchimento do campo é obrigatório.
- 8. Procure salvar sua ação sempre que possível. O sistema possui recurso de auto-gravação dos dados, porém, existem situações que não são possíveis de prever. Salvar a ação não significa que ela será enviada para análise e julgamento. Você pode salvá-la e voltar a editá-la posteriormente, mesmo após fechar a janela do navegador ou desligar o computador. A ação será enviada para julgamento quando você escolher especificamente a opção "Enviar proposta para julgamento". Durante o processo de cadastramento, os passos serão salvos quando você clicar "PRÓXIMO PASSO", localizado no final do formulário ou clicando em "SALVAR", localizado ao final da página à direita da tela:

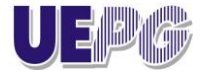

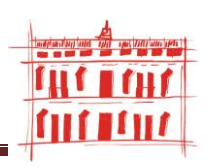

| $\rightarrow$                                                      |                                                 |                                             |                                                                            |                 |
|--------------------------------------------------------------------|-------------------------------------------------|---------------------------------------------|----------------------------------------------------------------------------|-----------------|
| 🐸 SIGProj :: Sistema de Informação e G                             | Gestão de Projetos - Mozilla Firefox            |                                             |                                                                            | - 7 🗙           |
| <u>Arquivo E</u> ditar Exibir <u>H</u> istórico Fa <u>v</u> orito: | s <u>F</u> erramentas Aj <u>u</u> da            |                                             |                                                                            |                 |
| 🔇 🔍 - C 🗙 🏠 🕖 http:/                                               | //sigproj.mec.gov.br/siex.php?id=7&plataforma=1 | 1&acao=3&modalidade=1&modo=1&passo=102&     | projeto_ic 🏠 🔹 🔍 🔍 Diabeticos Cust                                         | omized Web Sı 🔎 |
| 📄 Imagens 🝺 Mais visitados 📄 Primeiros pas                         | ssos 脑 Últimas notícias 📄 HotMail gratuito 📔    | ) Personalizar links 📄 Windows Media 📄 Wind | dows                                                                       |                 |
| 🗄 🔹 🔝 🔹 Resumo InformativoIdenti 💙                                 | 💽 Go 🔸 👟 🔹 💽 Preços * 🥔 Info * 💽                | Y Online • 🛹 • 🖾 Notificador de e-mail• 🤇   | 💽 CBN• 🚱 🧿 🚺 Diabetes                                                      | Brasil • » 🕂    |
| 🙅 Amo Promoção - Capas & Mantas par 🗵                              | 📄 Altenburg 🛛 🛛                                 | 🕖 SIGProj :: Sistema de Informaçã 🛽         | Página inicial do Mozilla Firefox                                          |                 |
| Etivulau ?                                                         |                                                 |                                             | 2. Equipe de Execução                                                      | ~               |
| Nome do Gestor:                                                    | Carmen de Fátima Guimarães                      | <b>?</b>                                    | 2.1 Membros                                                                |                 |
| Órgão Einancoiro:                                                  | [Esconiei]                                      | 3                                           | 2.2 Cronograma de Atividades                                               |                 |
| orgao Financeiro.                                                  | 🔿 Conta Única 🔘 Outros                          | (c)                                         | 3. Receita<br>3.1 Arrecadação                                              |                 |
|                                                                    |                                                 |                                             | 3.2 Recursos do(a) MEC                                                     |                 |
|                                                                    | « Passo Anterior   Próximo Passo »              |                                             | 3.3 Recursos de Terceiros                                                  |                 |
|                                                                    | ×                                               |                                             | 3.4 Receita Consolidada                                                    |                 |
|                                                                    |                                                 |                                             | 4. Despesa                                                                 |                 |
|                                                                    |                                                 |                                             | 4.1 Diárias                                                                |                 |
|                                                                    |                                                 |                                             | 4.2 Material de Consumo                                                    |                 |
|                                                                    |                                                 |                                             | 4.3 Passagens                                                              |                 |
|                                                                    |                                                 |                                             | 4.4 Serviços de Terceiros - Física<br>4.5 Serviços de Terceiros - Jurídica |                 |
|                                                                    |                                                 |                                             | 4.6 Material Permanente                                                    |                 |
|                                                                    |                                                 |                                             | 4.7 Bolsa de Extensão                                                      |                 |
|                                                                    |                                                 |                                             | 4.8 Outras Despesas                                                        |                 |
|                                                                    |                                                 |                                             | 4.9 Resol. de Dest. Espec. da IES                                          |                 |
|                                                                    |                                                 | $\sim$                                      | 4.10 Orçamento Consolidado                                                 |                 |
|                                                                    |                                                 |                                             | Ferramentas                                                                |                 |
|                                                                    |                                                 |                                             | Visualizar/Imprimir                                                        |                 |
|                                                                    |                                                 |                                             | Verificar Pendências                                                       |                 |
|                                                                    |                                                 |                                             | Salvar                                                                     |                 |
|                                                                    |                                                 |                                             | Submeter Proposta                                                          |                 |
|                                                                    |                                                 |                                             | Enviar proposta para julgamento                                            |                 |
|                                                                    | ©2011 - Ministério da Educaç                    | ăo - MEC. Todos os direitos reservados.     |                                                                            |                 |
| Concluído                                                          |                                                 |                                             |                                                                            |                 |
| SIGProj :: Siste                                                   | 🕘 Downloads 🛛 👜 Guia de cadast                  | r 🔁 PROEXT 📃 Resultado                      | os da p 🔁 GuiaCadastr.Ac 🛛 F                                               | т 🔇 🐠 11:09     |

**LEMBRE-SE:** A velocidade do sistema está totalmente relacionada ao processador do seu computador, à velocidade de conexão com a internet e ao tráfego no servidor. Portanto, sob certas circunstâncias, o sistema pode ficar lento. Sugerimos que você dedique a maior parte do seu tempo em preencher a Proposta, em especial na parte destinada ao Orçamento, tendo em vista a necessidade de continuidade de raciocínio. As dificuldades de fechamento das planilhas aumentam se você fizer este trabalho de forma fracionada.

**FINALMENTE:** Revise toda a sua proposta de ação de extensão antes de enviá-la para impressão. Lembre-se esta via impressa deve ser encaminhada à PROEX, conforme cronograma estabelecido em Chamada Interna.

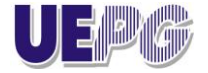

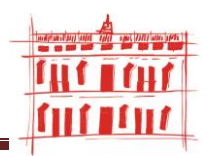

#### 2ª PARTE – CADASTRAMENTO DAS AÇÕES DE EXTENSÃO NO SIGPROJ

#### 1ª AÇÃO: Cadastre-se no SIGPROJ

Atenção: Se você já cadastrou a ação de extensão em anos anteriores no SIGPROJ, pule esta etapa e vá para a **2ª AÇÃO.** 

Ao acessar o endereço <u>http://sigproj.mec.gov.br</u> você encontrará a seguinte tela:

| 🖉 SIGProj :: Siste   | ma de Informação e Gestão de Projetos - Windows Internet Explorer                                                                                              |                                                              | J 🗙        |
|----------------------|----------------------------------------------------------------------------------------------------|--------------------------------------------------------------|------------|
| 0 - 0 h              | ttp://sigproj.mec.gov.br/                                                                                                    | 💌 🗟 🐓 🗙 👂 Live Search                                        | <b>P</b> - |
| Arquivo Editar E:    | xibir Favoritos Ferramentas Ajuda                                                                                                    |                                                              |            |
| 🚖 Favoritos 🛛 🚖      | 🦻 Sites Sugeridos 🔻 🕖 HotMail gratuito 🛛 🖉 Galeria do Web Slice 👻                                                                                              |                                                              |            |
| 🕖 SIGProj :: Sistema | a de Informação e Gestão de Projetos                                                                                                    | 🚹 🔹 🔝 🗉 🚔 👻 Página 🗸 Segurança 🗸 Ferramentas 🗸 🔞             | • »        |
|                      | Educação<br>Ministério da Educação                                                                                                    |                                                              | ^          |
|                      | sigprøj                                                                                                    |                                                              |            |
|                      | HOME O QUE É CONSULTAS                                                                                                    | A DE INFORMAÇÃO E GESTÃO DE PROJETOS<br>EDITAIS FALE CONOSCO |            |
|                      | Editais                                                                                                    | ¥ Login ¥                                                    |            |
|                      | UFPE<br>Edital proext -ufpe - 2011-para ações voltadas para o patrimôni<br>Artístico e cultural - para ações voltadas para o patrimôni<br>Artístico e cultural | 0 CPF:<br>0 Senha:                                           |            |
|                      | UFPB<br>PROBEX 2011 - PROBEX 2011                                                                                                    | Acesso                                                       |            |
|                      | IFRS<br>Edital PROEX/IFRS nº 01/2010 - Fluxo contínuo 2010 - Edital PROEX/IFRS n<br>01/2010 - Fluxo contínuo 2010                                              | [Não sou cadastrado]<br>[Esqueci minha senha]                |            |
|                      |                                                                                                    | FALE CONOSCO                                                 |            |
|                      | Consultar Editais Abertos e Encerrados                                                                                                    | Cadastre-se no SIGProj                                       |            |
|                      | Projetos                                                                                                    | ×                                                            |            |
|                      |                                                                                                    | PROEXT                                                       |            |
|                      |                                                                                                    |                                                              |            |
|                      |                                                                                                    |                                                              | ~          |
|                      |                                                                                                    | 😜 Internet 🦓 👻 🕄 100%                                        | • .::      |
| 🥶 Iniciar            | SIGProj :: Sistema de 🔄 🖄 Guia de cadastro PR 🖉 Portal UEPG - Univers                                                                                          | 🖉 SIGProj :: Sistema de 🛛 🛛 PT 🔇 🤐 1                         | 11:38      |

Se for o seu primeiro acesso ao SIGPROJ, clique nas abas indicadas pelas flechas em azul ou vermelho.

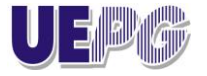

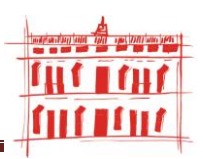

| Ao clicar em                                                                                                    | e no SIGProj                      | você enco             | ontrará        | a seguin        | te janela:                                                                        |                                                            |       |
|----------------------------------------------------------------------------------------------------|-----------------------------------|-----------------------|----------------|-----------------|-----------------------------------------------------------------------------------|------------------------------------------------------------|-------|
| SIGProj :: Sistema de Informação e Gestão de Projeto                                                                                                    | os - Windows Internet Expl        | orer                  |                | <b>9 × P</b> u  | ive Search                                                                        |                                                            |       |
| <ul> <li>Favoritos</li> <li>Sites Sugeridos</li> <li>SIGProj :: Sistema de Informação e Gestão de Projetos</li> <li>Educação</li> <li>Kinistério da Educação</li> </ul>                                                                       | j Galeria do Web Slice ▼          | Ho                    | me Oq          | ue é 🛛 Cons     | • Página • Segurança •<br>sultas Editais f                                        | Ferramentas -                                              | 011 × |
| Cadastro          Os campos marcados com * são obrigatórios.         Dados de Identificação         Nome Completo *         Instituição *         [Escolher]         Tipo Institucional *         Selecione         CPF *         Continuar » |                                   |                       |                | Dad<br>CP<br>Se | los Pessoais<br>PF:<br>enha:<br>Logar<br>Não sou cadastrado<br>Esqueci minha senh | a                                                          | 10    |
|                                                                                                    | 2011 - Ministério da Educação - I | IEC. Todos os direito | os reservados. | <b>e</b> I      | internet                                                                          | <ul> <li>4 • • • • • • • • • • • • • • • • • • •</li></ul> | ►     |
| 🐉 Iniciar 😢 SIGProj :: Sistema de 🕎 Guia de                                                                                                    | cadastro PR 🥢 💋 Portal U          | EPG - Univers         | 💋 SIGProj :    | Sistema de      |                                                                                   | PT 🔇 🐠                                                     | 11:47 |

Clique em **Continuar** e dê prosseguimento ao cadastro. Ao final, você poderá optar por uma determinada senha.

Evite cadastrar emails que tenham o mecanismo antispam.

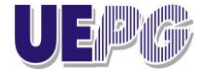

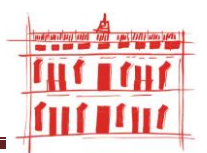

**2ª AÇÃO:** Após realizar o cadastro volte à tela inicial e faça login com o seu CPF e senha:

| 🏉 SIGProj :: Sist    | tema de Informação e Gestão                                                                                                    | de Projetos - Windows II                                                                                                | nternet Explorer                                                                                                   |         |                     |                          |                            |               | PX                   |
|----------------------|----------------------------------------------------------------------------------------------------|----------------------------------------------------------------------------------------------------|----------------------------------------------------------------------------------------------------|---------|---------------------|--------------------------|----------------------------|---------------|----------------------|
| <b>GO</b> • <b>O</b> | http://sigproj. <b>mec.gov.br</b> /                                                                                                    |                                                                                                    |                                                                                                    | -       | 3 <b>* ×</b>        | 🔎 Live Sea               | rch                        |               | <b>P</b> -           |
| Arquivo Editar       | Exibir Favoritos Ferramentas                                                                                                    | Ajuda                                                                                                    |                                                                                                    |         |                     |                          |                            |               |                      |
| 🚖 Favoritos 🛛 👍      | 🖇 🙋 Sites Sugeridos 👻 🙋 HotMa                                                                                                    | il gratuito 🛛 🔊 Galeria do Web S                                                                                        | ilice 🔻                                                                                                    |         |                     |                          |                            |               |                      |
| 🕖 SIGProj :: Sistem  | na de Informação e Gestão de Proje                                                                                                    | tos                                                                                                    |                                                                                                    | ۰ 🛍     | <b>N</b> - <b>E</b> | 🖶 🝷 Págir                | na 🔹 Segurança 👻           | Ferramentas 🕶 | <b>?</b> - ≫         |
|                      | Educação<br>Ministério da Educação                                                                                                    |                                                                                                    |                                                                                                    |         |                     |                          |                            |               | ^                    |
|                      | sig <b>prø</b> j                                                                                                    |                                                                                                    | CICTEMA                                                                                                    |         | DRMAQÃO             | E CECTÃ                  |                            |               |                      |
|                      | HOME                                                                                                    | O QUE É                                                                                                    | CONSULTAS                                                                                                    | EDITAIS | DRIVIAÇAO<br>S      | FALE                     | CONOSCO                    | 5             |                      |
|                      | Editais                                                                                                    |                                                                                                    | ×                                                                                                    |         | Login               |                          | *                          |               |                      |
|                      | MEC<br>PET - Termos de Compromis<br>A plataforma SIGPROJ tamb<br>programas do MEC. Estamos<br>Termos de Compromisso. (<br>(61-2022-8180). | so - PET 2009 - Termos de C<br>ém começa a ser utilizada<br>s dando início ao processo «<br>Quaisquer dúvidas, favor er | compromisso e Folhas<br>para o acompanhamento dos<br>de recebimento eletrônico dos<br>trar e contato com Francisco |         | CPF:<br>Senha:      | Acesso                   |                            |               |                      |
|                      | IFRS<br>Edital PROEX/IFRS nº 01/2<br>01/2011 - Bolsas de Extensi                                                                          | 2011 - Bolsas de Extensão<br>ão 2011                                                                                    | 2011 - Edital PROEX/IFRS nº                                                                                        |         |                     | [Não sou c<br>[Esqueci m | adastrado]<br>iinha senha] |               |                      |
|                      | UEMS<br>EDITAL Nº 01/2011- Fluxo (                                                                                                    | Continuo - EDITAL Nº 01/20                                                                                              | 11 - PROEC / UEMS                                                                                                  |         | F                   | ALE COI                  | NOSCO                      |               |                      |
|                      |                                                                                                    | Consultar                                                                                                    | Editais Abertos e Encerrados »                                                                                     |         | C                   | adastre-s                | se no SIGPro               | i             |                      |
|                      | Projetos                                                                                                    |                                                                                                    | *                                                                                                    |         |                     |                          |                            |               |                      |
|                      | UFMS<br>RECEPÇÃO DOS CALOUROS                                                                                                    | DA UFMS/ CÂMPUS DE NAV                                                                                                  | /IRAÍ 2011                                                                                                    |         | F                   | PROEXT                   |                            | J             |                      |
|                      | As atividades previstas para<br>Naviraí serão realizadas nos                                                                              | o evento de recepção de c<br>dias 24                                                                                    | alouros da UFMS- Câmpus de                                                                                         |         |                     | RENEX                    |                            |               |                      |
|                      | UEMS<br>Horto Medicinal para Estudo                                                                                                    | s na Área da Saúde                                                                                                    |                                                                                                    |         |                     | DDOOD                    |                            |               | ~                    |
| Concluído            |                                                                                                    |                                                                                                    |                                                                                                    |         |                     | 😜 Internet               |                            | 🦛 🔹 🔍 100     | 1% •                 |
| 背 Iniciar            | 🕹 SIGProj :: Sistema de                                                                                                    | 👜 Guia de cadastro PR                                                                                                   | Portal UEPG - Univers                                                                                              | 🟉 SIGPr | oj :: Sistema o     | de                       |                            | PT 🔇 4        | <mark>0</mark> 11:51 |

Atualize seus dados: Confira as informações que você cadastrou.

**Esqueceu a senha?** Clique no campo **"Esqueci minha senha"**, apontado pela **seta em azul** na imagem acima, ele permite recuperar a senha cadastrada no SIGPROJ.

**ATENÇÃO!** Se o Coordenador já tiver uma ação de extensão cadastrada no SIGPROJ, terá a opção de replicar o seu projeto e economizar tempo na elaboração da proposta.

#### Veja como você pode replicar o seu projeto já inserido no SIGPROJ em anos anteriores:

Após fazer o login aparecerá a tela de boas vindas indicando as propostas que já foram submetidas ao MEC. Clique na proposta que deseja replicar. A tela mostrará os dados da proposta e ao final da página vários ícones, dentre eles, o ícone para replicar a proposta.

Uma tela se abrirá informando que o seu projeto foi replicado com sucesso. A partir daí, basta iniciar as modificações que deseja na proposta.

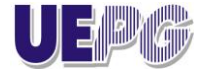

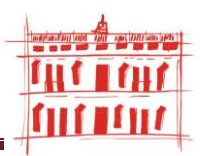

**OBSERVE:** que a proposta replicada poderá ser visualizada na tela e que ela possui o mesmo nome da proposta enviada ao PROEXT 2011, por exemplo, Mas ao final do título consta <u>CÓPIA e a data em que a</u> <u>Proposta foi replicada. Observe que edital algum foi selecionado.</u> A partir daí, basta iniciar as modificações que deseja na proposta.

3ª AÇÃO: CRIANDO A NOVA PROPOSTA - Após ter feito o login, surgirá a seguinte tela:

Observe que estarão elencados os Editais abertos pelo MEC. Neste caso específico, clique no Edital PROEXT 2013 e a seguir no item apontado pela flecha azul **"Criar Proposta".** 

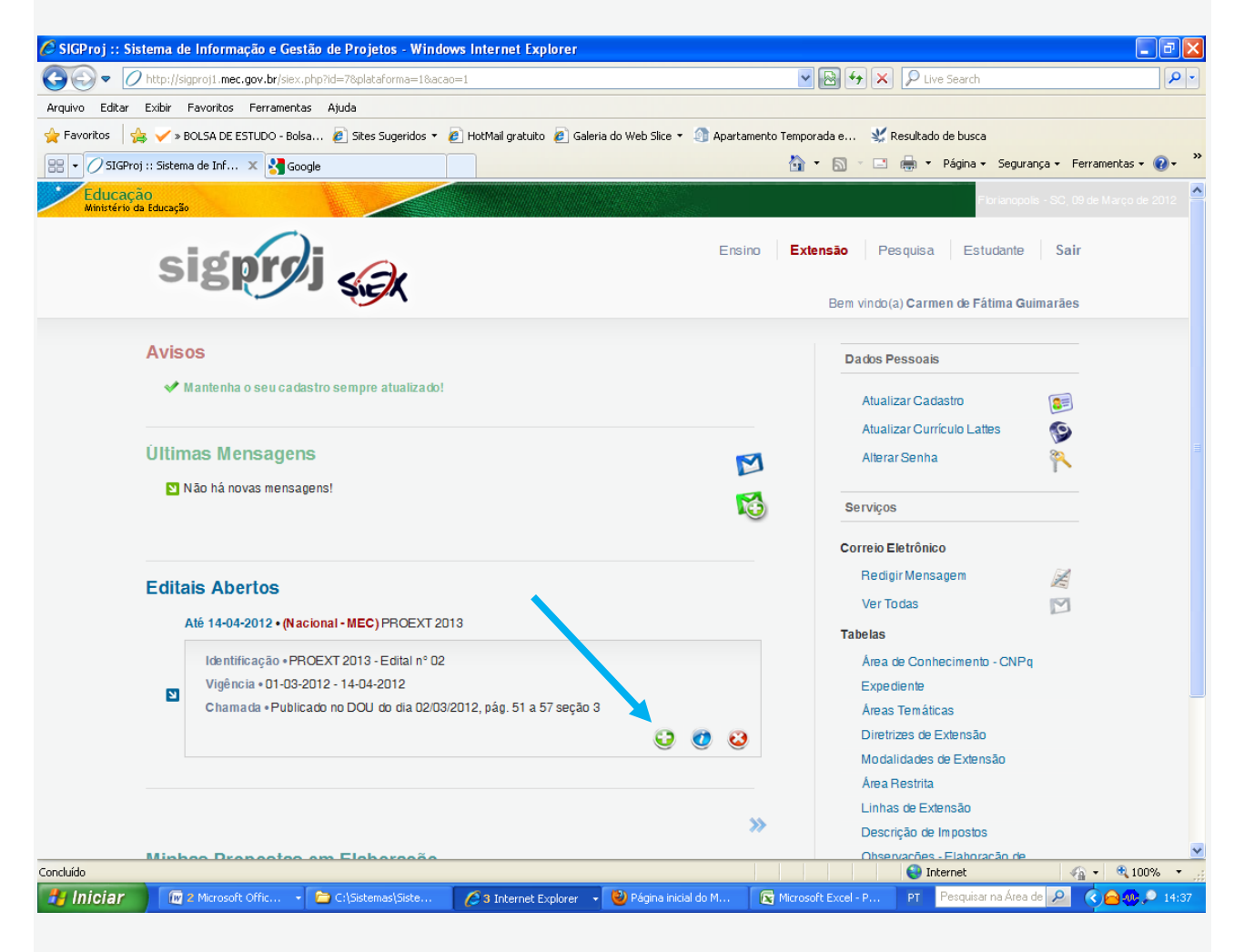

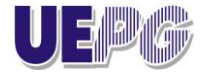

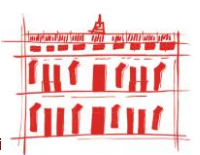

4ª AÇÃO: OPTANDO PELO TIPO DE AÇÃO - Uma nova tela se abrirá solicitando que você opte pelo tipo de ação de extensão:

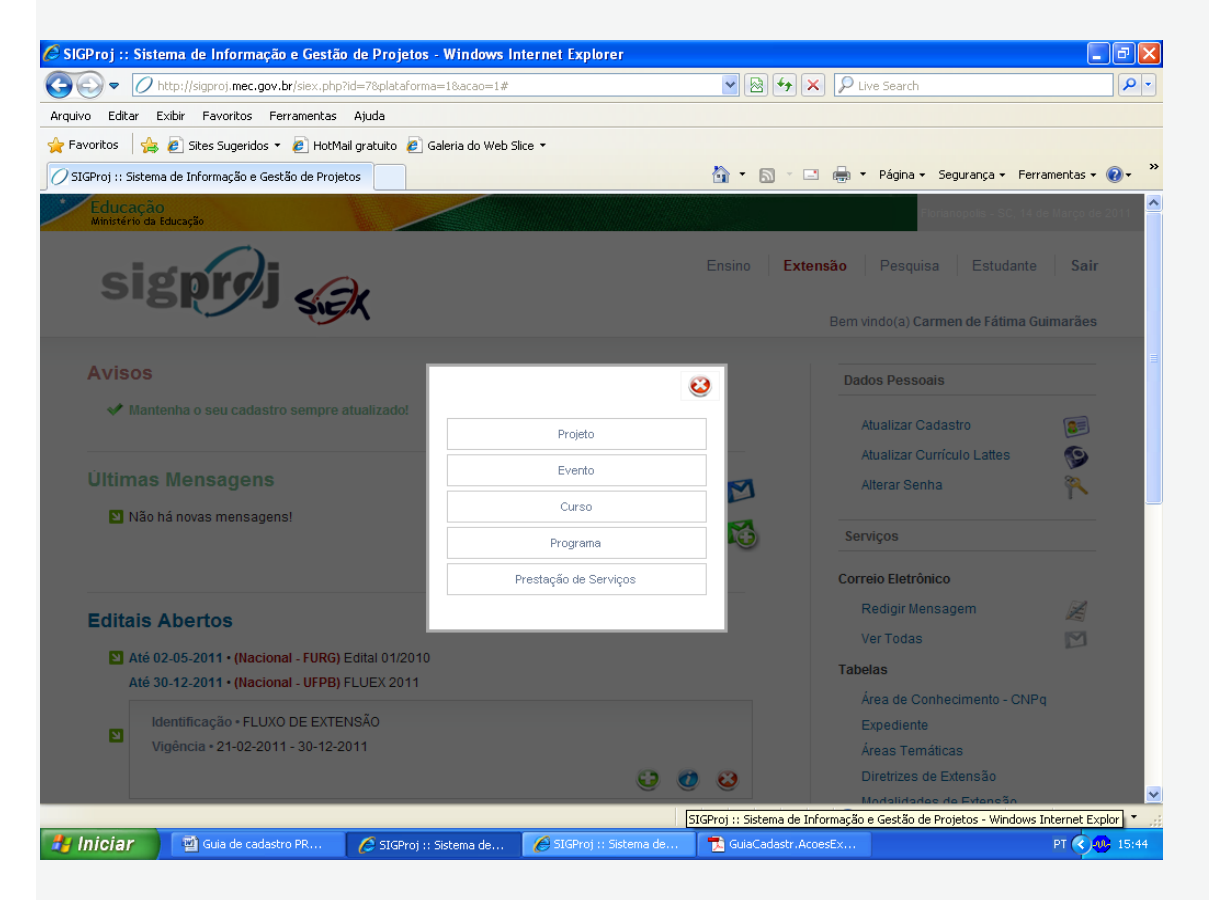

#### 5ª AÇÃO: CARACTERIZANDO A AÇÃO DE EXTENSÃO

A próxima tela é destinada a especificar a ação extensionista pertinente a sua Proposta.

![](_page_11_Picture_0.jpeg)

![](_page_11_Picture_2.jpeg)

| 🥹 SIGProj :: Sistema de Informação e Gestão           | o de Projetos - Mozilla Firefox                 |                           |                                                         |              |
|-------------------------------------------------------|-------------------------------------------------|---------------------------|---------------------------------------------------------|--------------|
| <u>Arquivo Editar Exibir Histórico Favoritos E</u> er | rramentas Aj <u>u</u> da                        |                           |                                                         |              |
| O SIGProj :: Sistema de Informação e Gestão +         |                                                 |                           |                                                         | ~            |
| Sigproj1.mec.gov.br/siex.php?id=7&platafor            | rma=1&acao=3&modalidade=1&modo=1&passo=106&salv | ar=134&finan=&controle=1  | 🟫 🔻 😋 💽 🔹 Diabeticos Customized Web Search              |              |
| 🗈 🔹 🐻 🔹 stura Profissional: geração 🗸 🗗 Go            | o 🔸 👟 🔹 🕂 Farmácias e Preços • 🥔 Info • 🏹       | Online • 🐥 • 🖾 • 💽 🗠      | BN • 🚱 🗿 Diabetes Brasil • Chat 🛛 🐇 23°C 📑              | <b>k</b> 🔨 🛨 |
|                                                       |                                                 |                           | Bem vindo(a) Carmen de Fátima Guimarães                 | ^            |
|                                                       |                                                 |                           |                                                         |              |
| Resumo Informativo                                    |                                                 |                           | Passos                                                  |              |
|                                                       | Identificação da Ação                           |                           | 1 - Introdução                                          |              |
| Títul                                                 | 0: Costura Profissional: geração de renda na    | ର                         | 1.1 - Identificação                                     |              |
|                                                       |                                                 |                           | 1.2 - Detalhes                                          |              |
| Tipo da Açã                                           | io Projeto 💌                                    | 3                         | 1.3 - Público                                           |              |
| Edito                                                 | PROEXT 2013 (MEC)                               |                           | 1.4 - Falcellas                                         |              |
| Luita                                                 | [Escolher] [Visualizar]                         |                           | 1.6 - Descrição                                         |              |
| Eaixa de Valo                                         | or 💿 Programa de R\$ 0,00 a R\$ 150.000,00      | 3                         | 1.6.1 - Justificativa                                   |              |
|                                                       | Projeto de R\$ 0,00 a R\$ 50.000,00             |                           | 1.6.2 - Fundamentação Teórica                           |              |
| Ação vinculada à programa d                           | le 🔿 Sim 💿 Não                                  | 3                         | 1.6.3 - Objetivos                                       |              |
| extensa                                               |                                                 | _                         | 1.6.4 - Metodologia e Avaliação                         |              |
| Instituição                                           | o: UEPG - Universidade Estadual de Ponta 💙      | <b>?</b>                  | 1.6.5 - Relação Ens. Pesq.e Ext.                        |              |
| Unidada Cara                                          | N: UGB - Upidada Garal Padrão                   |                           | 1.6.6 - Avaliação                                       |              |
| Officiale Gera                                        |                                                 |                           | 1.6.7 - Referencias Bibliograficas                      |              |
| Unidade de Origen                                     | n: 🛛 UOP - Unidade de Origem Padrão 🛛 🗸         | ?                         | 1.0.6 - Observações<br>1.7 - Divulgação (Certificados   |              |
|                                                       |                                                 |                           | 1.8 - Outros Produtos Acadêmicos                        |              |
| Início Previst                                        | 0: 01 💙 Janeiro 💙 2013 💙                        | ?                         | 1.9 - Anexos                                            |              |
| Tármina Praviet                                       | o: 01 w Japairo w 2014 w                        | 0                         | 2 - Equipe de Execução                                  |              |
|                                                       |                                                 | U                         | 2.1 - Membros                                           | _            |
| Tem Recurso Financeir<br>Envolvido                    | ro<br>17 💿 Obrigatório                          | 3                         | 2.2 - Cronograma de Atividades                          |              |
| 2.000.00                                              | Compan de Effine : OvienerSee                   | 1                         | 3 - Receita                                             |              |
| Nome do Gesto                                         | r: [Escolher]                                   | 3                         | 3.1 - Arrecadação                                       |              |
| Órgão Financein                                       | 0:                                              | ?                         | 3.2 - Recurso da IES                                    |              |
|                                                       | Conta Unica O Outros                            |                           | 3.3 - Recurso de Terceiros<br>3.4 - Receita Consolidada |              |
|                                                       |                                                 |                           | 4 - Desnesas                                            |              |
|                                                       | « Passo Anterior   Próximo Passo »              |                           | 4.1 - Diárias                                           |              |
|                                                       |                                                 |                           | 4.2 - Material de Consumo                               | ~            |
| 🛃 Iniciar 📄 😻 SIGProj :: Sistema 🛛                    | 🖉 2 Internet Explorer 🔹 🔐 4 Microsoft Offic 🔹   | 🗁 C:\Documents and 📃 📆 Pi | ROEXT - Adobe R PT Pesquisar na Área de Tra 🔎 🤇         | 09:54        |

Observe que o Edital PROEXT deve ser escolhido por meio da aba apontada pela flecha vermelha na imagem. Lembre-se que ação terá início somente no ano de 2013, flecha azul.

Caso queira ler o Edital escolhido clique em "Visualizar"

![](_page_12_Picture_0.jpeg)

![](_page_12_Picture_2.jpeg)

| • O http://sigproj.mec.gov.br/si            | ex.php?id=7&plataforma=1&acao=3&modalidade=0&modo= | 18passo=1028sa 💌 🗟 🤄 | Live Search                            | <b>₽</b> - |
|---------------------------------------------|----------------------------------------------------|----------------------|----------------------------------------|------------|
| uivo Editar Exibir Favoritos Ferran         | nentas Ajuda                                       |                      |                                        |            |
| Favoritos 🛛 🚖 🏉 Sites Sugeridos 🝷 🏉         | HotMail gratuito 🛿 🕖 Galeria do Web Slice 🔻        |                      |                                        |            |
| SIGProj :: Sistema de Informação e Gestão o | le Projetos                                        | 👌 • 🔊                | 🔹 📑 🝷 Página 🕶 Segurança 👻 Ferramentas | • 🕐 *      |
| Resumo informativo                          |                                                    |                      | Passos                                 | ^          |
|                                             | Identificação da Ação                              |                      | 1. Introdução                          |            |
|                                             |                                                    |                      | 1.1 Identificação da Ação              |            |
| Título:                                     | Teste1                                             | 3                    | 1.2 Detalhes da Ação                   |            |
| Tine de Anão                                |                                                    | 0                    | 1.3 Público-Alvo                       |            |
| Tipo da Ação                                | Projeto                                            |                      | 1.4 Parcerias                          |            |
|                                             | Preencha!                                          |                      | 1.5 Caracterização da Ação             |            |
| Edital:                                     | [Escolher] [Visualizar]                            | ٢                    | 1.6 Descrição da Ação                  |            |
|                                             |                                                    |                      | 1.6.1 Justificativa                    |            |
| Instituição:                                | UEPG oniversidade Estadual de Ponta 🗸              | (?)                  | 1.6.2 Fundamentação Teórica            |            |
|                                             |                                                    |                      | 1.6.3 Objetivos                        |            |
| Unidade Cual:                               | UGP - Unidade Geral Padrão 🗸                       | (2)                  | 1.6.4 Metodologia e Avaliação          |            |
|                                             |                                                    | -                    | 1.6.4.1 Conteúdo Programático          |            |
| Unidade de Origem:                          | Selecione                                          | ?                    | 1.6.5 Relação Ens., Pesq. e Ext.       |            |
| onidade de origeni.                         |                                                    | Ŭ                    | 1.6.6 Programação                      |            |
| Início Previsto:                            | 01 V Janeiro V 2012 V                              | (?)                  | 1.6.7 Avaliação                        |            |
| indo i revisto.                             |                                                    | •                    | 1.6.8 Solicitação de Apoio             | _          |
| Término Provieto:                           | 21 W Detembry W 2012                               | 0                    | 1.6.9 Referências                      |            |
| remain revisio.                             |                                                    | U                    | 1.6.10 Observações                     |            |
| Tem Recurso Financeiro                      | Sim C Não                                          | (?)                  | 1.7 Divulgação/Certificados            |            |
| Envolvido?                                  | Sim C Nau                                          |                      | 1.8 Outros Produtos Acadêmicos         |            |
| Nome do Gestor                              | Cicilian Luiza Löwen Sahr                          | (?)                  | 1.9 Arguivos Anexos                    |            |
|                                             | [Escolher]                                         | Ŭ                    | 2. Equipe de Execução                  |            |
| Órgão Financeiro:                           | Conta Úlaiga, C. Outrop                            | (?)                  | 2.1 Membros                            |            |
|                                             | · Conta Offica · Outros                            |                      | 2.2 Cronograma de Atividades           |            |
|                                             |                                                    |                      | 2 Dessite                              |            |
|                                             | « Passo Anterior   Próximo Passo »                 |                      | J. Necella                             |            |
|                                             |                                                    |                      | 3. TAITecadação                        | ×          |

Note que o Gestor da Proposta pode ser o Coordenador do Projeto, aquele que está editando a Proposta, ou você poderá selecionar outro membro extensionista por meio da aba "Escolher"

![](_page_13_Picture_0.jpeg)

![](_page_13_Picture_2.jpeg)

| SIGProj :: Sistema de Informação e Gestão de    | Projetos - Windows Internet Explorer                |                           | 🗖 🗗 🔀                                                      |
|-------------------------------------------------|-----------------------------------------------------|---------------------------|------------------------------------------------------------|
| 🕘 💿 🗢 🕖 http://sigproj1.mec.gov.br/siex.php?id= | 7&plataforma=1&acao=3&modalidade=1&modo=1&pass      | =106&projeto_id=105057    | V D Live Search                                            |
| Arquivo Editar Exibir Favoritos Ferramentas Aju | da                                                  |                           |                                                            |
| ≿ Favoritos 🛛 👍 🧹 » BOLSA DE ESTUDO - Bolsa 🧧   | ] Sites Sugeridos 👻 🙋 HotMail gratuito 🙋 Galeria do | Web Slice 👻 🗿 Apartamento | o Temporada e 💥 Resultado de busca                         |
| 🔠 🔹 🕖 SIGProj :: Sistema de Inf 🗙 🛃 Google      |                                                     |                           | 🐴 🔹 🕤 🗉 🖶 🍷 Página 🗸 Segurança 🗸 Ferramentas 🗸 🔞 🗸 🎽       |
|                                                 | identificação da Ação                               |                           | 1 - Introdução                                             |
|                                                 |                                                     |                           | 1.1 - Identificação                                        |
| litulo:                                         | Costura Profissional: geração de renda par          | ٢                         | 1.2 - Detalhes                                             |
| Tipo da Acão                                    | Projeto                                             | ?                         | 1.3 - Público                                              |
| hpo da Agao                                     | 110,000                                             | •                         | 1.4 - Parcerias                                            |
| Editol                                          | PROEXT 2013 (MEC)                                   | 0                         | 1.5 - Caracterização                                       |
| Eultai.                                         | [Escolher] [Visualizar]                             |                           | 1.6 - Descrição                                            |
| C Pursar Descuir                                | adar Window Internet F                              | (?)                       | 1.6.1 - Justificativa                                      |
| Constan Pesquis                                 |                                                     |                           | 1.6.2 - Fundamentação Teórica                              |
| Acão vincu                                      | c.gov.br/projetos/busca.php?busca=36                | 0                         | 1.6.3 - Objetivos                                          |
| Agao vincu                                      | Buscar Gestores                                     | U                         | 1.6.4 - Metodologia e Avaliação                            |
| OPE:                                            |                                                     | 0                         | 1.6.5 - Relação Ens. Pesq.e Ext.                           |
| Name:                                           | ¥                                                   | 3                         | 1.6.6 - Avaliação                                          |
| Nome.                                           |                                                     | -                         | 1.6.7 - Referências                                        |
|                                                 | Buscar Fechar                                       | (3)                       | Bibliográficas                                             |
|                                                 |                                                     |                           | 1.6.8 - Observações                                        |
| 4                                               | ×                                                   | 3                         | 1.7 - Divulgação / Certificados                            |
| 😜 Inter                                         | met 🦓 🔹 🔍 100% 👻 🛒                                  |                           | 1.8 - Outros Produtos Acadêmicos                           |
| Início Previsto:                                | 01 💙 Janeiro 💙 2013 💙                               | 3                         | 1.9 - Anexos                                               |
|                                                 |                                                     | 0                         | 2 - Equipe de Execução                                     |
| Término Previsto:                               | 01 💙 Janeiro 💙 2014 💙                               | (3)                       | 2.1 - Membros                                              |
| Tem Recurso Financeiro                          |                                                     | 0                         | 2.2 - Cronograma de Atividades                             |
| Envolvido?                                      | Obrigatório                                         |                           | 3 - Receita                                                |
|                                                 | Carmen de Fátima Guimarães                          | 0                         | 3.1 - Arrecadação                                          |
| Nome do Gestor:                                 | [Escolher]                                          | 3                         | 3.2 - Recurso da IES                                       |
| Óraão Einancoiro:                               |                                                     | 0                         | 3.3 - Recurso de Terceiros                                 |
| orgao i manceno.                                | Conta Única C Outros                                | U                         | 3.4 - Receita Consolidada                                  |
|                                                 |                                                     |                           | 4 - Despesas                                               |
|                                                 | « Passo Anterior   Próximo Passo »                  |                           | 4.1 - Diárias                                              |
|                                                 |                                                     |                           | 4.2 - Material de Consumo                                  |
|                                                 |                                                     |                           | 4.3 - Passagens                                            |
|                                                 |                                                     |                           | 4.4 - Serviços de Terceiros - Física 💌                     |
|                                                 |                                                     |                           | 📑 😜 Internet 🦓 🔹 🔍 100% 🔹 📑                                |
| Uniciar 🕅 3 Microsoft Offic 🖉 🗧 🔿               | Sistemas Siste                                      | Página inicial do M       | Microsoft Excel - P. PT Pesquisar na Área de 🖉 🧟 🎰 🔍 14:53 |

Ao optar por outro Gestor outra tela aparecerá:

![](_page_14_Picture_0.jpeg)

![](_page_14_Picture_2.jpeg)

| ĜProj :: Sistema de Informação e Gestão de A               | Projetos - Windows Internet Explorer                 |                          |                                      | _ 7 🗙            |
|------------------------------------------------------------|------------------------------------------------------|--------------------------|--------------------------------------|------------------|
| + // http://sigproj1.mec.gov.br/siex.php?id=7              | &plataforma=1&acao=3&modalidade=1&modo=1&passo=      | 106&projeto_id=105057    | 🖌 🚱 😝 🗙 👂 Live Search                | <b>₽</b> -       |
| vo Editar Exibir Favoritos Ferramentas Ajud                | a                                                    |                          |                                      |                  |
| voritos 🛛 👍 🧹 » BOLSA DE ESTUDO - Bolsa 🔊                  | Sites Sugeridos 👻 🔊 HotMail gratuito 🔊 Galeria do Wi | eb Slice 🝷 🇿 Apartamento | Temporada e 💥 Resultado de busca     |                  |
| <ul> <li>Ø SIGProj :: Sistema de Inf × S Google</li> </ul> |                                                      |                          | 🟠 🔹 🔝 👘 🖛 🔹 Página 🗸 Segurança 🗸 Fen | ramentas + 🔞 + 💙 |
|                                                            | ιαθημηταίζαο σα Αξάο                                 |                          | 1 - Introdução                       | ^                |
|                                                            |                                                      | 0                        | 1.1 - Identificação                  |                  |
| Título:                                                    | Costura Profissional: geração de renda par           | (3)                      | 1.2 - Detalhes                       |                  |
| Tipo do Ação                                               | Dreiste                                              | 0                        | 1.3 - Público                        |                  |
| hpo da Açao                                                | Projeto                                              | U                        | 1.4 - Parcerias                      |                  |
|                                                            | PROEXT 2013 (MEC)                                    | 0                        | 1.5 - Caracterização                 |                  |
| Edital:                                                    | [Escolher] [Visualizar]                              | e                        | 1.6 - Descrição                      |                  |
|                                                            | C Programa de R\$ 0.00 a R\$ 150.000.00              | (?)                      | 1.6.1 - Justificativa                |                  |
| Faixa de Valor:                                            |                                                      |                          | 1.6.2 - Fundamentação Teórica        |                  |
| C Gestor - Windows Internet Ex                             | (plorer                                              |                          | 1.6.3 - Objetivos                    |                  |
| O http://sigproj1.mec.gov.br/projetos                      | /curriculo.gestor.php?pesquisador_id=59178&modo=1&mo | d=undefined&loca 🔀       | 1.6.4 - Metodologia e Avaliação      |                  |
|                                                            | 0                                                    |                          | 1.6.5 - Relação Ens. Pesq.e Ext.     |                  |
|                                                            | Gestor                                               |                          | 1.6.6 - Avaliação                    |                  |
| Nome Completo: (                                           | Carmen de Fátima Guimarães                           |                          | 1.6.7 - Referências                  |                  |
| E-mail: c                                                  | fguimaraes@uepg.br                                   |                          | Bibliográficas                       |                  |
| Instituição/Empresa: U                                     | Jniversidade Estadual de Ponta Grossa - UEPG         |                          | 1.6.8 - Observações                  |                  |
| Obs.: Antes de incluir o orientad                          | for da equipe, se desejar, clique no nome para cer   | tificar se o mesmo       | 1.7 - Divulgação / Certificados      |                  |
| encontra-se cadastrado no Latte                            | es/CNPq.                                             |                          | 1.8 - Outros Produtos Acadêmicos     |                  |
|                                                            |                                                      |                          | 1.9 - Anexos                         |                  |
| Concluído                                                  | 😜 Internet 🛛 🍕                                       | 🔹 🔍 100% 🔹 🤢             | 2 - Equipe de Execução               |                  |
| Término Previsto:                                          | 01 💙 Janeiro 💙 2014 💙                                | (?)                      | 2.1 - Membros                        |                  |
| Torr Doorse Since sin                                      |                                                      | 0                        | 2.2 - Cronograma de Atividades       |                  |
| Envolvido?                                                 | Obrigatório                                          | 3                        | 3 - Beceita                          |                  |
|                                                            | Carmon do Fátima Cuimarãos                           | _                        | 3.1 - Arrecadação                    |                  |
| Nome do Gestor:                                            | Escolbert                                            | (?)                      | 3.2 - Recurso da IES                 |                  |
| Ó                                                          | []                                                   | ۵                        | 3.3 - Recurso de Terceiros           |                  |
| Orgao Financeiro:                                          | Conta Única C Outros                                 | Ø                        | 3.4 - Receita Consolidada            |                  |
|                                                            |                                                      |                          | A - Despesse                         |                  |
|                                                            | Recess Antonios I. Refuires Recess                   |                          | 4 1 - Diárias                        |                  |
|                                                            | « Passo Anterior   Proximo Passo »                   |                          | 4.2 - Material de Consumo            |                  |
|                                                            |                                                      |                          | 4.3 - Passagens                      |                  |
|                                                            |                                                      |                          | 4.4 - Servicos de Terceiros - Física | ~                |
|                                                            |                                                      |                          |                                      | • 🔍 100% •       |
|                                                            |                                                      |                          |                                      |                  |

Após o preenchimento dos campos, clique em "Próximo Passo"

#### 6ª AÇÃO: DETALHANDO A AÇÃO EXTENSIONISTA

Note que a primeira aba diz respeito à Carga Horária Total da Ação. No caso de Projeto, considere o tempo utilizado no cronograma planejamento, desenvolvimento, avaliação e elaboração do relatório, embora o texto de ajuda do SIGPROJ considere o contrário, que as horas devem ser contempladas apenas com a execução.

![](_page_15_Picture_0.jpeg)

![](_page_15_Picture_2.jpeg)

| 🥖 SIGProj :: Sistema de Informação e Gestão de I | Projetos - Windows Internet Explorer           |                               |                                                   |             |
|--------------------------------------------------|------------------------------------------------|-------------------------------|---------------------------------------------------|-------------|
| O http://sigproj1.mec.gov.br/siex.php?id=7       | &plataforma=1&acao=3&modalidade=1&modo=1&p     | asso=1088salvar=1088finan=8co | ntrc 🔽 🛃 🐓 🗙 🔎 Live Search                        | <b>P</b> -  |
| Arquivo Editar Exibir Favoritos Ferramentas Ajud | a                                              |                               |                                                   |             |
| 🚖 Favoritos 🛛 👍 🧹 » BOLSA DE ESTUDO - Bolsa 🤌    | Sites Sugeridos 👻 🙋 HotMail gratuito 🙋 Galeria | do Web Slice 🔹 🇿 Apartamento  | ) Temporada e 🕺 Resultado de busca                |             |
| 🔠 🔹 🕖 SIGProj :: Sistema de Inf 🗴 😽 Google       |                                                |                               | 🏠 🔹 🔝 🕤 🖶 🔹 Página 🗸 Segurança 🗸 Ferramen         | tas 🕶 🔞 🔹 🕺 |
| Educação<br>Ministério da Educação               |                                                |                               | Florianopolis - SC, 09 de Mar                     | rço de 2012 |
| sigproj                                          | Â                                              | Ensino                        | Extensão Pesquisa Estudante Sair                  |             |
|                                                  |                                                |                               | Bem vindo(a) Carmen de Fátima Guimarães           |             |
| Resumo Informativo                               |                                                |                               | Passos                                            |             |
|                                                  | Detalbes da Ação                               |                               | 1 - Introducão                                    |             |
|                                                  |                                                | _                             | 1.1 - Identificação                               |             |
| Carga Horária Total da Ação:                     | 420                                            | (?                            | 1.2 - Detalhes                                    |             |
|                                                  | [Justilicar Carga Horana]                      |                               | 1.3 - Público                                     |             |
| Periodicidade:                                   | Mensal                                         | · (?)                         | 1.4 - Parcerias                                   |             |
|                                                  |                                                |                               | 1.5 - Caracterização                              |             |
| A Açao e Curricular?                             | C Sim 🍽 Não                                    | 3                             | 1.6 - Descrição                                   |             |
| Abrangência:                                     | Local                                          | · (?)                         | 1.6.1 - Justificativa                             |             |
|                                                  | [Selecione]                                    |                               | 1.6.2 - Fundamentação Teórica                     |             |
|                                                  | [concerne]                                     |                               | 1.6.3 - Objetivos                                 |             |
|                                                  | PR - Ponta Grossa                              |                               | 1.6.4 - Metodologia e Avaliação                   |             |
|                                                  |                                                |                               | 1.6.5 - Relação Ens. Pesq.e Ext.                  |             |
|                                                  |                                                |                               | 1.6.6 - Avaliação                                 |             |
| Torra Linzita da Viana a                         | C C C                                          | 0                             | 1.6.7 - Reterencias<br>Bibliográficos             |             |
| Tem Limite de Vagas /                            | O Sim (• Nao                                   | (F)                           | 1.6.8 - Observações                               |             |
| Tem Inscrição?                                   | ⊂ Sim ☉ Não                                    | (?)                           | 1.7 - Divulgação / Certificados                   |             |
|                                                  |                                                |                               | 1.8 - Outros Produtos Acadêmicos                  |             |
| Local de Realização:                             | Bairro Encharcadinho                           |                               | 1.9 - Anexos                                      |             |
|                                                  | [Múltiplas Linhas]                             |                               | 2 - Equipe de Execução                            |             |
|                                                  |                                                |                               | 2.1 - Membros                                     |             |
|                                                  |                                                |                               | 2.2 - Cronograma de Atividades                    |             |
| Período de Realização :                          | Janeiro à Dezembro de 2013.                    | - (?                          |                                                   | <u>\</u>    |
| Concluido                                        |                                                |                               | 😝 Internet 🦓 🗸                                    | ¤ 100% ▼    |
| Iniciar 🛛 🕼 3 Microsoft Offic 👻 🗁 C:1            | Sistemas\Siste 🥻 3 Internet Explorer 👻         | 🥮 Página inicial do M 🛛 🔯     | Microsoft Excel - P PT Pesquisar na Area de 🔎 🔇 🤗 | NG 🔎 15:13  |

Observe que abaixo do campo **"Abrangência"** se você clicar na palavra **"Selecione"** aparecerá uma série de opções. Na janela que se abriu, selecione o local desejado. Se a abrangência contemplar mais de um local, selecione um município e logo após, deixe pressionada a tecla CTRL para que de uma só vez vários locais sejam selecionados. Após a seleção dos municípios, clique na setinha e eles serão transportados para a janela ao lado. Em seguida, clique em **"Salvar Alterações"** 

![](_page_16_Picture_0.jpeg)

![](_page_16_Picture_2.jpeg)

| roj :: Sistema de Informação e (                                                                                                    | Gestão de Projetos - Windows Internet Ex     | cplorer                  |                                                                             |
|----------------------------------------------------------------------------------------------------|----------------------------------------------|--------------------------|-----------------------------------------------------------------------------|
| Image: A state of the state of the s | ex.php?id=7&plataforma=1&acao=3&modalidade=1 | 8modo=18passo=1048sz 🚩 🖄 | Live Search                                                                 |
| Editar Exibir Favoritos Ferram                                                                                                    | entas Ajuda                                  |                          |                                                                             |
| oritos 🛛 🚖 🙋 Sites Sugeridos 🔻 🙋                                                                                                    | HotMail gratuito 🖉 Galeria do Web Slice 🔻    |                          |                                                                             |
| Proj :: Sistema de Informação e Gestão d                                                                                                    | le Projetos                                  | 🟠 • 🛙                    | 🗋 🔹 🖃 🖶 🔻 Página 🗸 Segurança 🗸 Ferramentas 🕇 🔞 🕇                            |
| Educação                                                                                                    |                                              |                          | Florianopolis - SC, 15 de Março de 2011                                     |
| sig <b>prøj</b>                                                                                                    | sie)k                                        | Ensino                   | Extensão Pesquisa Estudante Sair<br>Bem vindo(a) Carmen de Fátima Guimarães |
| Resumo Informativo                                                                                                    |                                              |                          | Passos                                                                      |
|                                                                                                    | Detalhes da Ação                             |                          | 1. Introdução                                                               |
|                                                                                                    | 0                                            |                          | 1.1 Identificação da Ação                                                   |
| Carga Horária Total da Ação:                                                                                                    | [Justificar Carga Horária]                   |                          | 1.2 Detalhes da Ação                                                        |
| Periodicidade:                                                                                                    | Selecione                                    | . (2)                    | 1.4 Parcerias                                                               |
| r chodicidade.                                                                                                    | Selectorie                                   |                          | 1.5 Caracterização da Ação                                                  |
| A Ação é Curricular?                                                                                                    | C Sim 🖲 Não                                  | 3                        | 1.6 Descrição da Ação                                                       |
| Abrangência:                                                                                                    | Selecione                                    | v (?)                    | 1.6.1 Justificativa                                                         |
| · · · · · · · · · · · · · · · · · · ·                                                                                                    | Selecione                                    | Ĭ                        | 1.6.2 Fundamentação Teórica                                                 |
| Tem Limite de Vagas?                                                                                                    | Internacional                                | 0                        | 1.6.3 Objetivos                                                             |
| Tam las súe 70                                                                                                    | Local<br>Local                               |                          | 1.6.4 1 Conteúdo Programático                                               |
| rem inscrição?                                                                                                    | Municipal<br>Nacional                        | C C                      | 1.6.5 Relação Ens., Pesq. e Ext.                                            |
|                                                                                                    | Regional                                     | -                        | 1.6.6 Programação                                                           |
| Local de Realinação:                                                                                                    | [Múltinles Linkes]                           | . (?)                    | 1.6.7 Avaliação                                                             |
|                                                                                                    | [Muluplas Linnas]                            |                          | 1.6.8 Solicitação de Apoio                                                  |
|                                                                                                    |                                              |                          | 1.6.9 Referências                                                           |
| D. (. J. J. D                                                                                                    |                                              | <u>.</u>                 | 1.6.10 Observações                                                          |
|                                                                                                    |                                              |                          | 😽 Internet 🛛 🖓 🔻 🔍 100% 🔻 🛒                                                 |
| the second second second second second second second second second second second second second second second se                                                                                                    |                                              | 100                      |                                                                             |

![](_page_17_Picture_0.jpeg)

![](_page_17_Picture_2.jpeg)

![](_page_17_Figure_3.jpeg)

![](_page_18_Picture_0.jpeg)

![](_page_18_Picture_2.jpeg)

#### 7ª AÇÃO: DESCRIÇÃO DO PÚBLICO-ALVO

Para qualificar o público-alvo clique em "Múltiplas Linhas". Lembre-se que por "Público-Alvo" entende-se não o número de participantes efetivos da ação de extensão, mas sim o número total de pessoas potencialmente atingidas pela ação (esse é sempre um número estimado). Ainda, deverá envolver diferentes grupos sociais da área de abrangência da ação de extensão favorecendo assim processos de gestão participativa entre a Universidade e a Sociedade. É importante ressaltar que para caracterizar extensão universitária deverá envolver, obrigatoriamente, comunidade externa à instituição.

| Arquivo Editar Exibir Favoritos Ferramentas A          | juda       |             |                            |                       |   |       |              |                                            |   |
|--------------------------------------------------------|------------|-------------|----------------------------|-----------------------|---|-------|--------------|--------------------------------------------|---|
| 🖕 Favoritos   🚖 🙋 Sites Sugeridos 🝷 🙋 HotMail gi       | ratuito 🤞  | Galeria d   | lo Web Slice               | •                     |   |       |              |                                            |   |
| SIGProj :: Sistema de Informação e Gestão de Projetos  |            |             |                            |                       |   | ł     | <b>•</b> • • | 🔹 🖃 🖷 🝷 Página 🗸 Segurança 🗸 Ferramentas 🗸 | ? |
| Resumo informativo                                     |            |             |                            |                       |   |       |              | Passos                                     |   |
|                                                        | Públic     | o-Alvo      |                            |                       |   |       |              | 1. Introdução                              |   |
|                                                        |            |             |                            |                       |   |       |              | 1.1 Identificação da Ação                  |   |
| Tipo/Descrição do Público-                             |            |             |                            |                       |   | 0     | 2            | 1.2 Detalhes da Ação                       |   |
| Alvo:<br>[Múltip]                                      | las Linha  | is]         |                            |                       |   |       |              | 1.3 Público-Alvo                           |   |
| Número Estimado de Público: 0                          |            | -           |                            |                       |   | C     | 2            | 1.4 Parcerias                              |   |
| Numbro Estimado do Fabilito.                           |            |             |                            |                       |   | Ň     |              | 1.5 Caracterização da Ação                 |   |
| Clique em cada um dos tip<br>da tabela a quantidade de | os de Púb  | lico e pree | ncha na par<br>as: Docente | te abaixo<br>Discente |   |       |              | 1.6 Descrição da Ação                      |   |
| (Graduação e Pós-Grad                                  | uação), Te | écnico-Adm  | inistrativo, (             | Outro.                |   |       |              | 1.6.1 Justificativa                        |   |
| Discriminar Público-Alvo                               | ۵          | в           | C                          | D                     | F | Total |              | 1.6.2 Fundamentação Teórica                |   |
| Público interno da                                     | ~          |             |                            |                       | - | Total |              | 1.6.3 Objetivos                            |   |
| Universidade/Instituto                                 | 0          | 0           | 0                          | 0                     | 0 | 0     |              | 1.6.4 Metodologia e Avaliação              |   |
| Instituições Governamentais Federais                   | 0          | 0           | 0                          | 0                     | 0 | 0     |              | 1.6.4. I Conteudo Programatico             |   |
| Instituições Governamentais                            | 0          | 0           | 0                          | 0                     | 0 | 0     |              | 1.6.6 Programação                          |   |
| Instituições Governamentais                            |            |             | _                          |                       |   |       |              | 1.6.7 Avaliação                            |   |
| Municipais                                             | 0          | 0           | 0                          | 0                     | 0 | 0     |              | 1.6.8 Solicitação de Apoio                 |   |
| Organizações de Iniciativa Privada                     | 0          | 0           | 0                          | 0                     | 0 | 0     |              | 1.6.9 Referências                          |   |
| Movimentos Sociais                                     | 0          | 0           | 0                          | 0                     | 0 | 0     |              | 1.6.10 Observações                         |   |
| Organizações Não Governamentais                        | 0          | 0           | 0                          | 0                     | 0 | 0     |              | 1.7 Divulgação/Certificados                |   |
| Organizações Sindicais                                 | 0          | 0           | 0                          | 0                     | 0 | 0     |              | 1.8 Outros Produtos Acadêmicos             |   |
| Grupos Comunitários                                    | 0          | 0           | 0                          | 0                     | 0 | 0     |              | 1.9 Arquivos Anexos                        |   |
| Outros                                                 | 0          | 0           | 0                          | 0                     | 0 | 0     |              | 2. Equipe de Execução                      |   |
| Total                                                  | 0          | 0           | 0                          | 0                     | 0 | 0     |              | 2.1 Membros                                |   |
|                                                        |            |             |                            |                       |   |       |              | 2.2 Cronograma de Atividades               |   |
|                                                        |            |             |                            |                       |   |       |              | Ferramentas                                |   |
|                                                        |            |             |                            |                       |   |       |              | Visualizar/Imprimir                        |   |

Perceba que ao clicar sobre os links em azul, no exemplo **"Público interno da Universidade/Instituto"**, você determinará a quantidade de pessoas envolvidas e automaticamente a tabela será atualizada, e assim sucessivamente para os demais itens.

![](_page_19_Picture_0.jpeg)

![](_page_19_Picture_2.jpeg)

| itar Exibir Favoritos Ferramentas A          | juda        |            |                |        |   |       |       |                                                  |
|----------------------------------------------|-------------|------------|----------------|--------|---|-------|-------|--------------------------------------------------|
| 🚕 🖉 Sites Sugeridos 🔹 🖉 HotMail g            | ratuito 🏿   | Galeria d  | o Web Slice    | •      |   |       |       |                                                  |
| : Sistema de Informação e Gestão de Projetos |             |            |                |        |   |       | 👌 • 📾 | 🔹 🖃 🖶 🝷 Página 🗸 Segurança 👻 Ferramentas 🗸 🔞 🗸 💙 |
| (Graduação e Pós-Grad                        | luação), Te | écnico-Ădm | inistrativo, C | Outro. |   |       |       | 1.6.1 Justificativa                              |
|                                              |             | _          | -              | _      | _ |       | -     | 1.6.2 Fundamentação Teórica                      |
| Discriminar Público-Alvo                     | A           | В          | С              | D      | E | Total | _     | 1.6.3 Objetivos                                  |
| Publico interno da<br>Universidade/Instituto | 15          | 78         | 6              | 2      | 3 | 104   |       | 1.6.4 Metodologia e Avaliação                    |
| Instituições Governamentais Federais         | 0           | 0          | 0              | 0      | 0 | 0     | -     | 1.6.4.1 Conteúdo Programático                    |
| Instituições Governamentais                  | 0           | 0          | 0              | 0      | 0 | 0     | -     | 1.6.5 Relação Ens., Pesq. e Ext.                 |
| Estaduais                                    | 0           | 0          |                | 0      | 0 | 0     |       | 1.6.6 Programação                                |
| Instituições Governamentais                  | 0           | 0          | 0              | 0      | 0 | 0     |       | 1.6.7 Avaliação                                  |
| Municipais                                   | 0           | 0          | 0              | 0      | 0 | 0     | -     | 1.6.8 Solicitação de Apoio                       |
| Movimentos Sociais                           | 0           | 0          | 0              | 0      | 0 | 0     | -     | 1.6.9 Referencias                                |
| Organizações Não Governamentais              | -           |            |                |        | - |       | -     | 1.0. To Observações                              |
| (ONGs/OSCIPs)                                | 0           | 0          | 0              | 0      | 0 | 0     |       | 1.8 Outros Produtos Acadêmicos                   |
| Organizações Sindicais                       | 0           | 0          | 0              | 0      | 0 | 0     |       | 1.9 Arquivos Anexos                              |
| Grupos Comunitários                          | 0           | 0          | 0              | 0      | 0 | 0     |       | 2 Equipo de Execução                             |
| Outros                                       | 0           | 0          | 0              | 0      | 0 | 0     |       | 2 1 Membros                                      |
| Total                                        | 15          | 78         | 6              | 2      | 3 | 104   |       | 2.2 Cronograma de Atividades                     |
|                                              |             |            |                |        |   |       |       | Ferramentas                                      |
|                                              |             |            |                |        |   |       |       | Visualizar/Imprimir                              |
| Público inte                                 | erno da U   | niversida  | de/Institute   | 0      |   |       |       |                                                  |
| Docente (A):                                 |             |            |                |        | 1 |       |       | Verificar Pendências                             |
|                                              |             |            |                |        | 1 |       |       |                                                  |
| Discentes de Graduação(B): 78                |             |            |                |        |   |       |       | Salvar                                           |
| iscentes de Pós-Graduação                    |             |            |                |        | 1 |       |       | Submeter Proposta                                |
| Técnico Administrativo (D): 2                |             |            |                |        | 1 |       |       | Enviar proposta para juigamento                  |
|                                              |             |            |                |        | 1 |       |       |                                                  |
| Outro (E):                                   |             |            |                |        |   |       |       | ×                                                |
|                                              |             |            |                |        |   |       |       | 😌 Internet 🦓 🔹 🔍 100% 👻 🛒                        |

#### 8ª AÇÃO: ENVOLVIMENTO DE INSTITUIÇÕES PARCEIRAS

Caso você envolva outras Instituições na realização do Programa/Projeto/Curso, lembre-se que somente as instituições parceiras e executoras da ação deverão constar neste quadro. <u>A instituição e órgãos atendidos/beneficiados pela ação de extensão não devem ser enquadradas como instituições parceiras</u>. Especifique o nome completo (sem abreviação) da instituição parceira na execução da ação de extensão. Caso contrário, clique em **"Próximo Passo".** 

![](_page_20_Picture_0.jpeg)

![](_page_20_Picture_2.jpeg)

| Editar Exibir Eavoritos                                                                                                    | Ferramentas Ajuda                               |             |                                          |       |
|----------------------------------------------------------------------------------------------------|-------------------------------------------------|-------------|------------------------------------------|-------|
|                                                                                                    |                                                 |             |                                          |       |
| ritos – 🥦 💋 Sites Sugerio                                                                                                    | los 👻 🖉 HotMail gratuito 🖉 Galeria do Web Slice | •           |                                          |       |
| roj :: Sistema de Informação e                                                                                                    | e Gestão de Projetos                            | <u></u> • 6 | 🛯 🔹 🖶 🝷 Página 👻 Segurança 👻 Ferramentas | • 🕐 • |
| Resumo iniormauvo                                                                                                    |                                                 |             | Passos                                   |       |
|                                                                                                    | Parcerias                                       |             | 1. Introdução                            |       |
| An energy Manual                                                                                                    | 0:-!-                                           |             | 1.1 Identificação da Ação                |       |
| Apagar Nome                                                                                                    | Sigia                                           |             | 1.2 Detalhes da Ação                     |       |
| [Apagar Salagianadar]                                                                                                    |                                                 |             | 1.3 Público-Alvo                         |       |
| [Apagai Selecioliados]                                                                                                    |                                                 |             | 1.4 Parcerias                            |       |
|                                                                                                    | Inserir Novas Instituições                      |             | 1.5 Caracterização da Ação               |       |
| Nome:                                                                                                    |                                                 | 0           | 1.6 Descrição da Ação                    |       |
| Nome.                                                                                                    | UNIVERSIDADE ESTADUAL DE MARINGA                | 0           | 1.6.1 Justificativa                      |       |
| Sigla:                                                                                                    | UEM                                             | <b>?</b>    | 1.6.2 Fundamentação Teórica              |       |
| Parceria:                                                                                                    | Interna à IES                                   | <b>?</b>    | 1.6.3 Objetivos                          |       |
|                                                                                                    |                                                 | Ŭ           | 1.6.4 Metodologia e Avaliação            |       |
| Instituição:                                                                                                    | Outra Instituição 🗸 🗸                           | 0           | 1.6.4.1 Conteudo Programatico            |       |
|                                                                                                    |                                                 | -           | 1.6.5 Relação Ens., Pesq. e Ext.         |       |
| Outra Instituição:                                                                                                    |                                                 | <b>?</b>    | 1.6.7 Avaliação                          |       |
|                                                                                                    |                                                 |             | 1.6.8 Solicitação de Apoio               |       |
| De l'arte de la composition de la composition de | Pessoal                                         |             | 1.6.9 Referências                        |       |
| Panicipação:                                                                                                    |                                                 | •           | 1.6.10 Observações                       |       |
|                                                                                                    | [Múltiplas Linhas]                              |             | 1 7 Divulgação/Certificados              |       |
|                                                                                                    | Inserir Limpar                                  |             | 1.8 Outros Produtos Acadêmicos           |       |
|                                                                                                    |                                                 |             | 1.9 Arguivos Anexos                      |       |
|                                                                                                    |                                                 |             | 2. Equipe de Execução                    |       |
|                                                                                                    |                                                 |             | 2.1 Membros                              |       |
|                                                                                                    | « Passo Anterior   Próximo Passo »              |             | 2.2 Cronograma de Atividades             |       |
|                                                                                                    |                                                 |             | Ferramentas                              |       |
|                                                                                                    |                                                 |             | Visualizar/Imprimir                      |       |
|                                                                                                    |                                                 |             |                                          |       |

## 9ª AÇÃO: DETERMINANDO AS ÁREAS DE CONHECIMENTO E TEMÁTICAS DA AÇÃO DE EXTENSÃO

Ao clicar em "Escolher" uma tela se abrirá. Clique na opção desejada.

![](_page_21_Picture_0.jpeg)

![](_page_21_Picture_2.jpeg)

| Foncios 🛛 😝 🙋 bites bugenidos + 🙋                                                                                      | HotMail gratuito 🟉 Galeria do Web Slice                                                                                                    | •                                | Å • 🖻             | - 📑 📥 - Página                                                                                                    | • Seguradica • Ferra                                                                                                    | mentas y 🔍 »                  |
|----------------------------------------------------------------------------------------------------|----------------------------------------------------------------------------------------------------|----------------------------------|-------------------|----------------------------------------------------------------------------------------------------|----------------------------------------------------------------------------------------------------|-------------------------------|
| Educação<br>Ministério da Educação                                                                                     |                                                                                                    |                                  |                   |                                                                                                    | Florianopolis - SC, 15 de                                                                                                    | Março de 2011                 |
| sig <b>prøj</b>                                                                                                    | suc) K                                                                                                    |                                  | Ensino            | Extensão Pesqu<br>Bem vindo(a) (                                                                                                    | uisa Estudante<br>Carmen de Fátima Gu                                                                                                    | Sair<br>imarães               |
| Resumo Informativo                                                                                                    |                                                                                                    |                                  |                   | Passos                                                                                                    |                                                                                                    |                               |
| Grande área de conhecimento<br>do CNPq;<br>Área Temática Principal:<br>Área Temática Secundária:<br>Linha de Extensão: | Grande área de conhecimento     http://sigproj.mec.gov.br/projetos/au     Grande área de conhecime     Principal:         Ctências Humanas     Primeira Subarea:         Educação     Segunda Subarea:     Planejamento e Avaliação Educa     Terceira Subarea:         Avaliação de Sistemas, Instituiç         Salvar Cancel         Metret | o do CNP<br>rea.conhecimento.pop | 0<br>0<br>0       | 1. Introdução<br>1.1 Ident<br>1.2 Deta<br>1.3 Públi<br>1.4 Paro<br>1.6 Desc<br>1.6.1<br>1.6.2<br>1.6.3<br>1.6.4<br>1.6.5<br>1.6.6<br>1.6.7<br>1.6.8<br>1.6.8<br>1.6.8 | )<br>ificação da Ação<br>hes da Ação<br>co-Alvo<br>arias<br>cterização da Ação<br>Justificativa<br>Fundamentação Teóri<br>Objetivos<br>Metodologia e Availaç<br>Metodologia e Availaç<br>Metodologia e Availaç<br>Relação Ens., Pesq. e<br>Programação<br>Availação<br>Solicitação de Apoio<br>Referências | ica<br>ão<br>mático<br>∔ Ext. |
|                                                                                                    | SIGProj :: Si                                                                                                    | stema de Informação e Gestã      | o de Projetos - W | indows Internet Explor                                                                                                    |                                                                                                    | € 100% ·                      |
| niciar 🔄 🖾 Guia de cad                                                                                                 | 🖄 Documento 🏾 🏉 SIGProj :: S                                                                                                    | 🖉 Grande áre 🛛 😢                 | Gazeta do P       | C Propesp                                                                                                    | 🔯 PROPESP                                                                                                    | PT 🔇 🐠 09:48                  |

![](_page_21_Picture_4.jpeg)

![](_page_22_Picture_0.jpeg)

![](_page_22_Picture_2.jpeg)

#### 10ª AÇÃO: DESCREVENDO A AÇÃO EXTENSIONISTA

O resumo da ação deve ter no máximo 200 palavras. O texto descrito será publicado na Internet se a referida ação de extensão for recomendada pela universidade, assim recomenda-se revisar o texto corretamente. Destaque a relevância na perspectiva acadêmica e social, o público a que se destina e o resultado esperado. Em caso de continuidade da proposta, explicitar o estágio em que se encontra e as ações já executadas. Permite-se no máximo 5 palavras-chaves.

Na aba "Informações relevantes da Proposta", uma das mais importantes do SIGPROJ, não se esqueça de preencher todas as informações relevantes para serem utilizadas pela Instituição para proceder a avaliação da proposta. Deve conter também informações sobre as competências e as experiências da coordenação e da equipe de execução, além das diretrizes específicas do Plano Nacional de Extensão: indissociabilidade entre ensino, pesquisa e extensão, especialmente com impacto na formação do estudante e na geração de novo conhecimento ou interdisciplinaridade; impacto social, relação dialógica com a sociedade, ou contribuição na formulação, implementação e acompanhamento das políticas públicas prioritárias ao desenvolvimento regional e nacional.

![](_page_22_Figure_6.jpeg)

![](_page_23_Picture_0.jpeg)

![](_page_23_Picture_2.jpeg)

A tela a seguir, não denota grandes problemas no preenchimento. Algumas dicas contidas no SIGPROJ:

- 1) Justificativa: Lembre-se que o texto deve ser objetivo e sucinto, baseado em dados, pesquisas, diagnósticos e indicadores sobre a questão. É relevante na justificativa apresentar o contexto ou histórico de realização da ação de extensão e a motivação em desenvolvê-la, relacionada a uma disciplina do ensino de graduação ou de pós-graduação, mostrando assim a indissociabilidade entre ensino e pesquisa. Não se esqueça de fundamentar o domínio de investigação, a relevância e a pertinência da proposta de ação de extensão no processo de intervenção social como uma das respostas a um problema ou necessidade identificada junto ao público-alvo da atividade.
- 2) Fundamentação Teórica: Especifique o suporte teórico que norteia a execução e metodologia da ação de extensão, a constituição do universo de princípios, categorias, conceitos, formando um conjunto lógico, coerente, dentro do qual o trabalho fundamenta-se e desenvolve-se.
- 3) Objetivos: Considerando a justificativa apresentada, especifique o objetivo geral e os objetivos específicos da ação de extensão, detalhando-os com clareza em função dos resultados esperados com o ensino, a pesquisa e a extensão. Para facilitar recomenda-se numerar os objetivos gerais e os específicos, descrevendo-os sem explicitar como alcançar.
- 4) Metodologia e Avaliação: Especifique a proposta metodológica da ação de extensão, linha pedagógica adotada, justificando carga horária, referencial teórico, tecnologias a serem utilizadas, instrumentos metodológicos e de rotinas, as atividades/etapas que compõem a proposta, a inter e/ou multidisciplinaridade na abordagem da realidade e suas dinâmicas. Caso haja a participação de outras parcerias, especificar as complementaridades e/ou sinergias existentes. Resumindo, a proposta metodológica deve conter as etapas e instrumentos de "como" os objetivos serão alcançados. É relevante ainda, descrever sucintamente os procedimentos a serem adotados para realizar a avaliação contínua e sistemática das atividades. Indicar as contribuições para a transformação da realidade das comunidades interna e externa envolvidas. Considerar na avaliação, os seguintes pontos: a articulação com o ensino e a pesquisa, o envolvimento interdisciplinar e multidisciplinar na abordagem da realidade; repercussão no processo formativo do aluno, produção e sistematização de conhecimentos; publicações; impacto social; apropriação pela comunidade parceira de conhecimentos, tecnologias e metodologias envolvidas; adequação de metodologias; efetivação das ações dentro do cronograma previsto; condições de infraestrutura; recursos humanos, financeiros; relação custo-benefício, interação com as ações públicas e privada, ética com relação Universidade-Parceiros, considerando-os efetivamente como sujeitos de participação, produção e utilização dos conhecimentos.
- **5) Relação Ensino, Pesquisa e Extensão:** Descreva como a ação articula e trabalha o princípio da indissociabilidade das atividades de ensino, pesquisa e extensão no fazer acadêmico:

- A relação entre o ensino e a extensão conduz a mudanças no processo pedagógico, pois alunos e professores constituem-se em sujeitos do ato de aprender. Ao mesmo tempo em que a extensão possibilita a democratização do saber acadêmico, por meio dela, este saber retorna à universidade, testado e reelaborado;

![](_page_24_Picture_0.jpeg)

![](_page_24_Picture_2.jpeg)

- A relação entre pesquisa e extensão ocorre quando a produção do conhecimento é capaz de contribuir para a transformação da sociedade. A extensão, como via de interação entre universidade e sociedade, constitui-se em elemento capaz de operacionalizar entre teoria e prática;

6) AVALIAÇÃO PELO PÚBLICO: Descreva como a ação será avaliada pelo público participante da ação, especificando a maneira e instrumentos avaliativos que serão utilizados para a sistemática de avaliação.

**6.1) AVALIAÇÃO PELA EQUIPE EXECUTORA:** Descreva como a ação será avaliada pelos membros da equipe de execução, especificando a maneira e instrumentos avaliativos que serão utilizados para a sistemática de avaliação.

- 7) REFERÊNCIAS BIBLIOGRÁFICAS: Indique as referências bibliográficas relacionadas à temática proposta e à linha de extensão adotada que norteiam e contextualizam os aspectos metodológicos da atividade. É importante que na justificativa e na metodologia sejam citadas as referências bibliográficas utilizadas, de acordo com as normas da ABNT.
- 8) OBSERVAÇÕES: Aproveite para descrever outras informações não contempladas na estrutura do formulário. Por exemplo, explicitar os resultados esperados e as ações que complementam o plano de trabalho apresentado, ressaltando como são articuladas tais ações, a sua integração com os planos de trabalho da(s) unidade(s) envolvida(s), destacando sua relevância na perspectiva acadêmica e social para o público que se destina.
- 9) **DIVULGAÇÃO DE RESULTADOS: (meios de divulgação, emissão de certificados e critérios para** emissão dos certificados)
- 10) OUTROS PRODUTOS ACADÊMICOS: Esta é uma questão de peso na avaliação. Selecione a opção "Sim" caso a ação de extensão tenha como resultado publicação e outros produtos acadêmicos, conforme padronização do Plano Nacional de Extensão;

#### 11ª AÇÃO: ARQUIVOS ANEXOS

Nesta tela é possível anexar, quando necessário, um ou mais documentos ou imagens nos diferentes formatos (Word, Excel, Imagem, etc) que complementam a proposta de ação de extensão. É aqui que você, caso tenha seu projeto ou programa selecionado pela PROEX deverá anexar os documentos que atestam

![](_page_25_Picture_0.jpeg)

![](_page_25_Picture_2.jpeg)

| roj :: Sistema de Inf 🗙 🚰 Google                                |                           |                                         |
|-----------------------------------------------------------------|---------------------------|-----------------------------------------|
|                                                                 |                           | 🚹 🔹 🔝 🗉 븛 👻 Página 👻 Segurança 👻 Ferram |
|                                                                 |                           | Bem vindo(a) Carmen de Fátima Guimarães |
| Resumo Informativo                                              |                           | Passos                                  |
| Arquivos Anexos                                                 | 3                         | 1 - Introdução                          |
|                                                                 |                           | 1.2 - Detalhes                          |
| Modelo(s) de como devem ser os arquivos enviados:               |                           | 1.3 - Público                           |
| Tipo: Cobertura Territorial da Linha Temática 5 Região Centro-C | este                      | 1.4 - Parcerias                         |
| Tine: Cabattura Tarritarial da Linha Tarrática 5 Bagião Nardant |                           | 1.5 - Caracterização                    |
| npo. Cobentira remitinarda Linna remailica 5 Região Nordesia    |                           | 1.6 - Descrição                         |
| Tipo: Cobertura Territorial da Linha Temática 5 Região Norte    |                           | 1.6.1 - Justificativa                   |
| Tipo: Cobertura Territorial da Linha Temática 5 Região Sudeste  |                           | 1.6.2 - Fundamentação Teórica           |
| Tine: Cabatura Tarritarial da Linha Tarrática 5 Dagião Sul      |                           | 1.6.3 - Objetivos                       |
| npo. Cobentira remitinarda Linna rematica 5 Região Sur          |                           | 1.6.4 - Metodologia e Avaliação         |
| Tipo: Conteúdo dos cursos relativos à questão de gênero         |                           | 1.6.5 - Relação Ens. Pesq.e Ext.        |
| Tipo: Declaração da Pró Reitoria de Extensão que a proposta fo  | i aprovada nas instâncias | 1.6.7 Poforôncias                       |
| competentes                                                     |                           | Bibliográficas                          |
| Tipo: Termo de Compromisso da Reitoria de aplicação integral    | dos recursos nos          | 1.6.8 - Observações                     |
| projetos/programas selecionados                                 |                           | 1.7 - Divulgação / Certificados         |
|                                                                 |                           | 1.8 - Outros Produtos Acadêmicos        |
|                                                                 |                           | 1.9 - Anexos                            |
| No. T                                                           |                           | 2 - Equipe de Execução                  |
| Nome                                                            | imanno                    | 2.1 - Membros                           |
| [Clique aqui para anexar ou apagar arquivos]                    |                           | 2.2 - Cronograma de Atividades          |
| [onque aqui para anexar eu apagar arquiveo]                     |                           | 3 - Receita                             |
| « Passo Anterior I Próximo Pass                                 | 0 ×                       | 3.1 - Arrecadação                       |
|                                                                 | 0 //                      | 3.2 - Recurso da IES                    |

#### **Arquivos Anexos**

Leia na íntegra o Edital vinculado à Proposta e veja todos os modelos pré-definidos que deverão obrigatoriamente ser anexados (os documentos que necessitam de assinatura devem ser escaneados). Uma imagem em pdf deve ser gerada. É esse arquivo .pdf que deve ser anexado **não serão aceitos documentos que não estejam devidamente assinados ou que não estejam em formato .pdf**):

 - Declaração da Pró-Reitoria de Extensão: este documento será encaminhado a você por email, caso sua proposta seja selecionada pela Comissão de Seleção Interna de Programas e Projetos da PROEX;

- **Termo de Compromisso da Reitoria**: Caso sua proposta seja selecionado, por favor, preencha os campos, colete as assinaturas devidas, escaneie o documento, gere um arquivo .pdf e anexe-o aqui.

![](_page_26_Picture_0.jpeg)

![](_page_26_Picture_2.jpeg)

#### 12ª AÇÃO: CADASTRAMENTO DE MEMBROS DA EQUIPE DE EXECUÇÃO

Neste momento, observe que apenas o Coordenador está cadastrado na Proposta. Nessa ação serão vinculados os outros membros da equipe, que conforme anteriormente informado, devem estar previamente cadastrados no SIGPROJ.

| Arquivo E  | Editar Exibir Favoritos                                                                                                    | Ferramentas Ajuda                                                                    |                                                                       |                                              |                                   |   |     |                                                                                                    |
|------------|----------------------------------------------------------------------------------------------------|--------------------------------------------------------------------------------------|-----------------------------------------------------------------------|----------------------------------------------|-----------------------------------|---|-----|----------------------------------------------------------------------------------------------------|
| 🚖 Favorito | s 🛛 👍 🥭 Sites Sugeridos                                                                                                    | 🝷 🧧 HotMail gratui                                                                   | to 🧧 Galeria do                                                       | o Web Slie                                   | te 🕶                              |   |     |                                                                                                    |
| 🕖 SIGProj  | :: Sistema de Informação e G                                                                                                    | estão de Projetos                                                                    |                                                                       |                                              |                                   |   | 🙆 • | 🔝 🔹 🖶 🝷 Página 🗸 Segurança 🗸 Ferramentas                                                                                                   |
|            | 1581                                                                                                    | SIEX                                                                                 |                                                                       |                                              |                                   |   |     | Bem vindo(a) C <b>armen de Fátima Guimarã</b> o                                                                                            |
| Equ        | lipe de Execução                                                                                                    |                                                                                      |                                                                       |                                              |                                   |   |     | Passos                                                                                                    |
| Di         | o <mark>centes da UEPG</mark><br>Não existem Docentes na<br>i <b>scentes da UEPG</b><br>Não existem Discentes na                     | Membros Ca<br>sua atividade<br>sua atividade                                         | dastrados                                                             |                                              |                                   | 0 |     | 1. Introdução<br>1.1 Identificação da Ação<br>1.2 Detalhes da Ação<br>1.3 Público-Alvo<br>1.4 Parcerias                                    |
| Té         | écnico-administrativo da l                                                                                                    | JEPG                                                                                 |                                                                       |                                              |                                   |   |     | 1.5 Caracterização da Ação                                                                                                    |
|            | Nome                                                                                                    | Regime de<br>Trabalho                                                                | Instituição                                                           | Carga                                        | Funções                           |   |     | 1.6 Descrição da Ação                                                                                                    |
|            | Carmen de Fátima<br>Guimarães                                                                                                    | 40 horas                                                                             | UEPG                                                                  | 0 hrs                                        | Editar                            |   |     | 1.6.1 Justificativa<br>1.6.2 Fundamentação Teórica<br>1.6.3 Obietivos                                                                      |
| 0          | utros membros externos<br>Não existem Membros ext<br>[Clique aqui para vincular  <br>[Clique aqui para para cao<br>Atencão!!         | <b>a UEPG</b><br>ernos na sua ativida<br>membros na Equipe<br>lastrar membros ext    | ade<br>e de Execução]<br>ternos]                                      |                                              |                                   |   |     | 1.6.4 Metodologia e Avaliação<br>1.6.4.1 Conteúdo Programático<br>1.6.5 Relação Ens., Pesq. e Ext.<br>1.6.6 Programação<br>1.6.7 Avaliação |
|            | Membros externos são pe<br>pessoas não vinculadas à<br>Se você deseja colocar es<br>para a pessoa se cadastr<br>como membro externo. | ssoas da comunida<br>s IES participantes<br>se membro como b<br>ar no cadastro do SI | ade, autoridades<br>da comunidade<br>olsista da prop<br>GPROJ e não c | s, entre<br>e SIGPro<br>osta, de<br>cadastrá | outras<br>oj.<br>ove pedir<br>-lo |   |     | 1.6.8 Solicitação de Apoio<br>1.6.9 Referências<br>1.6.10 Observações<br>1.7 Divulgação/Certificados                                       |
|            | « F                                                                                                    | 'asso Anterior   Pró                                                                 | óximo Passo »                                                         |                                              |                                   |   |     | 1.8 Outros Produtos Acadêmicos<br>1.9 Arquivos Anexos<br>2. Equipe de Execução                                                             |

Os passos para cadastrar os membros são:

1- Para inserir um membro é necessário inicialmente clicar na opção **[Clique aqui para inserir novos membros à equipe]** e buscar as pessoas já cadastradas anteriormente no SIGPROJ. Uma janela abrirá com uma consulta por CPF, Nome e IES. Digite uma parte do nome, ou o CPF e clique no botão Buscar. Pronto, se existir no banco de extensionistas do SIGPROJ este nome será apresentado. Basta selecionar o nome listado e clicar no botão Inserir. Uma nova janela de confirmação com os dados do extensionista aparecerá, e em seguida clique no botão Inserir. Assim, o membro será cadastrado e é importante destacar que somente as pessoas cadastradas no SIGPROJ podem fazer parte da equipe de execução.

2- Quando a pessoa não estiver no banco de extensionistas e for da sua instituição, peça para fazer o cadastro no SIGPROJ para ser membro da equipe de execução de ações de extensão. Caso a

![](_page_27_Picture_0.jpeg)

![](_page_27_Picture_2.jpeg)

pessoa seja da comunidade, ao invés de buscar pelo nome clique no botão Inserir Membro Externo onde deverá fornecer os dados: Nome, Telefone, Instituição, CPF e e-mail.

Após cadastrar todos os membros da equipe de execução, deve-se associar às pessoas uma ou mais funções específicas na gestão da ação de extensão, tais como: Vice-coordenador, Apoio Técnico, Apoio Administrativo, Consultor, Ministrante, Coordenador, Orientador e Gestor.

| - O http://sigproj.mec.g                             | ,<br>10 <b>v.br</b> /siex.php?id=78pla | ataforma=1&aca  | o=38moc  | dalidade=       | 18modo=18passo=1258sa 💌 🙍                  | 8 <b>69 🗙</b> 🔎 | live S | 5earch                                       | <u>ک</u>  |
|------------------------------------------------------|----------------------------------------|-----------------|----------|-----------------|--------------------------------------------|-----------------|--------|----------------------------------------------|-----------|
| Arquivo Editar Exibir Favoritos                      | Ferramentas Ajuda                      |                 |          |                 |                                            |                 |        |                                              |           |
| 🖕 Favoritos 🛛 👍 🙋 Sites Sugerido                     | s 👻 🙋 HotMail gratuit                  | o 🧧 Galeria do  | Web Slic | :e •            |                                            |                 |        |                                              |           |
| 🕖 SIGProj :: Sistema de Informação e 🤇               | Gestão de Projetos                     |                 |          |                 | 🟠 -                                        | 5 · 🖃 🖨 ·       | • P.   | ágina 🔹 Segurança 👻 Ferramer                 | tas 🔹 🔞 🕶 |
| Discentes da UEPG                                    |                                        |                 |          |                 |                                            |                 | 1.3    | Público-Alvo                                 |           |
| Não existem Discentes n<br>Técnico administrativo da | a sua atividade                        |                 |          |                 |                                            |                 | 1.4    | Parcerias                                    |           |
| Neree                                                | Regime de                              | la althui a X a | 0        |                 |                                            |                 | 1.5    | Caracterização da Ação                       |           |
| Nome                                                 | Trabalho                               | Instituiçao     | Carga    | Funçoe          | 5                                          |                 | 1.0    | Descrição da Ação                            |           |
| Carmen de Fátima                                     | 40 horas                               | UEPG            | 0 hrs    | Editar          |                                            |                 | 1      | 1.6.2 Fundamentação Teórica                  |           |
| Guinaraes                                            |                                        |                 | C Bu     | scar Fx         | ensionista - Windows Inter                 | net 🔳 🗖         | X      | .6.3 Objetivos                               |           |
| Outros membros externos                              | a LIEDG                                |                 | O htt    | n://signro      | i <b>mer. nov. br</b> /projetos/busca.ness | oas.nonun.nhn   |        | .6.4 Metodologia e Avaliação                 |           |
| Não existem Membros ex                               | ternos na sua ativida                  | de              |          | P 111 - 15P - 1 | ,                                          |                 | ^      | 1.6.4.1 Conteúdo Programá                    | ico       |
| Clique aqui para vincular                            | membros na Equipe                      | de Execução]    |          |                 | Buscar Extensionista                       |                 | T      | .6.5 Relação Ens., Pesq. e Ex                |           |
| [Clique aqui para para ca                            | dastrar membros exte                   | ernos]          |          | CPF:            | *****                                      |                 |        | .6.6 Programação                             |           |
| Atençao!!<br>Membros externos são po                 | essoas da comunida                     | de, autoridades | N        | lome:           | Antônio                                    |                 |        | .6.7 Avaliação                               |           |
| pessoas não vinculadas                               | às IES participantes o                 | la comunidade   |          | IEQ.            | -                                          | · ~             |        | .6.8 Solicitação de Apoio                    |           |
| para a pessoa se cadast                              | rar no cadastro do SIO                 | GPROJ e não c   |          | IEO.            | Buscar em Todas as Institu                 | içoes 🚩         | Ξ      | .6.9 Referencias                             |           |
| como membro externo.                                 |                                        |                 |          |                 | Buscar Fechar                              |                 |        | .0.10 Observações<br>Divulgação/Certificados |           |
|                                                      |                                        |                 |          |                 |                                            |                 |        | Outros Produtos Acadêmicos                   |           |
|                                                      |                                        |                 |          |                 | Membro da IES                              |                 |        | Arquivos Anexos                              |           |
| «                                                    | Passo Anterior   Pró                   | kimo Passo »    |          |                 |                                            |                 | v      | pe de Execução                               |           |
|                                                      |                                        |                 | <        |                 |                                            | >               |        | Membros                                      |           |
|                                                      |                                        |                 |          | 6               | Internet 🖓                                 | 🔹 🔍 100% 🔹      |        | Cronograma de Atividades                     |           |
|                                                      |                                        |                 |          |                 |                                            | Fe              | rran   | nentas                                       |           |
|                                                      |                                        |                 |          |                 |                                            |                 | Visi   | ualizar/Imprimir                             |           |
|                                                      |                                        |                 |          |                 |                                            |                 |        |                                              |           |
|                                                      |                                        |                 |          |                 |                                            |                 | Veri   | ificar Pendências                            |           |
|                                                      |                                        |                 |          |                 |                                            |                 | Sal    | var                                          |           |
|                                                      |                                        |                 |          |                 |                                            |                 |        |                                              | D 40001   |
|                                                      | 1 1 1                                  | 1 0 0 0 - 1 -   |          | D               |                                            |                 |        |                                              |           |

A partir da seleção, o membro passará a figurar como um membro da Ação.

![](_page_28_Picture_0.jpeg)

![](_page_28_Picture_2.jpeg)

| o Editar Exibir Favoritos                                               | Ferramentas Ajuda                               |                                  |                        |                 |                                   |                          |                              |                  |             |    |
|-------------------------------------------------------------------------|-------------------------------------------------|----------------------------------|------------------------|-----------------|-----------------------------------|--------------------------|------------------------------|------------------|-------------|----|
| voritos 🛛 🚖 🙋 Sites Sugeria                                             | los 👻 🍘 HotMail gratuit                         | :o 🙋 Galeria do                  | Web Slid               | :e •            |                                   |                          |                              |                  |             |    |
| SProj :: Sistema de Informação e                                        | e Gestão de Projetos                            |                                  |                        |                 | Ċ                                 | • 🛯 - 🗖 🖶                | <ul> <li>Página +</li> </ul> | Segurança 👻 Ferr | amentas 👻 🌘 | )- |
| Discentes da UEPG                                                       |                                                 |                                  |                        |                 |                                   |                          | 1.3 Público                  | p-Alvo           |             |    |
| Técnico-administrativo d                                                | a UEPG                                          |                                  |                        |                 | 🖉 SIGProj :: Sistem               | a de Informação de       | Extensão -                   | Windows          |             |    |
| Nome                                                                    | Regime de<br>Trabalho                           | Instituição                      | Carga                  | Funções         | // http://sigproj. <b>mec.g</b> a | ov.br/projetos/cad.fora. | php                          |                  |             |    |
| Carmen de Fátima<br>Guimarães                                           | 40 horas                                        | UEPG                             | 0 hrs                  | Editar          | Os campos marcad                  | los com * são obrigat    | órios.                       |                  |             |    |
| 1                                                                       |                                                 | 1                                | 1                      |                 | Dados Pessoais                    |                          |                              |                  |             |    |
| Outros membros externe                                                  | os a UEPG                                       |                                  |                        |                 |                                   |                          |                              |                  | _           |    |
| Nao existem Membros e<br>[Clique aqui para vincul:                      | externos na sua ativida<br>ar membros na Equipe | de<br>de Execução]               |                        |                 | Nome Completo *                   |                          |                              |                  |             |    |
| [Clique aqui para para c                                                | adastrar membros ext                            | ernos]                           |                        |                 | Telefone *                        |                          |                              |                  |             |    |
| Atenção!!                                                               |                                                 |                                  |                        |                 | Instituição *                     |                          |                              |                  | =           |    |
| pessoas não vinculada                                                   | pessoas da comunida<br>s às IES participantes ( | de, autoridade:<br>da comunidade | s, entre (<br>e SIGPro | outras<br>ij.   | E-mail                            |                          |                              |                  |             |    |
| Se você deseja colocar<br>para a pessoa se cadas<br>como membro externo | esse membro como b<br>strar no cadastro do Si   | olsista da prop<br>GPROJ e não c | osta, de<br>adastrá    | ve pedir<br>-lo | CPF                               |                          |                              |                  |             |    |
|                                                                         |                                                 |                                  |                        |                 | Endereço                          |                          |                              |                  | _           |    |
|                                                                         | « Passo Anterior   Pró                          | ximo Passo »                     |                        |                 | Logradouro                        |                          |                              |                  |             |    |
|                                                                         |                                                 |                                  |                        |                 | Número                            |                          |                              |                  |             |    |
|                                                                         |                                                 |                                  |                        |                 | Complemento                       |                          |                              |                  |             |    |
|                                                                         |                                                 |                                  |                        |                 | Bairro                            |                          |                              |                  | ~           |    |
|                                                                         |                                                 |                                  |                        |                 | Co                                | 😜 Internet               |                              | 🔺 🔹 100%         | • •         |    |
|                                                                         |                                                 |                                  |                        |                 |                                   |                          | Verificar P                  | endências        |             |    |
|                                                                         |                                                 |                                  |                        |                 |                                   |                          | Salvar                       |                  |             |    |
|                                                                         |                                                 |                                  |                        |                 |                                   |                          |                              |                  |             |    |
|                                                                         |                                                 |                                  |                        |                 |                                   |                          | Internet                     | <u>A</u>         | - 🔍 100%    | •  |

**ATENÇÃO:** Não basta inserir um membro externo. Depois do cadastro ele deverá ser vinculado à Equipe de Execução, como mostra a tela. Antes de clicar no botão **"Buscar"**, verifique se a opção **"Membro da IES"** está desmarcada, já que o membro não pertence à Instituição.O resultado é exibido como a tela a seguir.

![](_page_29_Picture_0.jpeg)

![](_page_29_Picture_2.jpeg)

| 🏉 SIGProj :: Sistema de Info                | ormação e Gestão de Pr                                                                               | ojetos - Windo                      | ws Int            | ernet Expl      | orer            |                                  |                    |                 | -             | đX           |
|---------------------------------------------|----------------------------------------------------------------------------------------------------|-------------------------------------|-------------------|-----------------|-----------------|----------------------------------|--------------------|-----------------|---------------|--------------|
| 🚱 🕤 🔻 🕖 http://sigproj.n                    | mec.gov.br/siex.php?id=7&pl                                                                          | ataforma=1&acao                     | =38moo            | dalidade=18m    | odo=18passo=12  | 58se 🔽 🗟 🐓 🗙                     | Live Search        | 1               |               | <b>P</b> •   |
| Arquivo Editar Exibir Favori                | itos Ferramentas Ajuda                                                                               |                                     |                   |                 |                 |                                  |                    |                 |               |              |
| 🚖 Favoritos 🛛 🚖 🙋 Sites Sug                 | geridos 👻 🙋 HotMail gratuit                                                                          | to 🥫 Galeria do V                   | Web Slic          | e •             |                 |                                  |                    |                 |               |              |
| 🕖 SIGProj :: Sistema de Informaçã           | ão e Gestão de Projetos                                                                              |                                     |                   |                 |                 | 👌 • 🔊 - 🖻                        | 🛛 🖶 🝷 Página       | 🔹 Segurança 🗸   | Ferramentas 🕶 | <b>?</b> - ` |
| 218h1                                       | //J < </th <th></th> <th></th> <th></th> <th></th> <th></th> <th></th> <th></th> <th></th> <th></th> |                                     |                   |                 |                 |                                  |                    |                 |               |              |
|                                             |                                                                                                    |                                     |                   |                 |                 |                                  | Bem vindo(a) O     | Carmen de Fátir | na Guimarães  |              |
|                                             |                                                                                                    |                                     |                   |                 | 🖉 Buscar Ex     | tensionista - Wind               | ows Internet Ex    | xplorer         |               |              |
| Equipe de Execução                          |                                                                                                    |                                     |                   |                 | / http://sigpro | oj. <b>mec.gov.br</b> /projetos, | /busca.pessoas.poj | pup.php         |               |              |
|                                             | Membros Cad                                                                                          | dastrados                           |                   |                 |                 | Buse                             | car Extensionist   | a               | ~             |              |
| Docentes da UEPG                            |                                                                                                    |                                     |                   |                 | CPF:            |                                  |                    |                 |               |              |
| Não existem Docente<br>Discentes da UEPG    | es na sua atividade                                                                                  |                                     |                   |                 | Nome:           |                                  |                    |                 |               |              |
| Não existem Discent                         | tes na sua atividade                                                                                 |                                     |                   |                 |                 |                                  |                    |                 |               |              |
| Técnico-administrativ                       | Regime de                                                                                            |                                     |                   |                 |                 | в                                | uscar Fechar       |                 |               |              |
| Nome                                        | Trabalho                                                                                             | Instituição                         | Carga             | Funções         |                 |                                  |                    |                 |               |              |
| Carmen de Fátima<br>Guimarães               | 40 horas                                                                                             | UEPG                                | 0 hrs             | Editar          |                 |                                  | Membro da IES      |                 |               |              |
|                                             |                                                                                                    |                                     |                   | 11              |                 |                                  |                    |                 |               |              |
| Outros membros exte                         | ernos a UEPG                                                                                         |                                     |                   |                 |                 |                                  |                    |                 |               |              |
| Clique aqui para vin                        | os externos na sua ativida<br>cular membros na Equipe                                                | de<br>e de Execução]                |                   |                 |                 |                                  |                    |                 |               |              |
| [Clique aqui para par                       | ra cadastrar membros ext                                                                             | ernos]                              |                   |                 |                 |                                  |                    |                 |               |              |
| Atenção!!<br>Membros externos s             | ão nessoas da comunida                                                                               | sebebirotue eb                      | ontro             | outras          |                 |                                  |                    |                 |               |              |
| pessoas não vincula                         | idas às IES participantes (                                                                          | da comunidades;                     | SIGPro            | j.              |                 |                                  |                    |                 |               |              |
| Se você deseja coloc<br>para a pessoa se ca | car esse membro como b<br>dastrar no cadastro do Sl                                                  | olsista da propo:<br>GPROJ e não ca | sta, de<br>dastrá | ve pedir<br>-lo |                 |                                  |                    |                 |               |              |
| como membro exterr                          | no.                                                                                                  |                                     |                   |                 |                 |                                  |                    |                 |               |              |
|                                             |                                                                                                    |                                     |                   |                 |                 |                                  |                    |                 |               |              |
|                                             | « Passo Anterior   Pró                                                                               | ximo Passo »                        |                   |                 |                 |                                  |                    |                 |               |              |
|                                             |                                                                                                    |                                     |                   |                 |                 |                                  |                    |                 | ~             |              |
|                                             |                                                                                                    |                                     |                   |                 | <               |                                  |                    |                 | 2             | · ·          |
| 🐮 Iniciar 🔰 🖺 Guia d                        | le cadastr 🛛 🗐 Docume                                                                                | ento4 🛛 🖉                           | SIGPro            | oj :: Siste     | 🖉 🖉 Buscar Exte | ensio 🦳 🥹 REVIST                 | TA ESPÍR 🛛 🖆       | SIGPROJ         | PT 🔇 🐠        | 11:43        |

Então, escolha o membro vinculado ao cadastro efetuado anteriormente, dentre as opções apresentadas. A seguir clique em **INSERIR**.

Após a inclusão dos membros, você poderá notar que a carga horária total dos Membros (externos e internos) está zerada. Esta ação será preenchida no passo **2.2 Cronograma de Atividades** no SIGPROJ, mas antes é importante cadastrar as **funções dos membros da equipe:** 

![](_page_30_Picture_0.jpeg)

![](_page_30_Picture_2.jpeg)

| 🗧 SIGProj :: Sistema de Inform                                                                      | ação e Gestão de Pr                            | ojetos - Wind    | lows Inter  | net Explorer         |                                                                              | _ 7 🛛             |
|----------------------------------------------------------------------------------------------------|------------------------------------------------|------------------|-------------|----------------------|------------------------------------------------------------------------------|-------------------|
| 🚱 🗢 🕖 http://sigproj.mec.                                                                           | gov.br/siex.php?id=7&pl                        | ataforma=1&aca   | io=38modali | dade=18modo=18pa     | sso=1258sz 💌 🗟 🐓 🗙 👂 Live Search                                             | • ٩               |
| Arquivo Editar Exibir Favoritos                                                                     | Ferramentas Ajuda                              |                  |             |                      |                                                                              |                   |
| 🚖 Favoritos 🛛 👍 🙋 Sites Sugerid                                                                     | os 🝷 🥖 HotMail gratuil                         | to 🧧 Galeria di  | Web Slice   | •                    |                                                                              |                   |
| 🕖 SIGProj :: Sistema de Informação e                                                                | Gestão de Projetos                             |                  |             |                      | 🏠 🔻 🔝 🕤 🖃 🖶 💌 Página 🖌 Segurança 🗸 Ferr                                      | ramentas 🕶 🔞 🕶 🗄  |
| Educação<br>Ministério da Educação                                                                  |                                                |                  |             |                      | Florianopolis - SC, 15 c                                                     | de Março de 2011  |
| sigpro                                                                                              | i aga                                          |                  |             |                      | Ensino <b>Extensão</b> Pesquisa Estudante                                    | Sair              |
|                                                                                                    | SIEN                                           |                  |             |                      | Bem vindo(a) Carmen de Fátima G                                              | uimarães          |
| Equipe de Execução                                                                                  |                                                |                  |             | 🧷 Ca                 | rmen de Fátima Guimarães - Windows Internet Explorer                         |                   |
|                                                                                                    | Membros Cao                                    | lastrados        |             | C ht                 | tp://sigproj. <b>mec.gov.br</b> /projetos/funcao.php?membro_id=1&id=59178&ir | nst=0&platafori 🗟 |
| Não existem Docentes n<br>Discentes da UEPG<br>Não existem Discentes I<br>Técnico-administrativo da | ia sua atividade<br>na sua atividade<br>a UEPG |                  |             |                      | Apoio Administrativo                                                         |                   |
| Nome                                                                                                | Regime de<br>Trabalho                          | Instituição      | Carga Fi    | unções               | Bolsista Permanência                                                         |                   |
| Carmen de Fátima                                                                                    | 40 horas                                       | UEPG             | 0 hrs       | Editar               |                                                                              |                   |
| Guimaraes                                                                                           |                                                |                  |             |                      | Consultor                                                                    |                   |
| Outros membros externo                                                                              | e a LIEDG                                      |                  |             |                      | Coordenador                                                                  |                   |
| Não existem Membros e                                                                               | xternos na sua ativida                         | de               |             |                      | Coordenador de Mesa Redonda                                                  |                   |
| [Clique aqui para vincula                                                                           | ir membros na Equipe                           | de Execução]     |             | /   _                |                                                                              |                   |
| [Clique aqui para para c                                                                            | adastrar membros ext                           | ernos]           |             |                      | Modificar Fechar                                                             |                   |
| Atenção::<br>Membros externos são p                                                                 | essoas da comunida                             | de, autoridade   | s, entre ou | tras                 |                                                                              |                   |
| pessoas não vinculadas<br>Se veçê deseia celecar                                                    | às IES participantes                           | da comunidade    | e SIGProj.  | nodir Conduí         | da 🔷 Internet 📣 -                                                            | · · · · · · · ·   |
| para a pessoa se cadas                                                                              | trar no cadastro do SI                         | GPROJ e não o    | adastrá-lo  | peun condu           | 16 10 Observações                                                            | 100 /0            |
| como membro externo.                                                                                |                                                |                  |             |                      |                                                                              |                   |
|                                                                                                    |                                                |                  | -           | ,                    |                                                                              | • 00100%          |
| iniciar 2 Microsof                                                                                  | t Office 👻 🏉 SI                                | GProj :: Sistema | de 🥻        | 🗦 Carmen de Fátima 🤇 | Su 🤎 ProExt - Editais - Moz 🧀 SIGPROJ                                        | PT C 405 13:43    |

Basta escolher a função específica do membro da equipe e clicar em "Inserir". No caso acima, como somente o Coordenador faz parte da equipe de execução, a tela apresenta a opção de modificar a função.

#### ATENÇÃO:

• O membro da equipe pode desempenhar mais de uma função;

Para **APAGAR um membro de sua equipe,** basta clicar em cima do nome QUE DESEJA EXCLUIR. Abrirá uma nova tela com a opção **"Retirar Membro". Clique em cima desta e opção e o membro será removido.** 

![](_page_31_Picture_0.jpeg)

![](_page_31_Picture_2.jpeg)

| GProj :: Sistema de Informa                                                                                                    | ção e Gestão de Pi                                                                                                  | ojetos - Wi                                   | findows Internet Explorer                                                                                                    |                |
|----------------------------------------------------------------------------------------------------|----------------------------------------------------------------------------------------------------|-----------------------------------------------|----------------------------------------------------------------------------------------------------|----------------|
| 🔊 🔻 🕖 http://sigproj.mec.g                                                                                                    | ov.br/siex.php?id=7&p                                                                                               | lataforma=18,                                 | &acao=3&modalidade=1&modo=1&passo=125&sz 💌 🗟 🐓 🗙 🔎 Live Search                                                                                                    |                |
| vo Editar Exibir Favoritos                                                                                                    | Ferramentas Ajuda                                                                                                   |                                               |                                                                                                    |                |
| voritos 🛛 👍 🙋 Sites Sugerido                                                                                                    | s 👻 🙋 HotMail gratui                                                                                                | to 흍 Galeria                                  | ria do Web Slice 🔻                                                                                                    |                |
| GProj :: Sistema de Informação e (                                                                                                    | iestão de Projetos                                                                                                  |                                               | 🟠 🔻 🔝 🐇 🖃 🌧 👻 Página 👻 Segurança 👻 Fer                                                                                                    | ramentas 🔹 🔞   |
| Educação                                                                                                    |                                                                                                    |                                               | Foriancpols - SC, 15                                                                                                    |                |
| sigpro                                                                                                    | j <sub>sæk</sub>                                                                                                    |                                               | Ensino <b>Extensão</b> Pesquisa Estudante                                                                                                    | Sair           |
| -                                                                                                    | 9.1                                                                                                    |                                               | Bem vindo(a) Carmen de Fátima G                                                                                                    | uimarães       |
| Equipe de Execução                                                                                                    |                                                                                                    |                                               | Dascos                                                                                                    |                |
| Equipo do Exoodydo                                                                                                    |                                                                                                    |                                               |                                                                                                    |                |
|                                                                                                    | Membros Ca                                                                                                    | dastrados                                     | 🖉 Extensionista - Windows Internet Explorer                                                                                                    |                |
| Docentes da UEPG                                                                                                    |                                                                                                    |                                               | // http://sigproj.mec.gov.br/projetos/curriculo.php?membro_id=28modo=18mod=18docal=membro8teste=                                                                                                    | =undefine 🔯    |
| Nome                                                                                                    | Contrato                                                                                                    | Instituiçâ                                    | Evtoncionista                                                                                                    |                |
| Milton                                                                                                    | Dedicação<br>exclusiva                                                                                              | Universid:<br>Estadual<br>Ponta Gro<br>- UEPG | Nome Completo: Milton<br>Email: cfguimaraes@uepg.br<br>InstituicãoEmpresa: Universidade Estadual de Ponta Grossa - UEPG                                                                                                    |                |
|                                                                                                    |                                                                                                    |                                               | Únidade Geral: Unidade Geral Padrão - UGP<br>Unidade de Origem: Unidade de Origem Padrão - UOP                                                                                                    |                |
| Discentes da UEPG<br>Não existem Discentes n                                                                                                    | a sua atividade                                                                                                    |                                               |                                                                                                    |                |
| Discentes da UEPG<br>Não existem Discentes n<br>Técnico-administrativo da                                                                                                    | a sua atividade<br>UEPG                                                                                             |                                               | Enviar E-mail Retirar Membro Fechar                                                                                                    |                |
| Discentes da UEPG<br>Não existem Discentes n<br>Técnico-administrativo da<br>Nome                                                                                                    | a sua atividade<br>UEPG<br>Regime de<br>Trabalho                                                                    | Instituiçã                                    | Enviar E-mail Retirar Membro Inserimir Fechar                                                                                                    | 100% •         |
| Discentes da UEPG<br>Não existem Discentes n<br>Técnico-administrativo da<br>Nome<br>Carmen de Fátima<br>Guimarães                                                                            | a sua atividade<br>UEPG<br>Regime de<br>Trabalho<br>40 horas                                                        | Instituiçã<br>UEPG                            | Enviar E-mail Retirar Membro Internet<br>Concluído Internet<br>0 hrs Editar 1.6.6 Programação                                                                                                    | ,100% <b>•</b> |
| Discentes da UEPG<br>Não existem Discentes n<br>Técnico-administrativo da<br>Nome<br>Carmen de Fátima<br>Guimarães<br>Outros membros externos<br>Não existem Membros ex                       | a sua atividade<br>UEPG<br>Regime de<br>Trabalho<br>40 horas<br>a UEPG<br>ernos na sua ativida                      | Instituiçã<br>UEPG<br>Ide                     | Enviar E-mail Retirar Membro Inagimir Fechar<br>Concluído Information Information Informatio Informatio | , 100% • ,;;   |
| Discentes da UEPG<br>Não existem Discentes n<br>Técnico-administrativo da<br>Carmen de Fátima<br>Guimarães<br>Outros membros externos<br>Não existem Membros ex<br>[Clique aqui para vincular | a sua atividade<br>UEPG<br>Regime de<br>Trabalho<br>40 horas<br>a UEPG<br>Iernos na sua ativida<br>membros na Equip | Instituiçă<br>UEPG<br>ide<br>a de Execuçã     | Enviar E-mail Retirar Membro Inatimir Fechar<br>Concluído Internet Inc. 6 Programação<br>1.6.6 Programação<br>1.6.7 Avaliação<br>1.6.8 Solicitação de Apoio<br>1.6.9 Referências<br>1.6.10 Observações                                                                                                    | 100% -         |

#### 13ª AÇÃO: PRENCHENDO O CRONOGRAMA DE ATIVIDADES

Após determinar quais funções os membros desempenharão dentro do Programa/Projeto/Curso/Evento, na 12ª Ação, é o momento de definir as atividades e cargas horárias de cada membro. Insira e discrimine detalhadamente as atividades que compõem a metodologia de trabalho, sendo partes integrantes do cronograma físico de desenvolvimento da proposta da ação de extensão. **Para cada atividade do cronograma deve-se vincular a membros da equipe de execução, não sendo correto inserir várias atividades idênticas somente para associar a membros diferentes da equipe.** 

Cada atividade inserida deverá ter registro próprio e terá os seguintes itens:

- nome da atividade;

- mês de início da atividade;
- duração em meses;

![](_page_32_Picture_0.jpeg)

![](_page_32_Picture_2.jpeg)

#### - carga horária mensal;

- pessoa da equipe de execução responsável pela atividade; e

- vincular novas pessoas da equipe de execução que auxiliarão na execução desta atividade.

No momento deste vínculo é necessário atribuir a carga horária mensal para cada membro da equipe, ou seja, se a atividade tiver carga horária mensal de 10horas/mês, a soma das cargas horárias de todas as pessoas vinculadas nesta atividade deverá somar 10horas. Assim, deve-se compatibilizar a carga horária dos membros da equipe consoante os objetivos e metodologia propostos da ação.

Siga os passos:

![](_page_32_Figure_8.jpeg)

1º) Preencha os campos Atividade, Mês de Início e Duração;

2º) Clique em **"VINCULAR",** abrirá então uma tela com os nomes dos membros que já foram cadastrados na 12ª Ação.

![](_page_33_Picture_0.jpeg)

![](_page_33_Picture_2.jpeg)

| SIGProj :: Sistema de Informaç    | ão e Gestão de Projetos - Mozilla F      | irefox                                 |                              | -                                            | đΧ       |
|-----------------------------------|------------------------------------------|----------------------------------------|------------------------------|----------------------------------------------|----------|
| quivo Editar Exibir Histórico F   | avoritos Eerramentas Ajuda               |                                        |                              |                                              |          |
| Ser C X 🏼 🖉                       | http://sigproj.mec.gov.br/siex.php?id=7& | olataforma=1&acao=3&modalidade=1&n     | nodo=18passo=1268salvar:     | =1( 🏠 🔻 🖳 🕶 Diabeticos Customized V          | Veb Si 🔎 |
| Imagens 🗾 Mais visitados 📄 Prime  | eiros passos 脑 Últimas notícias 📄 HotMai | l gratuito 📄 Personalizar links 📄 Win  | dows Media 📄 Windows         |                                              |          |
| • 🗊 • 4299737433                  | 👻 💽 Go 🔸 🗞 🔹 🕂 Preços • 🌜                | 嵾 Info 🛛 🗹 Online 🗸 🥐 ד 🖓 Nol          | ificador de e-mail• 💽 🕑      | CBN • 🚱 ා Oiabetes Brasil •                  | » 🕂      |
| 🔿 SIGProj :: Sistema de Informaçã | ǎo区 🦉 [汉化]Adult PDF Password Re          | covery 3                               |                              |                                              | -        |
|                                   |                                          | Hozilla Firofox                        |                              | 4.6.4 Justificative                          | ^        |
|                                   |                                          |                                        | - Villada aka Duran kara ing | eorica                                       |          |
|                                   |                                          | ;//sigproj.mec.gov.br/projecos/memoro. | atividade.prip/memoros=on    | liação                                       |          |
|                                   |                                          | Vincular Membr                         | os à Atividade               | ogramático                                   |          |
|                                   |                                          | Nome                                   | C.I                          | H./Mês sq. e Ext.                            |          |
|                                   |                                          | Carmen de Fátima Guimarãe<br>Milton    | S                            | 1 =                                          |          |
|                                   |                                          | inter                                  | 20                           | J Dio                                        |          |
|                                   |                                          | Manda                                  | Tabas                        |                                              |          |
|                                   |                                          | Vincular                               | Fechar                       |                                              |          |
| Mês de Início:                    | Selecione V Concluído                    |                                        |                              |                                              |          |
| Durosão:                          |                                          | _                                      | 1.2                          | Arquivos Anexos                              |          |
| Dulayau.                          | Meses 🗸 Selecione 🗸                      | •                                      | 2. EC                        | juipe de Execução                            |          |
| Carga Horária:                    | 0 Hora(s)/mês                            |                                        | 2.1                          | Membros<br>Cronograma de Atividades          | N        |
| Responsável:                      | Selecione                                | ~                                      | 3. Re                        | eceita                                       |          |
| Vincular Mombroo ( C LL :         |                                          |                                        | 3.1                          | Arrecadação                                  |          |
| vincular membros / c.H            | Vincular                                 |                                        | 3.2                          | Recursos do(a) IES                           |          |
|                                   | Inserir Limpar                           |                                        | 3.3                          | Recursos de Terceiros<br>Receita Consolidada |          |
|                                   |                                          |                                        | 4. D                         | espesa                                       |          |
|                                   |                                          |                                        | 4.1                          | Diárias                                      |          |
|                                   | Membros vinculados                       |                                        | 4.2                          | Material de Consumo                          |          |
|                                   |                                          |                                        | 4.3                          | rassagens                                    | ~        |

3º) Selecione o <u>Responsável</u> pela ação e não esqueça, que **toda atividade terá somente um responsável**, que deverá estar cadastrado no SIGPROJ. É possível vincular mais pessoas da equipe de execução para auxiliar na execução da atividade por meio do botão **"VINCULAR"**.

4º) Após clicar neste botão marque os membros e digite a Carga Horária mensal que cada um dedicará para a execução desta atividade. O somatório destas cargas horárias dos membros será a carga horária da atividade.

5ª) Clique em "VINCULAR";

![](_page_34_Picture_0.jpeg)

![](_page_34_Picture_2.jpeg)

| SIGProj :: Sistema de Informação<br>Arquivo Editar Exibir Histórico Favo | e Gestão de Projetos - Mozilla Firefox<br>pritos Ferramentas Ajuda |                                             |                      |                                                                                             |
|--------------------------------------------------------------------------|--------------------------------------------------------------------|---------------------------------------------|----------------------|---------------------------------------------------------------------------------------------|
| C × \$ 0 h                                                               | ttp://sigproj.mec.gov.br/siex.php?id=7&plataform                   | a=1&acao=3&modalidade=1                     | &modo=1&passo        | =126&salvar=1( 🏠 🔹 🛛 🔍 🔹 Diabeticos Customized Web S 🔎                                      |
| 📄 Imagens 🝺 Mais visitados 📄 Primeiros                                   | s passos 脑 Últimas notícias 📄 HotMail gratuito                     | 📄 Personalizar links 📄 V                    | Vindows Media        | Windows                                                                                     |
|                                                                          | 👻 🛃 Go 🔹 🍬 🔹 💽 Preços • 🥔 Info                                     | 🗹 Online ד 🛹 ד 🖾                            | Notificador de e-m   | ail* 💽 🛄 CBN 🔞 🧿 🥥 Diabetes Brasil * ᠉ 🕂                                                    |
| 🕖 SIGProj :: Sistema de Informação                                       | - 🗵 🦷 [汉化]Adult PDF Password Recovery 3                            |                                             |                      | •                                                                                           |
| Atividade:                                                               | Inserir Nova Atividade<br>a definir                                |                                             | 3                    | 1.4 Parcerias<br>1.5 Caracterização da Ação<br>1.6 Descrição da Ação<br>1.6 1.Justificativa |
|                                                                          |                                                                    | 🕹 Ações - Mozilla F                         | irefox               |                                                                                             |
|                                                                          |                                                                    | / http://sigproj.mec.                       | gov.br/projetos/r    | nembro.atividade.php?membros=1.2.&responsavel=1& 🏠                                          |
|                                                                          |                                                                    |                                             | Vincular             | Membros à Atividade                                                                         |
|                                                                          |                                                                    | <ul><li>✓ Carmen</li><li>✓ Milton</li></ul> | No<br>n de Fátima Gu | ime C.H./Mès<br>imarães 40<br>20                                                            |
|                                                                          |                                                                    |                                             | Vinc                 | ular Fechar                                                                                 |
| Mês de Início:                                                           | Selecione 👻                                                        | Concluído                                   |                      | <u>×</u>                                                                                    |
| Duração:                                                                 | Meses 🗸 Selecione 🗸                                                |                                             | 3                    | 2. Equipe de Execução                                                                       |
| Carga Horária: e                                                         | 50 Hora(s)/mês                                                     |                                             | 0                    | 2.1 Membros<br>2.3 Cranourama de Atividados                                                 |
| Responsável:                                                             | Selecione 🗸                                                        | ]                                           | 3                    | 3. Receita                                                                                  |
| Vincular Membros / C.H.:                                                 | Vincular                                                           | 1                                           | 3                    | 3.1 Arrecadação<br>3.2 Recursos do(a) IES                                                   |
|                                                                          | Inserir Limpar                                                     |                                             |                      | 3.3 Recursos de Terceiros<br>3 4 Receita Consolidada                                        |
|                                                                          |                                                                    |                                             |                      | 4. Despesa                                                                                  |
| Concluído                                                                |                                                                    |                                             |                      |                                                                                             |

6º) Ao voltar à tela anterior, selecione o **RESPONSÁVEL**.Note ainda, que a **Carga Horária/mês** já foi preenchida automaticamente quando você determinou as cargas horárias dos membros vinculados.

![](_page_35_Picture_0.jpeg)

## UNIVERSIDADE ESTADUAL DE PONTA GROSSA PRÓ-REITORIA DE EXTENSÃO E ASSUNTOS CULTURAIS

![](_page_35_Picture_2.jpeg)

| 🔇 🔊 • C 🗙 🏠 📿                        | http://sigproj.mec.gov.br/siex.php?id=78plataforma=18acao | =38modalidade=18modo=18passo     | =1268salvar=1( 🏠 🔻 🔍 🕶 Diabeticos Customized |
|--------------------------------------|-----------------------------------------------------------|----------------------------------|----------------------------------------------|
| 📄 Imagens 🔎 Mais visitados 📄 Primeir | ros passos 🔝 Últimas notícias 📄 HotMail gratuito 📄 Perse  | onalizar links 📄 Windows Media 🏾 | Windows                                      |
|                                      | 💌 🛃 Go 🔸 👟 + 💽 Preços + 🥔 Info + 🍼 Or                     | line • 🛹 • 🗠 Notificador de e-i  | nail• 💽 📖 CBN • 🚱 ා 🚺 Diabetes Brasil •      |
| 🕖 SIGProj :: Sistema de Informação   | 区 🦉 [汉化]Adult PDF Password Recovery 3区 🕓                  |                                  |                                              |
|                                      | Inserir Nova Atividade                                    |                                  | 1.4 Parcerias                                |
|                                      |                                                           |                                  | 1.5 Caracterização da Ação                   |
| Atividade:                           | a definir                                                 | 3                                | 1.6 Descrição da Ação                        |
|                                      | d domini                                                  |                                  | 1.6.1 Justificativa                          |
|                                      |                                                           |                                  | 1.6.2 Fundamentação Teórica                  |
|                                      |                                                           |                                  | 1.6.3 Objetivos                              |
|                                      |                                                           |                                  | 1.6.4 Metodologia e Avaliação                |
|                                      |                                                           |                                  | 1.6.4.1 Conteúdo Programático                |
|                                      |                                                           |                                  | 1.6.5 Relação Ens., Pesq. e Ext.             |
|                                      |                                                           |                                  | 1.6.6 Programação                            |
|                                      |                                                           |                                  | 1.6.7 Avaliação                              |
|                                      |                                                           |                                  | 1.6.8 Solicitação de Apoio                   |
|                                      |                                                           |                                  | 1.6.9 Referências                            |
|                                      |                                                           |                                  | 1.6.10 Observações                           |
|                                      |                                                           | 0                                | 1.7 Divulgação/Certificados                  |
| Mes de Inicio:                       | Selecione 👻                                               | (3)                              | 1.8 Outros Produtos Acadêmicos               |
| Duração:                             |                                                           | 0                                | 1.9 Arquivos Anexos                          |
| Daração.                             | Meses 💙 Selecione 💙                                       | U                                | 2. Equipe de Execução                        |
| Carga Horária:                       | 60 Hora(s)/mês                                            | (?)                              | 2.1 Membros                                  |
| Pochance                             |                                                           | 0                                | 2.2 Cronograma de Atividades                 |
| Kespolis tel.                        | Milton                                                    |                                  | 3. Receita                                   |
| Vincular Mumbros / C.H.:             | Vincular                                                  | (?)                              | 3.1 Arrecadação                              |
|                                      | THEOREM                                                   | U                                | 3.2 Recursos do(a) IES                       |
|                                      | Inserir Limpar                                            |                                  | 3.3 Recursos de Terceiros                    |
|                                      |                                                           |                                  | 3.4 Receita Consolidada                      |
|                                      |                                                           |                                  | 4. Despesa                                   |

7º) Caso você necessite modificar o **"RESPONSÁVEL"**, clique na atividade cadastrada e proceda às alterações. Após, clique em **"MODIFICAR"**.

|                | C A W //sigp                      | proj.mec.gov.bi | r/siex.pnp?id=78 | piatarorma=1%acao=3&modalidade     | =1%modo=1%pass    | Diabeticos Customized We                                |
|----------------|-----------------------------------|-----------------|------------------|------------------------------------|-------------------|---------------------------------------------------------|
| 📑 Imagens 🙍    | Mais visitados 📄 Primeiros passos | 🔊 Últimas no    | tícias 🔄 HotMa   | il gratuito 📋 Personalizar links 📋 | Windows Media     | Windows                                                 |
|                | 4299737433                        | Go • 🕂 👟 •      | Preços • (       | 💞 Info ፣ 🛃 Online ፣ 🛹 • ५          | Notificador de e- | -mail* 🔍 🕒 CBN* 🕙 🎯 🌄 Diabetes Brasil * 🛸               |
| 🕖 🕖 SIGProj :: | Sistema de Informação 🔯 📗         | 🇯 [汉化]Adult     | PDF Password R   | ecovery 3 🖂 🛛 🕂                    |                   |                                                         |
|                |                                   |                 |                  |                                    |                   | Bem Vindo(a) Carmen de Fatima Guimaraes                 |
|                |                                   |                 |                  |                                    |                   |                                                         |
| Equipe         | de Execução                       |                 |                  |                                    |                   | Passos                                                  |
|                |                                   | Cronograma      | de Atividades    |                                    |                   | 1. Introdução                                           |
|                | Atividado/c)                      | Início          | Duração          | Pacnancával                        |                   | 1.1 Identificação da Ação                               |
| Plan           | eismente                          | Mai/2011        | A semenes        | Milton                             |                   | 1.2 Detalhes da Ação                                    |
|                | ejumento                          | Mai/2011        | - 4 Seriarias    | Imitori                            |                   | 1.3 Público-Alvo                                        |
|                |                                   |                 |                  |                                    |                   | 1.4 Parcerias                                           |
|                |                                   | Inserir Nov     | a Atividade      |                                    |                   | 1.5 Caracterização da Ação                              |
|                | âtividade:                        |                 |                  |                                    |                   | 1.6 Descrição da Ação                                   |
|                | Almodoc.                          |                 |                  |                                    |                   | 1.6.1 Justinicativa<br>1.6.2 Eurodementes fiel Telévice |
|                |                                   |                 |                  |                                    |                   | 1.6.3 Objetivos                                         |
|                |                                   |                 |                  |                                    |                   | 1.6.4 Metodologia e Avaliação                           |
|                |                                   |                 |                  |                                    |                   | 1.6.4.1 Conteúdo Programático                           |
|                |                                   |                 |                  |                                    |                   | 1.6.5 Relação Ens., Pesq. e Ext.                        |
|                |                                   |                 |                  |                                    |                   | 1.6.6 Programação                                       |
|                |                                   |                 |                  |                                    |                   | 1.6.7 Avaliação                                         |
|                |                                   |                 |                  |                                    |                   | 1.6.8 Solicitação de Apoio                              |
|                |                                   |                 |                  |                                    |                   | 1.6.9 Referências                                       |
|                |                                   |                 |                  |                                    |                   | 1.6.10 Observações                                      |
|                |                                   |                 |                  |                                    |                   | 1.7 Divulgação/Certificados                             |
|                |                                   |                 |                  |                                    |                   | 1.8 Outros Produtos Acadêmicos                          |
|                | Mes de Inicio: Selecio            | ne 🔤            | ~                |                                    | 3                 | 1.9 Arquivos Anexos                                     |
|                |                                   |                 |                  |                                    |                   |                                                         |

![](_page_36_Picture_0.jpeg)

![](_page_36_Picture_2.jpeg)

| SIGProj :: Sistema de Informaç<br>Arquivo Editar Exibir Histórico Fa | ã <mark>o e Gestão de Projetos - Mozilla Fire</mark><br>Woritos <u>F</u> erramentas Aj <u>u</u> da | fox                                                    |                                                                                                    |
|----------------------------------------------------------------------|----------------------------------------------------------------------------------------------------|--------------------------------------------------------|----------------------------------------------------------------------------------------------------|
| 🕢 - C 🗙 🏠 🕖                                                          | http://sigproj.mec.gov.br/siex.php?id=7&plat                                                       | aforma=1&acao=3&modalidade=1&modo=18                   | Spasso=1268salvar=12 🏠 🔹 🔍 🗸 Diabeticos Customized Web S 🔎                                                                                                    |
| 📄 Imagens 🔯 Mais visitados 📄 Primei                                  | ros passos 🔊 Últimas notícias 📄 HotMail gr                                                         | atuito 📄 Personalizar links 📄 Windows M                | ledia 🗋 Windows                                                                                                    |
| 🗈 • 📵 • 4299737433                                                   | 💌 🛃 Go 🔸 👟 + 💽 Preços + 🥔                                                                          | Info • 🇹 Online • 🐡 • 🖾 Notificador                    | de e-mail* 💽 📖 CBN 🕙 이 💽 Diabetes Brasil* ᠉ \pm                                                                                                    |
| 🕖 SIGProj :: Sistema de Informaçã                                    | 5区 🧖 [汉化]Adult PDF Password Reco                                                                   | /ery 3 🖂 🕂                                             | -                                                                                                    |
| Atwidade:                                                            | Planejamento                                                                                       |                                                        | 1.6.1 Justificativa     1.6.2 Fundamentação Teórica     1.6.3 Objetivos     1.6.4 Metodologia e Avaliação     1.6.4.1 Conteúdo Programático     1.6.5 Relação Ens., Pesq. e Ext.     1.6.6 Programação     1.6.7 Avaliação     1.6.8 Solicitação de Apoio     1.6.9 Referências     1.6.10 Observações     1.7 Divulgação/Certificados |
| Mês de Início:                                                       | Mai / 2011 🗸                                                                                       | 3                                                      | 1.8 Outros Produtos Acadêmicos<br>1.9 Arquivos Anexos                                                                                                    |
| Duração:                                                             | Semanas 🗸 4                                                                                        | 0                                                      | 2. Equipe de Execução<br>2.1 Membros                                                                                                    |
| Carga Horária:<br>Responsável:<br>Vincular Membros / C.H.:           | 60 Hora(s) total Milton Vincular                                                                   | <ul> <li>⑦</li> <li>⑦</li> <li>⑦</li> <li>⑦</li> </ul> | 2.2 Cronograma de Atividades<br>3. Receita<br>3.1 Arrecadação<br>3.2 Recursos do(a) IES<br>3.3 Recursos do (a) Terceiros<br>2.4 Recursos do Parceliros                                                                                                    |
|                                                                      | Modificar   Limpar   Apagar   Cancela<br>Membros vinculados à atividade "Plane                     | jamento ":                                             | 3.4 Recenta Consolitoada     4. Despesa     4.1 Diárias     4.2 Material de Consumo     4.3 Passagens                                                                                                    |
| Concluído                                                            |                                                                                                    |                                                        |                                                                                                    |
| 🐉 Iniciar 🔰 🖾 Guia de cada:                                          | tro PR 🔁 PROEXT                                                                                    | 🕹 SIGProj :: Sistema de                                | PT 🔇 🐠 16:16                                                                                                    |

Insira todas as atividades que achar necessárias. Após o cadastramento o cronograma de atividade irá se compor:

| 🕙 SIGPi   | oj :: Sistema de Informação     | e Gestão de Projet         | os - Mozilla F  | irefox                               |                  |                                                                             |
|-----------|---------------------------------|----------------------------|-----------------|--------------------------------------|------------------|-----------------------------------------------------------------------------|
| Arquivo   | Editar Exibir Histórico Fayo    | oritos <u>F</u> erramentas | Aj <u>u</u> da  |                                      |                  |                                                                             |
|           | - C 🗙 🏠 🖉 h                     | ttp://sigproj.mec.gov.br   | /siex.php?id=7& | plataforma=1&acao=3&modalidade=1     | 8modo=18pas      | sso=126&salvar=12 🏠 🔹 🕅 💌 Diabeticos Customized Web S 🔎                     |
| 📄 Image   | ns 횓 Mais visitados 📄 Primeiros | s passos 脑 Últimas nol     | tícias 📄 HotMa  | il gratuito 📄 Personalizar links 📄 🕻 | Windows Media    | 🗋 Windows                                                                   |
| 🗆 • 🕞     | 4299737433                      | 🗸 💽 Go 🔹 🗞 🔹               | 🛨 Preços • 🌜    | 🧼 Info • 🛹 Online • 🛹 • 🖾            | Notificador de l | e-mail• 💽 📖 CBN 🚱 이 🚺 Diabetes Brasil • » 🕂                                 |
|           | Proi :: Sistema de Informação   | . 🛛 🧖 🕅 🏹 (E lAdult i      | PDF Password Re | ecovery 3                            |                  |                                                                             |
| •         | ducação                         |                            |                 |                                      |                  | ·                                                                           |
| N         | inistério da Educação           |                            |                 |                                      | 1 Martin         | Florianopolis - SC, 15 de Março de 2011                                     |
|           | sig <b>prø</b> j                | SUDK                       |                 |                                      | Ensino           | Extensão Pesquisa Estudante Sair<br>Bem vindo(a) Carmen de Fátima Guimarães |
| E         | quipe de Execução               |                            |                 |                                      |                  | Passos                                                                      |
|           |                                 | Cronograma (               | de Atividades   |                                      |                  | 1. Introdução                                                               |
|           |                                 |                            |                 |                                      | _                | 1.1 Identificação da Ação                                                   |
|           | Atividade(s)                    | Inicio                     | Duraçao         | Responsavel                          | _                | 1.2 Detalhes da Ação                                                        |
| <b>1</b>  | Pesquisa de Campo               | Mai/2011                   | 1 mes           | Millon                               | _                | 1.3 Público-Alvo                                                            |
|           | Planejamento                    | Wab2011                    | 4 semanas       | Carmen de Fatima Guimaraes           |                  | 1.4 Parcerias                                                               |
|           |                                 | Inserir Nova               | a Atividade     |                                      |                  | 1.5 Caracterização da Ação<br>1.6 Descrição da Ação<br>1.6.1 Justificativa  |
|           | Atividade:                      |                            |                 |                                      | 3                | 1.6.2 Fundamentação Teórica                                                 |
|           |                                 |                            |                 |                                      |                  | 1.6.3 Objetivos                                                             |
|           |                                 |                            |                 |                                      |                  | 1.6.4 Metodologia e Avaliação                                               |
|           |                                 |                            |                 |                                      |                  | 1.6.4.1 Conteúdo Programático                                               |
|           |                                 |                            |                 |                                      |                  | 1.6.5 Relação Ens., Pesq. e Ext.                                            |
|           |                                 |                            |                 |                                      |                  | 1.6.6 Programação                                                           |
|           |                                 |                            |                 |                                      |                  | 1.6.7 Avaliação                                                             |
|           |                                 |                            |                 |                                      |                  | 1.6.8 Solicitação de Apoio                                                  |
|           |                                 |                            |                 |                                      |                  | 1.6.9 Referências 🗸 🗸                                                       |
| Concluído |                                 |                            |                 |                                      |                  |                                                                             |
| 🤔 Ini     | Ciar 🔄 🖾 Guia de cadastro       | o PR 🔁 PROEX               | т               | 🕹 SIGProj :: Sistema de              |                  | PT 🔇 🐠 16:19                                                                |

![](_page_37_Picture_0.jpeg)

![](_page_37_Picture_2.jpeg)

#### 14ª AÇÃO: PREENCHENDO O ORÇAMENTO

Informações importantes encaminhadas pelo MEC:

1 - A previsão de receitas da proposta deve se igualar com a previsão de despesas;

2 – Existem três fontes de receitas: 1) MEC; 2) Receitas de Terceiros – contrapartida da
 Universidade 3) Arrecadação – quando a proposta prevê a cobrança de matrícula, ingresso ou similares;

3 – O SIGPROJ considera o valor total da proposta como sendo a soma das três fontes de receitas possíveis. Os avaliadores são instruídos a considerar apenas a "Receita IES MEC" se o Edital estipular R\$ 50.000,00 para Projetos e R\$ 150.000,00 para Programas. Este é o valor que efetivamente o MEC vai financiar. Os avaliadores não consideram os recursos provenientes de "Receita de Terceiros Contrapartida" ou "Arrecadação". Caso o campo "Receitas IES MEC" da sua Proposta ultrapasse o limite do Edital, os Avaliadores são instruídos a desclassificarem a Proposta, portanto, ATENÇÃO neste quesito!

4 – Segundo informações do MEC, o SIGPROJ gera automaticamente um imposto toda vez que pagamento a serviços de terceiros pessoa física é previsto. O imposto estará alocado automaticamente no campo IES/MEC do item 4.8 "Outras Despesas".

# ATENÇÃO: Os encargos gerados automaticamente pelo SIGPROJ podem ser consultados ao lado da tela no item 4.8 "Outras Despesas". Observe que a alíquota total sobre o valor dos serviços prestados equivale à 36% (INSS – 11%, ISS 5%, PATRONAL 20%);

5 - A aquisição de equipamentos e/ou material permanente deverá estar vinculada ao desenvolvimento dos programas e projetos, devidamente justificada a sua necessidade, e com a devida explicitação dos mesmos. **As despesas com equipamentos e materiais permanentes não devem ultrapassar 20%** do valor máximo estabelecido em Edital para as categorias de Programas ou Projetos;

6 - A contratação de pessoa física deverá estar vinculada ao desenvolvimento de programas e projetos, devidamente justificada. As despesas com contratação de serviços de terceiros pessoa física não devem ultrapassar 10% do valor máximo estabelecido para Programas ou Projetos;

7 - A contratação de pessoa jurídica deverá estar vinculada ao desenvolvimento de programas e projetos, devidamente justificada. As despesas com contratação de serviços de terceiros pessoa jurídica não devem ultrapassar 10% do valor máximo estabelecido;

8 - Os gastos com materiais de consumo previstos nos programas e projetos devem estar vinculados ao desenvolvimento dos mesmos e devidamente justificados;

9 – Segundo o MEC, as instituições estaduais somente poderão conceder bolsas ou outras formas de contraprestação que vierem a ser acordadas para estudantes que estejam regularmente matriculados em cursos de graduação que possuam, em seu projeto pedagógico de curso, a previsão de atividades de extensão. Por determinação do Tribunal de Contas, a Universidade está realizando a forma de contratação por meio do Regime CRES, ou seja, a contratação é realizada por teste seletivo. Entretanto, você vai observar que o campo "Auxílio Financeiro à Estudantes" deve ser preenchido porque o SIGPROJ não aceita que este campo fique vazio, já que faz parte da avaliação;

![](_page_38_Picture_0.jpeg)

![](_page_38_Picture_2.jpeg)

#### 1º) A primeira Tela "Arrecadação" somente será preenchida caso a Proposta seja "Curso";

| 🛿 SIGProj :: Sistema de Informaçã       | io e Gestão de Proje     | tos - Mozilla Firefox        |                   |            |                 |                                                     |         |
|-----------------------------------------|--------------------------|------------------------------|-------------------|------------|-----------------|-----------------------------------------------------|---------|
| Arquivo Editar Exibir Histórico Fa      | voritos Eerramentas      | Ajuda                        |                   |            |                 |                                                     |         |
| < D - C × 🏡 📿                           | http://sigproj.mec.gov.b | r/sie×.php?id=7&plataforma=  | -1&acao=3&moda    | lidade=18m | odo=18passo     | =1278salvar=12 🏠 🔹 🖸 Diabeticos Customized W        | /eb S 🔎 |
| ]<br>Imagens 应 Mais visitados 📋 Primeir | os passos 🔝 Últimas no   | otícias 📄 HotMail gratuito [ | Personalizar lin  | ks 📄 Win   | dows Media      | Windows                                             |         |
| • (R) • 4299737433                      | 🗸 📑 🙃 🔸 👟 -              | 🗭 Precos • 🥔 Info •          | 🛹 Online - 🌙      | 🖉 - 🖾 Not  | ificador de e-m | nail• 💿 📖 CBN• 🚱 ා Diabetes Brasil •                | » +     |
| 2 SIGProj :: Sistema de Informação      |                          | PDE Password Recovery 3.     |                   |            |                 |                                                     | -       |
|                                         |                          |                              |                   |            |                 | Bern vindo(a) Carmen de Fátima Guimarães            | ~       |
|                                         |                          |                              |                   |            |                 |                                                     |         |
| Orçamento - Receita                     |                          |                              |                   |            |                 | Passos                                              |         |
|                                         | Arrec                    | adação                       |                   |            |                 | 1. Introducão                                       |         |
|                                         |                          |                              |                   |            | 1               | 1.1 Identificação da Ação                           |         |
| Apagar Descriç                          | ão Ti                    | po Quantidade                | Custo<br>Unitário | Total      |                 | 1.2 Detalhes da Ação                                |         |
| Total                                   |                          | 1                            | 1                 | R\$ 0,00   |                 | 1.3 Público-Alvo                                    |         |
| <u>.</u>                                |                          |                              |                   |            | ,               | 1.4 Parcerias                                       |         |
| [Apagar Selecionados]                   |                          |                              |                   |            |                 | 1.5 Caracterização da Ação<br>1.6 Descrição da Ação |         |
|                                         | Inserir Novo Iten        | n de Arrecadação             |                   |            |                 | 1.6.1 Justificativa                                 |         |
| Tin                                     | o                        |                              |                   |            | 0               | 1.6.2 Fundamentação Teórica                         |         |
| 110                                     | Selecione                | ~                            |                   |            | J               | 1.6.3 Objetivos                                     |         |
| Descrição                               |                          |                              |                   |            | 3               | 1.6.4 Metodologia e Avaliação                       |         |
|                                         | [Múltiplas Linha         | s]                           |                   |            |                 | 1.6.4.1 Conteúdo Programático                       |         |
| Quantidade                              | : 1                      |                              |                   |            | 3               | 1.6.6 Programação                                   |         |
| Custo Unitário                          | . 0.00                   |                              |                   |            | ?               | 1.6.7 Avaliação                                     |         |
|                                         | Incesia                  | Limme                        |                   |            | -               | 1.6.8 Solicitação de Apoio                          |         |
|                                         | in and in                | compar                       |                   |            |                 | 1.6.9 Referências                                   |         |
|                                         |                          |                              |                   |            |                 | 1.6.10 Observações                                  |         |
|                                         | Design destant           |                              |                   |            |                 | 1.8 Outros Produtos Acadêmicos                      |         |
|                                         | « Hassu Anten            | or   Proximo Passo »         |                   |            |                 | 1.9 Arquivos Anexos                                 |         |
|                                         |                          |                              |                   |            |                 | 2. Equipe de Execução                               |         |
| Ioncluído                               |                          |                              |                   |            |                 | 2.1 Mambraa                                         |         |
| 🚰 Iniciar 🔄 🖾 Guja de cad               | SIGPROJ_0                | Parecer [M                   | Parecer [Mo       | n SIG      | PROJ            | 🙁 SIGProj :: Si 🍞 Projeto Grá 🛛 PT < 🐠              | 16:45   |
|                                         |                          |                              | _                 |            |                 |                                                     |         |

Preencha os itens constantes na Tela. Após, clique em "Próximo Passo".

2ª) Vá para a próxima tela:

|                                                              | ://sigproj.mec.gov.br/siex.php?id= | =7&plataforma=1&acao=3&modal      | idade=1&modo=1&passo=     | 1288salvar=12 🏠 🔻 🔍 💌 Diabeticos Custor    |
|--------------------------------------------------------------|------------------------------------|-----------------------------------|---------------------------|--------------------------------------------|
| ] Imagens 🝺 Mais visitados 📄 Primeiros p                     | assos 脑 Últimas notícias 📄 Ho      | tMail gratuito 📄 Personalizar lin | ks 📄 Windows Media 📄      | Windows                                    |
| • 🗊 • 4299737433 🗸                                           | 🔁 Go 🔸 👟 🔹 🗭 Preços                | • 🥔 Info• 样 Online• 🌙             | 🗣 - 🖾 Notificador de e-ma | ail• 💽 🕒 CBN• 🕢 🔾 Diabetes Bi              |
| 2 SIGProi :: Sistema de Informação                           | 第二次化 1Adult PDE Passwor            | Recovery 3 🖾 🔶                    |                           |                                            |
|                                                              |                                    |                                   |                           | Bem vindo(a) Carmen de Fátima Guima        |
|                                                              |                                    |                                   |                           |                                            |
| Orçamento - Receita                                          |                                    |                                   |                           | Passos                                     |
|                                                              | Pacureae da(a) IES                 |                                   |                           |                                            |
|                                                              | Necui sos do(a) iEs                |                                   |                           | 1. Introdução<br>1.1 Identificação da Ação |
| Bolsas de Extensão                                           |                                    | Valor(R\$)                        |                           | 1.2 Detalhes da Ação                       |
| Auxílio Financeiro a Estudantes                              | 0,00                               |                                   | 0                         | 1.3 Público-Alvo                           |
| Auxília Einancaire a                                         |                                    |                                   | 0                         | 1.4 Parcerias                              |
| Pesquisadores (3390-20):                                     | 0,00                               |                                   | U                         | 1.5 Caracterização da Ação                 |
| Subtotal 1:                                                  |                                    | 0,00                              |                           | 1.6 Descrição da Ação                      |
|                                                              |                                    |                                   |                           | 1.6.1 Justificativa                        |
| Dubriana                                                     |                                    | (alar/D <sup>(1)</sup> )          |                           | 1.6.2 Fundamentação Teórica                |
| Rubricas                                                     |                                    | valor(R\$)                        | 0                         | 1.6.3 Objetivos                            |
| Material de Consumo (3390-30).                               | 0,00                               |                                   | 3                         | 1.6.4 Metodologia e Avaliação              |
| Passagens e Despesas com<br>Locomoção (3390-33):             | 0,00                               |                                   | 3                         | 1.65 Poloção Enc. Poco o Evit              |
| Diárias - Pessoal Civil                                      |                                    |                                   | 0                         | 1.6.6 Programação                          |
| (3390-14):                                                   | 0,00                               |                                   | U                         | 1.6.7 Avaliação                            |
| Outros Serviços de Terceiros -                               | 0.00                               |                                   | 3                         | 1.6.8 Solicitação de Apoio                 |
| Pessoa Fisica (3390-36):                                     |                                    |                                   | 0                         | 1.6.9 Referências                          |
| Outros Serviços de Terceiros -<br>Pessoa Jurídica (3390-39): | 0,00                               |                                   | (3)                       | 1.6.10 Observações                         |
| Equipamento e Material                                       |                                    |                                   | (?)                       | 1.7 Divulgação/Certificados                |
| Permanente (4490-52):                                        | 0,00                               |                                   | 0                         | 1.8 Outros Produtos Acadêmicos             |
| Subtotal 2:                                                  |                                    | 0,00                              |                           | 1.9 Arquivos Anexos                        |
|                                                              |                                    |                                   |                           | 2. Equipe de Execução                      |

![](_page_39_Picture_0.jpeg)

![](_page_39_Picture_2.jpeg)

Preencha o campo "Auxílio Financeiro a Estudantes (339018)" com o **valor total** que será pago ao bolsista(s) **durante o período da bolsa**. É importante lembrar que, se o Projeto for aprovado pelo MEC os recursos poderão ser alocados na rubrica de Pessoa Física. Por exemplo: Se a Proposta contar com 04 bolsistas pelo período de 12 meses a conta deve ser esta:

4X (nº de bolsistas) x R\$ 400,00 x 12= 19.200,00.

Coloque este valor no campo especificado. Caso haja mais que um bolsista, o raciocínio permanece o mesmo.

Caso a Proposta conte com 2 ou mais bolsistas que atuarão em períodos diferentes:

Suponha que o bolsista 1 atuará no projeto durante 4 meses e o Bolsista 2 atuará durante 8 meses. Tem-se o seguinte:

Bolsista 1 = R\$ 400,00 x 4= R\$ 1.600,00

Bolsista 2= R\$ 400,00 x 8 = R\$ 3.200,00

#### TOTAL= R\$ 1.600,00 + 3.200,00= R\$ 4.800,00

| SIGProj :: Sistema de Informação e Gestão de I                                                     | Projetos - Mozilla Fire   | fox                         |                         |                                                        |               | ٦×   |
|----------------------------------------------------------------------------------------------------|---------------------------|-----------------------------|-------------------------|--------------------------------------------------------|---------------|------|
| rquivo Editar Exibir Histórico Fayoritos Eerramei<br>) SIGProj :: Sistema de Informação e Gestão + | ntas Aj <u>u</u> da       |                             |                         |                                                        |               | -    |
| Sigproj1.mec.gov.br/siex.php?id=7&plataforma=1                                                     | 1&acao=3&modalidade=1&n   | nodo=1&passo=132&salvar=131 | &finan=&controle=1      | ☆ マ C 🔍 – Diabeticos Customized Web Search             | P             | ♠    |
| - 🔝 - 508.371.177-04 🛛 - Go - 🕩                                                                    | 🔌 🔹 🛨 Farmácias e Pr      | reços • 🧼 Info • 🗹 Online   | • 🛹 • 🖾 • 💽 🛄 CBN .     | 💽 🚱 💽 Diabetes Brasil - 🚺 🌞 28°C 📑                     | 3             | ÷    |
| Bolsas de extensão<br>Auxílio Financeiro a Estudantes                                              | 24.000.00                 | Valor(R\$)                  | 0                       | 1.2 - Detalhes                                         |               |      |
| (3390-18):<br>Auxílio Financeiro a<br>Recruicadores (3390-20):                                     | 0,00                      |                             | 0                       | 1.3 - Público<br>1.4 - Parcerias                       |               |      |
| Subtotal 1:                                                                                        |                           | 24.000,00                   |                         | 1.5 - Caracterização                                   |               |      |
|                                                                                                    |                           |                             |                         | 1.6 - Descrição<br>1.6.1 - Justificativa               |               |      |
| Rubricas<br>Material de Consumo (3390-30):                                                         | 8.000.00                  | Valor(R\$)                  | (?)                     | 1.6.2 - Fundamentação Teórica                          |               |      |
| Passagens e Despesas com                                                                           | 14.460,00                 |                             | 3                       | 1.6.4 - Metodologia e Avaliação                        |               |      |
| Diárias - Pessoal Civil                                                                            | 5 400 00                  |                             | 3                       | 1.6.5 - Relação Ens, Pesq.e Ext.<br>1.6.6 - Avaliação  |               |      |
| (3390-14):<br>Outros Serviços de Terceiros -                                                       | 45.000.00                 |                             | (?)                     | 1.6.7 - Referências Bibliográficas                     |               |      |
| Pessoa Física (3390-36):<br>Outros Servicos de Terceiros -                                         | 15.000,00                 |                             | 0                       | 1.5.8 - Observações<br>1.7 - Divulgação / Certificados |               |      |
| Pessoa Jurídica (3390-39):                                                                         | 15.000,00                 |                             | •                       | 1.8 - Outros Produtos Acadêmicos<br>1.9 - Anexos       |               |      |
| Equipamento e Material<br>Permanente (4490-52):                                                    | 30.000,00                 |                             | ٢                       | 2 - Equipe de Execução                                 |               |      |
| Encargos patronais (3390-47):                                                                      | 5.400,00                  |                             | 3                       | 2.1 - Membros<br>2.2 - Cronograma de Atividados        |               |      |
| Subtotal 2:                                                                                        |                           | 93.260,00                   |                         | 3 - Receita                                            |               |      |
|                                                                                                    |                           |                             |                         | 3.1 - Arrecadação<br>3.2 - Recurso da IES              |               |      |
| т                                                                                                  | fotal = Subtotal 1 + Subt | otal 2 : 117.260,00         |                         | 3.3 - Recurso de Terceiros                             |               |      |
|                                                                                                    | « Passo Anterior   Pr     | óximo Passo »               |                         | 3.4 - Receita Consolidada<br>4 - Despesas              |               |      |
|                                                                                                    |                           |                             |                         | 4.1 - Diárias                                          |               | _    |
|                                                                                                    |                           |                             |                         | 4.2 - Material de Consumo<br>4 3 - Passagens           |               |      |
|                                                                                                    |                           |                             |                         | 4.4 - Serviços de Terceiros - Física                   |               |      |
|                                                                                                    |                           |                             |                         | 4.5 - Serviços de Terceiros - Jurídica                 |               |      |
|                                                                                                    |                           |                             |                         | 4.6 - Material Permanente<br>4.7 - Bolsa de Extensão   |               |      |
|                                                                                                    | PROPESP - Controle        | M Guia de cadactro PD       | 🔊 SICDroi :: Sistema da | PT Pesquisar na Área de 👂 🧰                            | <b>O ()</b> 1 | 1:25 |

#### 2º) AUXÍLIO FINANCEIRO À PESQUISADOR

O MEC não contempla pagamento deste tipo de auxílio às IES Estaduais.

![](_page_40_Picture_0.jpeg)

![](_page_40_Picture_2.jpeg)

Preencha os demais itens considerando sempre o valor total que será gasto durante a Ação.

No item **"DIÁRIAS E LOCOMOÇÃO"** – Desde o ano de 2010, o MEC não financia mais diárias e locomoção para as IES Estaduais, entretanto, caso o projeto ou programa necessite utilizar este tipo de recurso, orienta-se o preenchimento deste campo, porque, caso a proposta seja selecionada pelo MEC existe a possibilidade de realocação desta rubrica para serviços de pessoa jurídica.

LEMBRE-SE: O valor total do item RECURSOS DA IES(MEC) é o valor que o MEC financiará e portanto, não pode ultrapassar o valor estabelecido em edital.

#### **RECURSOS DE TERCEIROS E/OU CONTRAPARTIDA**

Esta tela se refere especificamente ao auxílio que a IES patrocinará a Ação de extensão.

Selecione um dos itens de dispêndio disponíveis a seguir na qual a instituição apoiará: Material de Consumo (3390-30), Passagens (3390-33), Diárias (3390-14), Serviços de Terceiros - Pessoa Física (3390-36), Serviços de Terceiros - Pessoa Jurídica (3390-39), Equipamentos e Material Permanente (4490-52), Bolsa -Auxílio Financeiro a Estudantes (3390-18), Bolsa - Auxílio Financeiro a Pesquisadores (3390-20) e Encargos Patronais (3390-47).

Sugere-se, que valores sejam previstos nos itens "passagens" e "diárias", tendo em vista que, segundo Edital nº 02/2012-MEC-SESu e, seu item 2.3 **"As universidades que venham a ter programas e projetos** contemplados com recursos deverão destinar recursos de diárias e passagens para os coordenadores participarem de Encontro Nacional do Proext, em Brasília, em data a ser divulgada oportunamente, com o objetivo de fornecer subsídios para o desenvolvimento da política nacional de extensão."

![](_page_41_Picture_0.jpeg)

![](_page_41_Picture_2.jpeg)

| SIGProj :: Siste               | ema de Infor                   | mação e Gestão de                   | Projetos - Mo         | zilla Firefox                      |                        |                                                                     |              |
|--------------------------------|--------------------------------|-------------------------------------|-----------------------|------------------------------------|------------------------|---------------------------------------------------------------------|--------------|
| rquivo <u>E</u> ditar Eg       | ⊻ibir <u>H</u> istórico        | o Fa <u>v</u> oritos <u>F</u> erram | ientas Aj <u>u</u> da |                                    |                        |                                                                     |              |
| SIGProj :: Sistema             | de Informação                  | e Gestão +                          |                       |                                    |                        |                                                                     |              |
| <ul> <li>sigproj1.n</li> </ul> | nec.gov.br/sie×                | php?id=78plataforma-                | =1&acao=3&moda        | lidade=18modo=18passo=1338salvar=1 | 32&finan=&controle=1   | 😭 🔻 😋 💽 🔍 🕶 Diabeticos Customized Web Searc                         | 1 🔎 🖪        |
| • 🚯 • 0,00                     | )                              | 👻 🛃 Go 🕶                            | 🔶 🔹 🛨 Far             | mácias e Preços • 🧇 Info • 🗹 Onlir | ne • 🥐 • 🖓 • 💽         | . CBN 🔹 🕑 🗿 🚺 Diabetes Brasil - 🕻 Chat 🛛 🔅 26°C 📑                   |              |
| Eduçação                       | )                              |                                     |                       |                                    |                        | Florianopolis - SC, 13 de M                                         | arço de 2012 |
| Ministerio da E                | ducaçao                        |                                     |                       |                                    |                        |                                                                     |              |
|                                | cid                            |                                     |                       |                                    | Ensino                 | Extensão Pesquisa Estudante Sair                                    |              |
|                                | SIG                            |                                     | SIEX                  |                                    |                        |                                                                     |              |
|                                |                                |                                     |                       |                                    |                        | Bem vindo(a) Carmen de Fátima Guimarães                             |              |
|                                |                                |                                     |                       |                                    |                        |                                                                     |              |
|                                | Orçamento -                    | Receita                             |                       |                                    |                        | Passos                                                              |              |
|                                |                                |                                     | Recurso               | s de Terceiros                     |                        | 1 - Introdução                                                      |              |
|                                | Apagar                         | Institui                            | ção                   | Item de Dispêndio                  | Valor                  | 1.1 - Identificação                                                 |              |
|                                |                                | Uepg (Público)                      |                       | Passagens e Despesas com           | R\$ 1.460,00           | 1.2 - Detaines<br>1.3 - Público                                     |              |
|                                |                                | UEPG (Público)                      |                       | Diárias - Pessoal Civil (3390-14)  | R\$ 300.00             | 1.4 - Parcerias                                                     |              |
|                                |                                | Total                               |                       |                                    | R\$ 1.760,00           | 1.5 - Caracterização                                                |              |
|                                | ·                              |                                     |                       |                                    | ·,                     | 1.6 - Descrição<br>1.6 1 - Justificativa                            |              |
|                                | (Apagar Sele                   | ecionados]                          |                       |                                    |                        | 1.6.2 - Fundamentação Teórica                                       |              |
|                                |                                |                                     | Inserir Novo          | Item de Dispêndio                  |                        | 1.6.3 - Objetivos                                                   |              |
|                                | N                              | ome da Instituição:                 | 0                     |                                    | 3                      | 1.6.4 - Metodologia e Avaliação<br>4.6.5 - Belevião Esta Prese Est  |              |
|                                | I                              | tem de Dispêndio:                   | Material de           | Consumo (3390-30)                  | 3                      | 1.6.5 - Relação Ens. Pesq.e Ext.<br>1.6.6 - Avaliação               |              |
|                                |                                | Ting                                |                       | <b>O</b>                           |                        | 1.6.7 - Referências Bibliográficas                                  |              |
|                                | Tipo: 💿 Espécie 🔘 In Natura    |                                     |                       |                                    |                        | 1.6.8 - Observações                                                 |              |
| Valor: 0,00                    |                                |                                     |                       |                                    | 3                      | 1.7 - Divulgação / Certificados<br>1.8 - Outros Produtos Acadêmicos |              |
|                                | É orgão público: 🛛 🔿 Sim 💿 Não |                                     |                       | Não                                | ?                      | 1.9 - Anexos                                                        |              |
|                                |                                |                                     | Inser                 | ir Limpar                          |                        | 2 - Equipe de Execução                                              |              |
|                                |                                |                                     |                       |                                    |                        | 2.1 - Membros                                                       |              |
|                                |                                |                                     |                       |                                    |                        | 2.2 - Cronograma de Atividades                                      |              |
|                                |                                |                                     | « Passo Ani           | terior   Próximo Passo »           |                        | <ul> <li>э - кесепа</li> <li>3.1 - Arrecadação</li> </ul>           |              |
|                                |                                |                                     |                       |                                    |                        | 3.2 - Recurso da IES                                                |              |
| 🛃 Iniciar 🚽                    | W 2 Micros                     | soft Office , 🍯                     | 🕗 SIGProj :: Sister   | na de 🖉 Portal UEPG - Univers      | 🖉 Cabelos :: Nikkey Co | is PT 🛛 Pesquisar na Área de 🔎 🔇                                    | à 🔎 🐠 11:0   |

Note, que se você optar em "Materiais de Consumo" por dispêndio "IN Natura" não será atribuído valor financeiro ao item que você cadastrou. Em Espécie a instituição apoiará liberando recurso financeiro para ser depositado na conta aberta para a ação de extensão; se In Natura serão liberados os itens ou bens em estado natural e não recurso financeiro.

![](_page_42_Picture_0.jpeg)

![](_page_42_Picture_2.jpeg)

| 🕙 SIGProj :: Sistema de Informação e                                                                                                    | Gestão de Projetos - Mozilla F        | irefox                   |                         |                                                                             |
|----------------------------------------------------------------------------------------------------|---------------------------------------|--------------------------|-------------------------|-----------------------------------------------------------------------------|
| <u>A</u> rquivo <u>E</u> ditar E <u>x</u> ibir <u>H</u> istórico Fa <u>v</u> orito                                                                                                    | os <u>F</u> erramentas Aj <u>u</u> da |                          |                         |                                                                             |
| C × 6 0 http://www.com/com/state/com/state/ | ://sigproj.mec.gov.br/siex.php?id=7&p | olataforma=1&acao=3&mo   | odalidade=18modo=18pass | o=1298salvar=12 🏠 👻 🔯 🔹 Diabeticos Customized Web S 🔎                       |
| 📄 Imagens 应 Mais visitados 📄 Primeiros pa                                                                                                    | assos 🔝 Últimas notícias 📄 HotMai     | l gratuito 📄 Personaliza | r links 📄 Windows Media | 🗋 Windows                                                                   |
|                                                                                                    | 🛃 Go 🔹 🔶 🔹 💽 Preços * 🌜               | 🔰 Info • 🛹 Online •      | 🐣 - 🖾 Notificador de e  |                                                                             |
| 🕖 SIGProj :: Sistema de Informação                                                                                                    | 0:GOL::LINHAS AÉREAS                  | INTELIGE 🖂 🕂             |                         | -                                                                           |
| Educação                                                                                                    |                                       |                          |                         | Eleviseonalia - SC 47 de Marco de 2014                                      |
| Ministério da Educação                                                                                                    |                                       |                          |                         | Piorianopolis - SC, 17 de Março de 2011                                     |
| sig <b>prøj</b>                                                                                                    | SIEK                                  |                          | Ensino                  | Extensão Pesquisa Estudante Sair<br>Bem vindo(a) Carmen de Fátima Guimarães |
| Orçamento - Receita                                                                                                    |                                       |                          |                         | Passos                                                                      |
| Rec                                                                                                    | cursos de Terceiros e/ou Contrap      | artida                   |                         | 1. Introdução                                                               |
| Anagar                                                                                                    | ão ltem de Γ                          | ienândio                 | Valor                   | 1.1 Identificação da Ação                                                   |
| O (Público)                                                                                                    | Encargos patro                        | nais (3390-47) R         | 18.576.00               | 1.2 Detalhes da Ação                                                        |
| Total                                                                                                    |                                       | R                        | 18.576,00               | 1.3 Publico-Alvo                                                            |
| ,<br>[Apagar Selecionados]                                                                                                    | inserir Novo Item de Dispêndio        | · · · · ·                |                         | 1.5 Caracterização da Ação<br>1.6 Descrição da Ação<br>1.6.1 Justificativa  |
| Nome da Instituição:                                                                                                    | 0                                     |                          | 3                       | 1.6.2 Fundamentação Teórica<br>1.6.2 Objetimo                               |
| ltem de Dispêndio:                                                                                                    | Material de Consumo (3390-3           | 0)                       | 0                       | 1.6.4 Metodologia e Avaliação<br>1.6.4.1 Conteúdo Programático              |
| Tipo:                                                                                                    | 💿 Espécie 🔘 In Natura                 |                          | 3                       | 1.6.5 Relação Ens., Pesq. e Ext.                                            |
| Valor                                                                                                    | 0.00                                  |                          | 0                       | 1.6.6 Programação                                                           |
| • and                                                                                                    | 0,00                                  |                          | •                       | 1.6.7 Avaliação                                                             |
| E orgão público:                                                                                                    | O Sim 💿 Não                           |                          | 3                       | 1.6.8 Solicitação de Apoio                                                  |
| Concluído                                                                                                    | Inserir Limpar                        |                          |                         | 1.0.5 Neiereinias                                                           |
| 1 Iniciar 2 Microsoft Office .                                                                                                    | 🔸 🛅 SIGPROJ                           | 💛 SIGProj :: Sistem      | a de 😕 2 Adobe Re       | ader 9.4 🔹 🥫 Calculadora 🛛 PT 🔇 🐢 15:17                                     |

Caso você queira alterar o item já cadastrado, basta clicar em cima do item e proceder às alterações. Após, clicar no campo **"Modificar":** 

|                          |                             |                                             | - 20                    | 4. 10             |                                                 |
|--------------------------|-----------------------------|---------------------------------------------|-------------------------|-------------------|-------------------------------------------------|
|                          |                             | c.gov.or/slex.pripriu=76piacai ornia=16acac |                         | uu=10µassu=12s    | Vosalvar=12 22 * Diabeticos Customize           |
| 📑 Imagens 🔎 Mais visitad | los 📋 Primeiros passos 🔊 Ú  | ltimas notícias 📋 HotMail gratuito 📋 Pers   | sonalizar links 📋 Windo | ows Media 🛄 W     | indows                                          |
|                          | 👻 🛃 Go 🕶                    | 🗠 🔹 🛨 Preços * 🥔 Info * 🗹 Ol                | nline • 🛹 • 🖾 Notifi    | icador de e-mail∙ | 💽 💽 🔜 CBN • 🚱 🥥 💽 Diabetes Brasil               |
| 🕖 SIGProj :: Sistema de  | e Informação 🛛 🛛 🥔          | :GOL::LINHAS AÉREAS INTELIGE 🔯              | ÷                       |                   |                                                 |
|                          |                             |                                             |                         |                   | Bem vindo(a) Carmen de Fátima Guimarãe          |
|                          |                             |                                             |                         |                   |                                                 |
| Orçamento - Rece         | eita                        |                                             |                         |                   | Passos                                          |
|                          | Recursos de 1               | Ferceiros e/ou Contrapartida                |                         |                   | 1. Introdução                                   |
| Anagar                   | Instituicão                 | Item de Disnêndio                           | Valor                   |                   | 1.1 Identificação da Ação                       |
| Uni                      | iversidade Estadual de Pont | a                                           | DE 40 STO 00            |                   | 1.2 Detalhes da Ação<br>1.2 Búblico, Alvo       |
| Gr.                      | . (Público)                 | Encargos patronais (3390-47)                | ) Railo.570,00          |                   | 1.3 Publico-Aivo                                |
|                          | Total                       |                                             | R\$18.576,00            |                   | 1.5 Caracterização da Ação                      |
| Apagar Selecion:         | adosi                       |                                             |                         |                   | 1.6 Descrição da Ação                           |
|                          | harren b                    | leur Neur de Dies Andie                     |                         |                   | 1.6.1 Justificativa                             |
|                          | inserir M                   | iovo item de Dispendio                      |                         |                   | 1.6.2 Fundamentação Teórica                     |
| Nome                     | da Instituição: 0           |                                             | 6                       | 2                 | 1.6.3 Objetivos                                 |
| Item (                   | de Dispêndio: Materia       | l de Consumo (3390-30) 🗸 🗸                  | 0                       | 2                 | 1.6.4.1 Conteúdo Programático                   |
|                          | Tinti O -                   | (                                           | G                       | •                 | 1.6.5 Relação Ens., Pesq. e Ext.                |
|                          | Tipu. 🔮 Espi                | ecie 🔾 în Natura                            | G                       | Ð                 | 1.6.6 Programação                               |
|                          | Valor: 0,00                 |                                             | 6                       | 2                 | 1.6.7 Avaliação                                 |
| É                        | orgão público: 🛛 🔘 Sim      | Não                                         | 6                       | 2                 | 1.6.8 Solicitação de Apolo<br>1.6.9 Referências |
|                          |                             | nserir Limpar                               |                         |                   | 1.6.10 Observações                              |
|                          | _                           |                                             |                         |                   | 1.7 Divulgação/Certificados                     |
|                          |                             |                                             |                         |                   | 1.8 Outros Produtos Acadêmicos                  |
|                          | # Passr                     | Anterior I. Próximo Passo »                 |                         |                   | 1.9 Arquivos Anexos                             |
|                          |                             |                                             |                         |                   | 2. Equipe de Execução                           |

![](_page_43_Picture_0.jpeg)

**Não esqueça**, segundo recomendações do MEC, se você fizer a previsão **"SERVIÇOS DE PESSOA FÍSICA"** deverá inserir os impostos gerados automaticamente pelo SIGPROJ (item 4.8 "Outras Despesas") na rubrica "Encargos Patronais".

Após o preenchimento a RECEITA CONSOLIDADA ficará assim:

| 🕙 SIGProj :: Sistema de Informação e Gestão de               | e Projetos - Mozilla Firefox                      |                       |                                                                     |                     |
|--------------------------------------------------------------|---------------------------------------------------|-----------------------|---------------------------------------------------------------------|---------------------|
| Arquivo Editar Exibir Histórico Fayoritos Eerram             | entas Aj <u>u</u> da                              |                       |                                                                     |                     |
| 🕖 SIGProj :: Sistema de Informação e Gestão 🕂                |                                                   |                       |                                                                     | -                   |
| Sigproj1.mec.gov.br/siex.php?id=7&plataforma                 | =1&acao=3&modalidade=1&modo=1&passo=132&salvar=13 | 31&finan=&controle=1  | ☆ マ C 🖸 🔍 マ Diabeticos Customized Web Search                        |                     |
| 🖸 • 🐻 • 508.371.177-04 🗸 🏓 Go •                              | 🖟 🐁 🔹 🕂 Farmácias e Preços - 🥔 Info - 🏹 Onlin     | e • 🛹 • 🖾 • 💽 🕒 CBN . | 🔹 🚱 🗿 Diabetes Brasil + 🚺 🌞 26°C 👔                                  | <b>~</b> +          |
| Orçamento - Receita                                          | · _ · _                                           |                       | Passos                                                              | ^                   |
|                                                              | Recursos do(a) MEC                                |                       | 1. Introducão                                                       |                     |
| Polozo do ostaveão                                           | Valar/P\$                                         |                       | 1.1 - Identificação                                                 |                     |
| Auxílio Financeiro a Estudantes                              | Vdior((C\$)                                       | ?                     | 1.2 - Detalhes                                                      |                     |
| (3390-18):<br>Auvílio Einanceiro a                           | 24.000,00                                         | 0                     | 1.3 - Público                                                       |                     |
| Pesquisadores (3390-20):                                     | 0,00                                              | Ū                     | 1.4 - Parcerias                                                     |                     |
| Subtotal 1:                                                  | 24.000,00                                         |                       | 1.5 - Caracterização                                                |                     |
|                                                              |                                                   |                       | 1.6 - Descrição                                                     |                     |
| Rubricas                                                     | Valor(R\$)                                        |                       | 1.6.1 - Justificativa                                               |                     |
| Material de Consumo (3390-30);                               | 8 000 00                                          | 2                     | 1.6.2 - Fundamentação Teórica                                       |                     |
| Decentrate o Decentrate com                                  |                                                   |                       | 1.6.3 - Objetivos                                                   |                     |
| Passagens e Despesas com<br>Locomoção (3390-33):             | 14.460,00                                         | 3                     | 1.6.4 - Metodologia e Avaliação<br>4.6.5 - Delesão Este Reserva Est |                     |
| Diárias - Pessoal Civil                                      |                                                   | (?)                   | 1.6.5 - Relação Eris, Pesque Ext.<br>1.6.6 - Avolidação             |                     |
| (3390-14):                                                   | 5.400,00                                          | •                     | 1.6.7 Poforânciae Dibliográficae                                    |                     |
| Outros Serviços de Terceiros -                               | 15.000.00                                         | 3                     | 1.6.8 - Observações                                                 | =                   |
| Pessoa Fisica (3390-36):                                     | 201000,000                                        |                       | 1.7 - Divulgação / Certificados                                     |                     |
| Outros Serviços de Terceiros -<br>Pessoa Jurídica (3390-39): | 15.000,00                                         | (3)                   | 1.8 - Outros Produtos Acadêmicos                                    |                     |
| Equinamento e Material                                       |                                                   | 0                     | 1.9 - Anexos                                                        |                     |
| Permanente (4490-52):                                        | 30.000,00                                         | U                     | 2 - Equipe de Execução                                              |                     |
| Encargos patronais (3390-47):                                | 5.400.00                                          | ?                     | 2.1 - Membros                                                       |                     |
| Subtotal 2:                                                  | 93.260.00                                         | _                     | 2.2 - Cronograma de Atividades                                      |                     |
|                                                              |                                                   |                       | 3 - Receita                                                         |                     |
|                                                              |                                                   |                       | 3.1 - Arrecadação                                                   |                     |
|                                                              | Tetel - Culture I d - Culture I 2 - 447 200 00    |                       | 3.2 - Recurso da IES                                                |                     |
|                                                              | Total = Subtotal 1 + Subtotal 2 : 117.260,00      |                       | 3.3 - Recurso de Terceiros                                          |                     |
|                                                              |                                                   |                       | 3.4 - Receita Consolidada                                           |                     |
|                                                              | « Passo Anterior   Próximo Passo »                |                       | 4 - Despesas                                                        |                     |
|                                                              |                                                   |                       | 4.1 - Diárias                                                       |                     |
|                                                              |                                                   |                       | 4.2 - Material de Consumo                                           |                     |
|                                                              |                                                   |                       | 4.3 - Passagens                                                     |                     |
|                                                              |                                                   |                       | 4.4 - Serviços de Terceiros - Física                                | ~                   |
| 1 Iniciar 🛛 🖓 2 Microsoft Office 🔹                           | 3 SIGProj :: Sistema de 🔁 C:\Documents and Se     | 2 Internet Explorer • | PT Pesquisar na Área de 🔎 🔇 🔒 🕻                                     | <b>0 (0):</b> 10:53 |

Verifique se o campo **RECEITAS IES/MEC** não ultrapassa o valor previsto no Edital. Se isto ocorrer, volte e altere antes de seguir adiante. No exemplo a seguir, o limite previsto em Edital é de R\$ 150.000,00, portanto, o financiamento das RECEITAS IES/MEC não deve ultrapassar este valor.

Definidas as Receitas, este é o momento de atribuir valores às Despesas:

![](_page_44_Picture_0.jpeg)

![](_page_44_Picture_2.jpeg)

| 🕹 SIGProj :: Sistema de Info          | mação e Gestão de Projeto                                                                                                    | s - Mozilla Firet    | fox             |                    |                  |                 |                                                      | _ 7 🛛             |
|---------------------------------------|----------------------------------------------------------------------------------------------------|----------------------|-----------------|--------------------|------------------|-----------------|------------------------------------------------------|-------------------|
| <u>Arquivo Editar Exibir Históric</u> | o Fa <u>v</u> oritos <u>F</u> erramentas A                                                                                                    | <u>ju</u> da         |                 |                    |                  |                 |                                                      |                   |
| 🕢 🕞 - C 🗙 🏠                           | // http://sigproj.mec.gov.br/s                                                                                                    | ;iex.php?id=78plata  | aforma=1&acad   | =38modalidade=18m  | nodo=18passo=    | 1318salvar=1: 🏠 | 7 - 🔍 - Diabeticos Cu                                | istomized Web S 🔎 |
| Di Taranana 🕞 Matanataka dan 🏳        | Duinacius a sana 🤊 últimas a stá                                                                                                    |                      | alu ilua 📑 Dava |                    | adama Maraka 🗖   | 1000 dama       |                                                      |                   |
| Inagens Mais visicados                | Prineiros passos 📶 olumas nou                                                                                                    | lias 🔄 Houmaii gra   | atuito 🔄 Pers   | unalizar links 🔄 🕬 | iuuws meula      | windows         |                                                      |                   |
| · · · · · · · · · · · · · · · · · · · | 🗠 💽 Go 🔹 🗞 🔹                                                                                                    | 🛨 Preços • 🏈         | Info • 🐓 Or     | iline • 🛹 • 🖾 Nol  | tificador de e-m | ail• 🔍 🕒 📖 🕬    | BN• 🕑 🛛 🚺 Diabete                                    | /s Brasil • » +   |
| 🕖 🕖 SIGProj :: Sistema de Infor       | mação🛛 🔮 Inscrições abe                                                                                                    | ertas para avaliador | "ad h 🖂         | ÷                  |                  |                 |                                                      | -                 |
| -                                     |                                                                                                    |                      |                 |                    |                  | Bern vindo(     | a) Carmen de Fátima Gu                               | imaräes 🔼         |
|                                       |                                                                                                    |                      |                 |                    |                  |                 |                                                      |                   |
| Orçamento - Despesa                   |                                                                                                    |                      |                 |                    |                  | Passos          |                                                      |                   |
|                                       | Diária                                                                                                    |                      |                 |                    |                  | d. Inter-chu    |                                                      |                   |
|                                       |                                                                                                    |                      |                 |                    |                  | 1.1 Ident       | , ao<br>ificacão da Acão                             |                   |
| Apagar Loo                            | alidade Fonte                                                                                                    | Quant.               | Custo           | Custo Total        |                  | 1.2 Deta        | lhes da Ação                                         |                   |
| Total                                 |                                                                                                    |                      | Onitario        |                    |                  | 1.3 Públi       | ico-Alvo                                             |                   |
| 1000                                  |                                                                                                    |                      |                 | 1100,00            |                  | 1.4 Parce       | erias                                                |                   |
| [Apagar Selecionados]                 |                                                                                                    |                      |                 | (Justificar Diária | sl               | 1.5 Cara        | cterização da Ação                                   |                   |
|                                       |                                                                                                    |                      |                 |                    |                  | 1.6 Desc        | rição da Ação                                        |                   |
|                                       | Inserir Novas                                                                                                    | Diarias              |                 |                    |                  | 1.6.1           | Justificativa                                        |                   |
| Local                                 | idade:                                                                                                    |                      |                 | 3                  |                  | 1.6.2           | Fundamentação Teórica                                |                   |
|                                       | Preencher                                                                                                    |                      |                 |                    |                  | 1.6.3           | Objetivos                                            |                   |
| N.º de D                              | iárias: 1,0                                                                                                    |                      |                 | 3                  | )                | 1.6.4           | Metodologia e Avaliação                              |                   |
| Custo Ur                              | nitário: n.nn                                                                                                    |                      |                 | (?)                | )                | 1.6             | 6.4.1 Conteudo Programa<br>Relectão Esco Recara o Es | itico             |
|                                       | 0,00                                                                                                    |                      |                 |                    |                  | 1.0.01          | Relação Eris., Pesq. e E.<br>Programação             | u.                |
|                                       | O Inc. (Inc. (Inc. | R\$ 0,00)            |                 | C                  | ,                | 1.6.7           | Avaliação                                            |                   |
|                                       | C Terceiros (R\$                                                                                                    | 0.00)                |                 |                    |                  | 168             | Solicitação de Apoio                                 |                   |
|                                       |                                                                                                    |                      |                 |                    |                  | 1.6.9           | Referências                                          |                   |
|                                       | Inserir L                                                                                                    | impar                |                 |                    |                  | 1.6.10          | ) Observações                                        |                   |
|                                       |                                                                                                    |                      |                 |                    |                  | 1.7 Divul       | gação/Certificados                                   |                   |
|                                       |                                                                                                    |                      |                 |                    |                  | 1.8 Outro       | s Produtos Acadêmicos                                |                   |
|                                       | « Passo Anterior                                                                                                    | L Próximo Passo      | n »             |                    |                  | 1.9 Arqui       | ivos Anexos                                          |                   |
|                                       |                                                                                                    |                      |                 |                    |                  | 2. Equipe       | de Execução                                          |                   |
| Concluído                             |                                                                                                    |                      |                 |                    |                  | 2.4 More        | hroo                                                 | <u> </u>          |
| A Iniciar                             | coft Of 🚽 🕞 Curba                                                                                                    |                      | oi u Sicho      | Págipa inicial de  |                  | dobe Read       | 🗐 Caiva de entrad                                    | PT 0 00 10-22     |
|                                       | conna - Conna                                                                                                    | SIGPR                | oj biste        |                    |                  | dobertedu •     | Calke de chu ad                                      | 10.33             |

O primeiro item é a inserção das Diárias. Nesta Tela inicie o preenchimento justificando as Diárias.

Clique no campo "Justificar Diárias" e preencha a janela que abrirá:

![](_page_44_Figure_6.jpeg)

![](_page_45_Picture_0.jpeg)

![](_page_45_Picture_2.jpeg)

Preencha o nº de diárias, e o valor, e observe que aparece no final da tela, o saldo disponível e de qual fonte provém, vide seta azul. No caso do exemplo, não há saldo em diárias porque elas não foram previstas no Campo **RECEITAS IES/MEC.** 

#### Observação:

Diárias Completas- 01 hospedagem e 02 alimentações: R\$ 160,00 (Capital)

01 hospedagem e 02 alimentações: R\$ 120,00 (Interior)

Diárias Simples: Alimentação: R\$ 48,00 (Capital)

Alimentação: R\$ 18,00 (Interior)

| SIGProj :: Sistema de Informação e Ge                                    | stão de Projetos                | - Mozilla Fire  | fox           |                  |                     |                |                                         | ð      |
|--------------------------------------------------------------------------|---------------------------------|-----------------|---------------|------------------|---------------------|----------------|-----------------------------------------|--------|
| uivo <u>E</u> ditar E <u>x</u> ibir <u>H</u> istórico Fa <u>v</u> oritos | <u>F</u> erramentas Aj <u>u</u> | da              |               |                  |                     |                |                                         |        |
| 💽 - C 🗙 🏠 🕖 http://s                                                     | igproj.mec.gov.br/sie           | x.php?id=7&plat | aforma=1&acao | =3&modalidade=   | 18modo=18passo=     | =1318salvar=10 | 🟠 👻 💽 🕶 Diabeticos Customized W         | 'eb Si |
| -<br>Imagens 应 Mais visitados 📋 Primeiros passi                          | os 航 Últimas notícia            | is 📄 HotMail gr | atuito 📄 Pers | onalizar links 📄 | Windows Media       | Windows        |                                         |        |
| - 80 - 0                                                                 | <b>3</b> 👴 • 🔶 🔹 👎              | Precos •        | Info • 🗹 Or   | nline • 🥓 • 🖾    | Notificador de e-ma |                | CBN CBN V CBN V                         | »      |
| SIEProj - Sistema de Informação                                          |                                 | HAS AÉREAS INT  |               |                  | -                   | 001            |                                         |        |
|                                                                          | <u>/</u> ·                      |                 |               |                  |                     | Bem vinc       | o(a) Carmen de Fátima Guimarães         |        |
|                                                                          |                                 |                 |               |                  |                     |                |                                         |        |
| Orçamento - Despesa                                                      |                                 |                 |               |                  |                     | Passo          | S                                       |        |
|                                                                          | Diárias                         |                 |               |                  |                     | 1. Intro       | lução                                   |        |
|                                                                          |                                 |                 | Custo         |                  | 1                   | 1.1 lde        | entificação da Ação                     |        |
| Apagar Localidade                                                        | Fonte                           | Quant.          | Unitário      | Custo Total      |                     | 1.2 De         | italhes da Ação<br>Italiae das          |        |
| Total                                                                    |                                 |                 |               | R\$ 0,00         |                     | 1.3 PL         | IDIICO-AIVO                             |        |
|                                                                          |                                 |                 |               |                  |                     | 1.4 F a        | rrenterização da Ação                   |        |
| [Apagar Selecionados]                                                    |                                 |                 |               | (Justificar Di   | árias]              | 1.500          | nacienzação da Ação<br>Jerrirão da Arão |        |
|                                                                          | Inserir Novas D                 | iárias          |               |                  |                     | 1.000          | 1 Justificativa                         |        |
| Lesslideder .                                                            |                                 |                 |               |                  | 0                   | 1.6            | .2 Fundamentação Teórica                |        |
|                                                                          | reencher                        |                 |               |                  | 0                   | 1.6            | .3 Objetivos                            |        |
| N º de Diáriae:                                                          |                                 |                 |               |                  | 0                   | 1.6            | .4 Metodologia e Avaliação              |        |
|                                                                          | ,0                              |                 |               |                  | •                   |                | 1.6.4.1 Conteúdo Programático           |        |
| Custo Unitário:                                                          | ,00                             |                 |               |                  | (?)                 | 1.6            | 5 Relação Ens., Pesq. e Ext.            |        |
| (                                                                        | 🗅 Arrecadação (RS               | \$ 0,00)        |               |                  | 3                   | 1.6            | .6 Programação                          |        |
| nte : 🛛 🕻                                                                | 🕺 IES (MEC) (R\$ 0              | ,00)            |               |                  |                     | 1.6            | .7 Avaliação                            |        |
| (                                                                        | D Terceiros (R\$ 0,             | 00)             |               |                  |                     | 1.6            | .8 Solicitação de Apoio                 |        |
|                                                                          | Inserir Lin                     | par             |               |                  |                     | 1.6            | .9 Referências                          |        |
|                                                                          |                                 | ip an           |               |                  |                     | 1.6            | 10 Observações                          |        |
|                                                                          |                                 |                 |               |                  |                     | 1.7 Di         | /ulgação/Certificados                   |        |
|                                                                          |                                 |                 |               |                  |                     | 1.8 Ou         | itros Produtos Academicos               |        |
|                                                                          | « Passo Anterior                | Próximo Pass    | 0 »           |                  |                     | 1.9 An         | JUIVUS ANEXOS                           |        |
|                                                                          |                                 |                 |               |                  |                     | 2. Equip       | e de Execução                           |        |
| luído                                                                    |                                 |                 |               |                  |                     |                |                                         |        |
| Iniciar 🛛 🕞 2 Microsoft Office                                           | 🔸 🛅 SIGPROJ                     |                 | 🕴 SIGProj ::  | Sistema de       | 📙 2 Adobe Read      | ler 9.4 👻      | Calculadora PT 🔇 🐠                      | 15;    |

A qualquer tempo você pode modificar os dados inseridos nos campos. Basta clicar sobre ele e proceder às alterações.

Note que se você resolver redistribuir por localidades as diárias, o saldo sempre estará atualizado no Campo inferior da tela Fonte "IES".

![](_page_46_Picture_0.jpeg)

![](_page_46_Picture_2.jpeg)

O item seguinte é o preenchimento do Campo "Materiais de Consumo". Verifique na tela inferior campo "IES" qual o saldo, conforme cadastrado na tela **"RECEITAS/IES/MEC".** Proceda da mesma forma do cadastramento anterior.

| ) SIGProj :: Sistem                  | a de Informação e Ge                    | estão de Projet    | os - Moz       | illa Firefox    |                    |                |                     |             |                                              | . 8              | X            |
|--------------------------------------|-----------------------------------------|--------------------|----------------|-----------------|--------------------|----------------|---------------------|-------------|----------------------------------------------|------------------|--------------|
| rquivo <u>E</u> ditar E <u>x</u> ibi | ir <u>H</u> istórico Fa <u>v</u> oritos | Eerramentas        | Aj <u>u</u> da |                 |                    |                |                     |             |                                              |                  |              |
| <>- C                                | 🗙 🏠 🕖 http://s                          | sigproj.mec.gov.br | /siex.php?     | id=7&platafori  | ma=1&acao=3&       | modalidade=1&r | modo=1&passo=1      | 328salvar=1 | : ☆ 👻 🔍 – Diabeticos (                       | Iustomized Web S | $\mathbf{p}$ |
| Imagens 🔊 Mais vis                   | sitados 📄 Primeiros pass                | os 🔊 Últimas no    | tícias 🗋 I     | HotMail gratuit | o 📄 Personali:     | zar links 📄 Wi | ndows Media 📄       | Windows     |                                              |                  |              |
|                                      |                                         |                    | Proc           | os z 🥔 Tofe     | o v 🌌 Opline :     |                | ntificador de e-mai |             |                                              | tor Bracil • >>  | (F)          |
|                                      |                                         |                    | i noy          |                 |                    |                |                     |             |                                              |                  |              |
| 🕖 SIGProj :: Sistem                  | a de Informação 🛛                       | 🥖:GOL::            | LINHA'S AB     | REAS INTELIG    | £ 🖾   🕈            |                |                     | Bem vin     | ido(a) Carmen de Fátima G                    | uimarães         | ~            |
|                                      |                                         |                    |                |                 |                    |                |                     |             |                                              |                  |              |
| Oreamente                            | Deenees                                 |                    |                |                 |                    |                |                     |             |                                              |                  |              |
| Orçamento - L                        | Despesa                                 |                    |                |                 |                    |                |                     | Pass        | 0\$                                          |                  |              |
|                                      |                                         | Material de        | Consum         | 0               |                    |                |                     | 1. Intro    | odução                                       |                  |              |
| Incase                               | Deserie                                 | Fanta              | Quant          | Linidada        | Custo              | Quete Tetal    | 1                   | 1.110       | dentificação da Ação<br>Notolhos do Asão     |                  |              |
| Apagar                               | Descrição                               | Fonte              | Quant          | Onidade         | Unitário           |                | _                   | 1.3 P       | Vúblico-Alvo                                 |                  |              |
| Mat                                  | terial de Expediente                    | IES (MEC)          | 1              | Unidade(s)      | R\$ 2.600,00       | R\$ 2.600,00   |                     | 1.4 P       | arcerias                                     |                  |              |
|                                      | Total                                   |                    |                |                 |                    | R\$ 2.600,00   |                     | 1.5 C       | aracterização da Ação                        |                  | Ξ            |
| lânanar Golor                        | rionados                                |                    |                |                 |                    |                |                     | 1.6 E       | )escrição da Ação                            |                  |              |
| Chagai neice                         | cionadoaj                               |                    |                |                 |                    |                |                     | 1.          | 6.1 Justificativa                            |                  |              |
|                                      | Ins                                     | erir Novos Mate    | eriais de (    | Consumo         |                    |                |                     | 1.          | 6.2 Fundamentação Teóric                     | а                |              |
|                                      | Descrição:                              |                    |                |                 |                    |                | ?                   | 1.          | 6.3 Ubjetivos<br>6.4 Metodologia e Avaliação |                  |              |
|                                      | l                                       | Múltiplas Linhas   | sl             |                 |                    |                |                     | 1.          | 1.6.4.1 Conteúdo Progran                     | nático           |              |
|                                      | Quantidade: r                           |                    |                |                 |                    |                | (?)                 | 1.          | 6.5 Relação Ens., Pesq. e I                  | Ext.             |              |
|                                      | l                                       | 1                  |                | Unidad          | e 💙                |                | •                   | 1.          | 6.6 Programação                              |                  |              |
|                                      | Custo Unitário: [                       | 0,00               |                |                 |                    |                | 3                   | 1.          | 6.7 Avaliação                                |                  |              |
|                                      |                                         | Arrecadação        | ) (R\$ 0.00    | ))              |                    |                | ?                   | 1.          | 6.8 Solicitação de Apoio                     |                  |              |
|                                      | Fonte :                                 | O IES (MEC) (I     | R\$ 0,00)      | ·               |                    |                | -                   | 1.          | 6.9 Referências                              |                  |              |
|                                      |                                         | 🔘 Terceiros (F     | (00,0 \$       |                 |                    |                |                     | 1.          | 6.10 Observações                             |                  |              |
|                                      |                                         | Inserir            | Limpar         | 1               |                    |                |                     | 1.7 D       | )ivulgação/Certificados                      |                  |              |
|                                      |                                         |                    |                | 1               |                    |                |                     | 1.8 C       | outros Produtos Acadêmico                    | S                |              |
|                                      |                                         |                    |                |                 |                    |                |                     | 1.9 A       | rquivos Anexos                               |                  |              |
|                                      |                                         |                    |                |                 |                    |                |                     | 2. Equi     | ipe de Execução                              |                  | ~            |
| oncluído                             |                                         |                    |                |                 |                    |                |                     |             |                                              |                  |              |
| 🛃 Iniciar                            | 🗑 2 Microsoft Office                    | 🔹 🛅 SIGPRO         | DJ C           | 2               | ) SIGProj :: Siste | ma de 🚺        | 2 Adobe Reade       | er 9.4 👻    | 📓 Calculadora                                | PT 🔇 🐠 15        | :45          |

Siga para a próxima tela "Passagens". O esquema é o mesmo do cadastro anterior. Inicie pela justificativa da viagem, seta vermelha. Para cada passagem deve ser especificado o trajeto da viagem, conf. Seta azul.

![](_page_47_Picture_0.jpeg)

![](_page_47_Picture_2.jpeg)

| 🐸 SIGProj :: Sister                       | na de Info         | ormação e Gestão de                   | Projetos - Mozilla I                  | Firefox         |                |                  |          |                                                       |                      |
|-------------------------------------------|--------------------|---------------------------------------|---------------------------------------|-----------------|----------------|------------------|----------|-------------------------------------------------------|----------------------|
| <u>A</u> rquivo <u>E</u> ditar E <u>x</u> | bir <u>H</u> istór | ico Fa <u>v</u> oritos <u>F</u> erram | entas Aj <u>u</u> da                  |                 |                |                  |          |                                                       |                      |
| 🕖 SIGProj :: Sistema d                    | le Informaçã       | ăo e Gestão 🕂                         |                                       |                 |                |                  |          |                                                       | ~                    |
| ♦ Ø sigproj1.m                            | ec.gov.br/si       | ex.php?id=7&plataforma=               | =1&acao=3&modalidade=                 | =18modo=18pas   | so=1378salvar= | 134&finan=&contr | ole=1    | 🏠 ⊽ 😋 🔍 ▾ Diabeticos Customized Web Search            | <i>&gt;</i> <b>^</b> |
|                                           |                    | V 🖪 60 - 4                            | 🕨 🔹 🕂 📕 Farmácias                     | e Precos • 🤌    | Info - 🗹 On    | line T ≫ T 🖂 T   | CBN      | • 🚱 👩 Diabetes Brasil • Chat 👋 250C 🔜                 | <b>4</b> +           |
|                                           |                    |                                       |                                       |                 |                |                  |          | Bem vindo(a) Carmen de Fátima Guimarães               |                      |
|                                           |                    |                                       |                                       |                 |                |                  |          |                                                       |                      |
| (                                         | )rçamento          | - Despesa                             |                                       |                 |                |                  |          | Passos                                                |                      |
|                                           |                    |                                       | Passagen                              | s               |                |                  |          | 1 - Introdução                                        |                      |
|                                           | Anogor             | Domuroo                               | Fonto                                 | Quantidada      | Custo          | Cueto Total      |          | 1.1 - Identificação                                   |                      |
|                                           | Apagar             | Feicuiso                              | Fonte                                 | Guantiuaue      | Unitário       | Custo Iotai      |          | 1.2 - Detaines<br>1.3 - Público                       |                      |
|                                           |                    | CTBA » bRASÍLIA                       | IES (MEC)                             | 3               | R\$ 730,00     | R\$ 2.190,00     |          | 1.4 - Parcerias                                       |                      |
|                                           |                    | Ctba » Brasília » Ctba                | Terceiros                             | 2               | R\$ 730,00     | R\$ 1.460,00     |          | 1.5 - Caracterização                                  |                      |
|                                           |                    | Ctba » Forianópolis »                 | Ctba IES (MEC)                        | 5               | R\$ 300,00     | R\$ 1.500,00     |          | 1.6 - Descrição                                       |                      |
|                                           |                    | Ctba » Fortaleza » Ctb                | a IES (MEC)                           | 5               | R\$ 1.400,00   | R\$ 7.000,00     |          | 1.6.1 - Justificativa                                 |                      |
|                                           |                    | Ctba » Porto Alegre »                 | Ctba IES (MEC)                        | 10              | R\$ 230,00     | R\$ 2.300,00     |          | 1.6.2 - Fundamentação Teórica                         |                      |
|                                           |                    | CTBA » SP » CTBA                      | IES (MEC)                             | 7               | R\$ 200,00     | R\$ 1.400,00     |          | 1.6.3 - Objetivos                                     | =                    |
|                                           |                    | Ponta Grossa » Castr                  | 0 IES (MEC)                           | 7               | R\$ 2,00       | R\$14,00         |          | 1.6.4 - Metodologia e Avaliação                       |                      |
|                                           |                    | Ponta Grossa » Curitil                | ba » IES (MEC)                        | 1               | R\$ 56.00      | R\$ 56.00        |          | 1.6.5 - Relação Ens. Pesq.e Ext.<br>1.6.6 - Avaliação |                      |
|                                           |                    | Ponta Grossa                          | 120 (m20)                             |                 | 110 30,00      | De 45 000 00     |          | 1.6.7 - Referências Bibliográficas                    |                      |
|                                           |                    |                                       |                                       |                 |                | R\$15.920,00     |          | 1.6.8 - Observações                                   |                      |
|                                           | Apagar Se          | elecion, los                          |                                       |                 | IJ             | ustificar Passad | ensl     | 1.7 - Divulgação / Certificados                       |                      |
|                                           |                    |                                       |                                       |                 | ·-             |                  | ,        | 1.8 - Outros Produtos Acadêmicos                      |                      |
|                                           |                    |                                       | Inserir Novas Pas                     | sagens          |                |                  |          | 1.9 - Anexos                                          |                      |
|                                           |                    | Trecho,                               |                                       |                 |                | (                | 0        | 2 - Equipe de Execução                                |                      |
|                                           |                    |                                       | [Preencher]                           |                 |                |                  |          | 2.1 - Membros                                         |                      |
|                                           |                    | Quantidade:                           | 1                                     |                 |                | (                |          | 2.2 - Cronograma de Atividades                        |                      |
|                                           |                    | Tipo:                                 | 💿 Aérea 🔘 Terre                       | stre            |                | (                | 0        | 3 - Receita                                           |                      |
|                                           |                    | Custo Unitário:                       | 0.00                                  |                 |                | (?               |          | 3.1 - Arrecadação                                     |                      |
|                                           |                    |                                       | O Arreadesão (Di                      | 10.00           |                | 6                | 2        | 3.2 - Recurso de Terceiros                            |                      |
|                                           |                    | Fonte :                               | Arrecadação (RS<br>O IES (MEC) (RS II | ⊅ 0,00)<br>LAAN |                | 6                |          | 3.4 - Receita Consolidada                             |                      |
|                                           |                    |                                       | Terceiros (R\$ 0,                     | 00)             |                |                  |          | 4 - Despesas                                          |                      |
|                                           |                    |                                       | Inserir Lim                           | par             |                |                  |          | 4.1 - Diárias                                         |                      |
|                                           |                    |                                       |                                       |                 |                |                  |          | 4.2 - Material de Consumo                             | *                    |
| 🐉 Iniciar 🌖                               | 🕴 2 Fire           | efox - 🖉 2                            | Internet Explorer 👻                   | 😰 4 Microsoft   | Offic 👻 📔      | C:\Documents an  | d 🔁 PROE | EXT - Adobe R PT Pesquisar na Área de Tra 🔎 🔹         | <b>a 🐠</b> 10:37     |

Siga para a próxima tela e inicie justificando os serviços de pessoa física. A seguir descreva quais serviços serão utilizados, conf. Seta azul.

ATENÇÃO: a contratação de pessoa física deverá estar vinculada ao desenvolvimento de programas e projetos, devidamente justificada. As despesas com contratação de serviços de terceiros pessoa física não devem ultrapassar 10% do valor máximo estabelecido para Programas ou Projetos.

![](_page_48_Picture_0.jpeg)

![](_page_48_Picture_2.jpeg)

| 🕙 SIGProj :: Sisten                 | na de Informação e                    | Gestão de Projetos - M                 | lozilla Firefox      |                             |                        |                                             |          |
|-------------------------------------|---------------------------------------|----------------------------------------|----------------------|-----------------------------|------------------------|---------------------------------------------|----------|
| <u>A</u> rquivo <u>E</u> ditar E⊻it | oir <u>H</u> istórico Fa <u>v</u> ori | tos <u>F</u> erramentas Aj <u>u</u> da |                      |                             |                        |                                             |          |
| <>> - C                             | × 🏠 📿 http                            | o://sigproj.mec.gov.br/siex.pl         | hp?id=78plataforma=1 | 8/acao=38/modalidade=       | -18modo=18passo=13     | 348salvar=1: 🕎 - Diabeticos Customized      | Web Si 🔎 |
|                                     | ····                                  | State at a                             | •                    |                             |                        |                                             |          |
| imagens 🗾 Mais V                    | isitados 🔄 Primeiros p                |                                        | Hotiviali gratuito   | ) Personalizar links        | windows media          | windows                                     |          |
| <b>H</b> • [80] • 4                 | ~                                     | 🛛 🔁 Go 🔹 🔶 👻 💌 🛃 P                     | Preços • 🥪 Info • 🔄  | 🖌 Online ד 🛹 ד 🗠            | Notificador de e-mail* | • 🕒 🕒 CBN • 🕙 🕤 🚺 Diabetes Brasil •         | » +      |
| 🕖 SIGProj :: Sisten                 | na de Informação                      | 🛛 🛛 👮 Inscrições abertas p             | para avaliador "ad h | -                           |                        |                                             | -        |
|                                     |                                       |                                        |                      |                             |                        | Bem vindo(a) Carmen de Fátima Guimarães     | ^        |
|                                     |                                       |                                        |                      |                             |                        |                                             |          |
| Orçamento -                         | Despesa                               |                                        |                      |                             |                        | Passos                                      |          |
|                                     |                                       | Servicos de Terceiros - P              | essoa Física         |                             |                        | d Induction Sec                             |          |
|                                     |                                       | serviços de rerectitos - r             | coodinated           |                             |                        | 1. Introdução<br>1.1. Identificação da Ação |          |
| Apagar                              | Des                                   | crição                                 | Fonte                | Custo Total                 |                        | 1 2 Detalhes da Acão                        |          |
|                                     | Total                                 |                                        |                      | R\$ 0,00                    |                        | 1.3 Público-Alvo                            |          |
|                                     |                                       |                                        |                      |                             |                        | 1.4 Parcerias                               |          |
| [Apagar Sele                        | ecionados]                            |                                        | Justificar Ser       | viços de Terceiros - F      | física)                | 1.5 Caracterização da Ação                  |          |
|                                     |                                       | Inserir Novos Servicos d               | le Terceiros         |                             |                        | 1.6 Descrição da Ação                       |          |
|                                     |                                       | indenii Neves Serviços a               |                      |                             |                        | 1.6.1 Justificativa                         |          |
|                                     | Descrição:                            |                                        |                      | Detroition to a strain to a | . 3                    | 1.6.2 Fundamentação Teórica                 |          |
|                                     |                                       |                                        |                      | — (wullplas Linnas          |                        | 1.6.3 Objetivos                             |          |
|                                     | Custo Lotal:                          | 0,00                                   |                      |                             | 3                      | 1.6.4 Metodologia e Avaliação               |          |
|                                     |                                       | 💿 Arrecadação (R\$ 0                   | ),00)                |                             | 3                      | 1.6.4.1 Conteúdo Programático               |          |
|                                     | Fonte :                               | 🔘 IES (R\$ 9.000,00)                   |                      |                             |                        | 1.6.5 Relação Ens., Pesq. e Ext.            |          |
|                                     |                                       | 🔘 Terceiros (R\$ 0,00                  | ))                   |                             |                        | 1.6.6 Programação                           |          |
|                                     |                                       | Inserir Limp                           | ar                   |                             |                        | 1.6.7 Avaliação                             |          |
|                                     |                                       |                                        |                      | •                           |                        | 1.6.8 Solicitação de Apoio                  |          |
|                                     |                                       |                                        |                      |                             |                        | 1.6.9 Referências                           |          |
|                                     |                                       |                                        |                      |                             |                        | 1.6.10 Observações                          |          |
|                                     |                                       | < Passo Anterior   Pro                 | óximo Passo »        |                             |                        | 1.7 Divulgação/Certificados                 |          |
|                                     |                                       |                                        |                      |                             |                        | 1.8 Outros Produtos Acadêmicos              |          |
|                                     |                                       |                                        |                      |                             |                        | 1.9 Arquivos Anexos                         |          |
|                                     |                                       |                                        |                      |                             |                        | 2. Equipe de Execução                       |          |
| Concluído                           |                                       |                                        |                      |                             |                        | 3.4 Mambraa                                 | ~        |
|                                     |                                       | Contra 1                               | L Phare              |                             |                        |                                             | 10.10.54 |

| SIGProj :: Sis<br>Arquivo Editar | t <mark>ema de Informação e</mark><br>Exibir Histórico Favori | e <mark>Gestão de Projetos</mark><br>tos Ferramentas Aiu | - Mozilla Firefox           |                         |                         |                                         | BX           |
|----------------------------------|---------------------------------------------------------------|----------------------------------------------------------|-----------------------------|-------------------------|-------------------------|-----------------------------------------|--------------|
|                                  |                                                               | n://sianroi.mec.aov.br/sia                               | -<br>x.nhn?id=7&nlataforma= | 1&acao=3&modalidade=1   | 18modo=18passo=13       | 4&salvar=1: 🔨 🔻 🔍 Viabeticos Customized | Web St 🔎     |
|                                  | in visitadan 🗋 Deimeiran                                      | n (ikin na nakisi                                        | a 🗋 HatMail avaluita 🗍      | Deveen sliner lieks     | Windows Madia 📑 U       |                                         |              |
|                                  | iis visicauos 🔄 Primeiros p                                   | Jassos 📶 olumas noucia                                   | as 🔄 moumai gracuico 🗌      | 🖉 Oslinov 💥 - 🕅         | Matificados do o mailo  |                                         | <b>N</b>     |
|                                  | ·                                                             |                                                          |                             |                         | NUCIFICATION DE E-MAIL* |                                         | <i>"</i>     |
| SIGPROJ :: SIS                   | cema de Informação                                            |                                                          | IMAS AEREAS INTELIGE        |                         |                         | Bem vindo(a) Carmen de Fátima Guimarães | ~            |
|                                  |                                                               |                                                          |                             |                         |                         |                                         |              |
| Orçament                         | to - Despesa                                                  |                                                          |                             |                         |                         | Passos                                  |              |
|                                  |                                                               | Serviços de Terceiros                                    | - Pessoa Física             |                         |                         | 1. Introducão                           |              |
|                                  |                                                               |                                                          |                             |                         | _                       | 1.1 Identificação da Ação               |              |
| Apaga                            | r Des                                                         | scrição                                                  | Fonte                       | Custo Total             | _                       | 1.2 Detalhes da Ação                    |              |
|                                  | Techicos                                                      |                                                          | IES (MEC)                   | R\$ 51.600,00           | _                       | 1.3 Público-Alvo                        |              |
|                                  | iotai                                                         |                                                          |                             | R\$ 51.600,00           |                         | 1.4 Parcerias                           |              |
| [Anagar 9                        | elecionados                                                   |                                                          | Lustificar Se               | wicos de Terceiros - Fí | eiral                   | 1.5 Caracterização da Ação              |              |
| Eshañar e                        | iciccionadooj                                                 |                                                          | logonnear oo                | ngoo de rencenco - ri   | orcaj                   | 1.6 Descrição da Ação                   |              |
|                                  |                                                               | Inserir Novos Serviço                                    | os de Terceiros             |                         |                         | 1.6.2 Fundamentação Teórica             |              |
|                                  | Descrição:                                                    |                                                          |                             |                         | ?                       | 1.6.3 Objetivos                         |              |
|                                  |                                                               |                                                          |                             | [Múltiplas Linhas]      |                         | 1.6.4 Metodologia e Avaliação           |              |
|                                  | Custo Total:                                                  | 0,00                                                     |                             |                         | 0                       | 1.6.4.1 Conteúdo Programático           |              |
|                                  |                                                               | 💿 Arrecadação (F                                         | R\$ 0,00)                   |                         | 3                       | 1.6.5 Relação Ens., Pesq. e Ext.        |              |
|                                  | Fonte :                                                       | O IES (MEC) (R\$                                         | 0,00)                       |                         |                         | 1.6.6 Programação                       |              |
|                                  |                                                               | 🔘 Terceiros (R\$ (                                       | 0,00)                       |                         |                         | 1.6.7 Avaliação                         |              |
|                                  |                                                               | Inserir L                                                | impar                       |                         |                         | 1.6.8 Solicitação de Apoio              |              |
|                                  |                                                               |                                                          |                             |                         |                         | 1.6.9 Referências                       |              |
|                                  |                                                               |                                                          |                             |                         |                         | 1.6.10 Observações                      |              |
|                                  |                                                               |                                                          |                             |                         |                         | 1.7 Divulgação/Certificados             |              |
|                                  |                                                               | « Passo Anterior                                         | Próximo Passo »             |                         |                         | 1.8 Outros Produtos Acadêmicos          |              |
|                                  |                                                               |                                                          |                             |                         |                         | 1.9 Arquivos Anexos                     |              |
|                                  |                                                               |                                                          |                             |                         |                         | 2. Equipe de Execução                   | ~            |
| Concluído                        |                                                               |                                                          |                             |                         |                         | -11 Mapakroo                            |              |
| 🔒 Iniciar                        | W 2 Microsoft Office                                          | 👻 🗁 SIGPROJ                                              | 🙁 si                        | SProj :: Sistema de     | 2 Adobe Reader          | 9.4 🗸 📓 Calculadora 🛛 🛛 🔿 🖉             | <b>15:47</b> |
|                                  |                                                               |                                                          |                             |                         |                         |                                         |              |

![](_page_49_Picture_0.jpeg)

![](_page_49_Picture_2.jpeg)

Adote o mesmo procedimento para as próximas rubricas:

NÃO ESQUEÇA: a contratação de pessoa jurídica deverá estar vinculada ao desenvolvimento de programas e projetos, devidamente justificado. As despesas com contratação de serviços de terceiros pessoa jurídica não devem ultrapassar 10% do valor máximo estabelecido em edital.

| 🥹 SIGProj :: Sistema de Informação e Gestão     | de Projetos - Mozilla Firefox           |                          |                    |                                                                            |
|-------------------------------------------------|-----------------------------------------|--------------------------|--------------------|----------------------------------------------------------------------------|
| Arquivo Editar Exibir Histórico Favoritos Een   | ramentas Aj <u>u</u> da                 |                          |                    |                                                                            |
| K C X 🏠 🕖 http://sigproj                        | mec.gov.br/siex.php?id=7&plataforma=:   | 1&acao=38modalidade=18   | kmodo=1&passo=     | =1358salvar=1: 🏠 🔻 🔍 💌 Diabeticos Customized Web S 🔎                       |
| 📄 Imagens 阃 Mais visitados 📄 Primeiros passos 📓 | 🛿 Últimas notícias 📄 HotMail gratuito 📔 | ) Personalizar links 📄 W | /indows Media 📗    | Windows                                                                    |
| 🗄 • 🚯 • 0 💌 🕨 Go                                | • 🔶 • 💽 Preços • 🥔 Info • 💽             | 🖌 Online • 🛷 • 🗠 N       | lotificador de e-m | ail• 💽 🔜 CBN • 🚱 G O Diabetes Brasil • ᠉ 🕂                                 |
| 🕖 SIGProj :: Sistema de Informação 🛛 🥖          | :GOL::LINHAS AÉREAS INTELIGE            | ☆ +                      |                    | -                                                                          |
| Educação                                        |                                         |                          |                    | Florianopolis - SC, 17 de Março de 2011                                    |
| sig <b>prøj</b> 🐖                               | ×                                       | I                        | Ensino <b>Ex</b>   | ttensão Pesquisa Estudante Sair<br>Bem vindo(a) Carmen de Fátima Guimarães |
| Orçamento - Despesa                             |                                         |                          |                    | Passos                                                                     |
| Serviços                                        | de Terceiros - Pessoa Jurídica          |                          |                    | 1. Introdução                                                              |
| Apagar Descrição                                | Fonte                                   | Custo Total              |                    | 1.1 Identificação da Ação                                                  |
| impressão, transporte                           | IES (MEC)                               | R\$ 23.345,00            | -                  | 1.3 Público-Alvo                                                           |
| Total                                           |                                         | R\$ 23.345,00            | _                  | 1.4 Parcerias                                                              |
| -                                               | · · · · · · · · · · · · · · · · · · ·   |                          |                    | 1.5 Caracterização da Ação                                                 |
| [Apagar Selecionados]                           | Justificar Serv                         | iço de Terceiros - Juríd | ica]               | 1.6 Descrição da Ação                                                      |
| Inserir I                                       | Novos Serviços de Terceiros             |                          |                    | 1.6.1 Justificativa                                                        |
| Description:                                    |                                         |                          | 0                  | 1.6.2 Fundamentação Teórica                                                |
| Descriçao:                                      |                                         | Múltiplas Linhas]        | 3                  | 1.6.3 Objetivos                                                            |
| Custo Total:                                    |                                         |                          | 0                  | 1.6.4 Metodologia e Avaliação                                              |
| 0,00                                            |                                         |                          | 0                  | 1.6.4.1 Conteúdo Programático                                              |
| ● A                                             | rrecadação (R\$ 0,00)                   |                          | 3                  | 1.6.5 Relação Ens., Pesq. e Ext.                                           |
| Fonte: O IE                                     | 2S (MEC) (R\$ 0,00)                     |                          |                    | 1.6.6 Programação                                                          |
| 01                                              | erceiros (Rajo,00)                      |                          |                    | 1.6.7 Avallação<br>4.6.0 Colisitação do Anoio                              |
|                                                 | Inserir Limpar                          |                          |                    | 1.0.6 Sulicitação de Apolo                                                 |
| Carabáh                                         |                                         |                          |                    | 1.0.3 Referencias                                                          |
| Concludo                                        |                                         |                          |                    |                                                                            |
| iniciar 🕅 2 Microsoft Office 🔻                  | 🔁 SIGPROJ 🛛 🕹 SIG                       | Proj :: Sistema de       | 🔑 2 Adobe Read     | der 9.4 🔹 📓 Calculadora 🛛 PT 🔇 🐠 15:47                                     |

![](_page_50_Picture_0.jpeg)

![](_page_50_Picture_2.jpeg)

| IGProj :: Sistema d        | e Informação e Gesti   | ão de Projeto                                        | s - Mozilla F             | irefox          |                   |                                     |                                                                                                    |
|----------------------------|------------------------|------------------------------------------------------|---------------------------|-----------------|-------------------|-------------------------------------|----------------------------------------------------------------------------------------------------|
| iivo <u>E</u> ditar E⊻ibir | Histórico Fayoritos E  | erramentas A                                         | juda                      |                 |                   |                                     |                                                                                                    |
| D-C×                       | ☆ 📿 http://sigp        | roj.mec.gov.br/s                                     | siex.php?id=78p           | olataforma=1∾   | ao=38modalidad    | ie=18modo=18pass                    | o=1368salvar=1: 🏠 👻 🔯 Tiabeticos Customized Web S 🔎                                                        |
| magens 🔎 Mais visitad      | los 📄 Primeiros passos | 🔊 Últimas notic                                      | cias 📄 HotMai             | l gratuito 📄 Pe | ersonalizar links | Windows Media                       | Windows                                                                                                    |
|                            |                        |                                                      | + Precos • 💰              | 🔰 Info י 📝      | Online • 🛹 •      | <br>∽INotificador de e              | mail* 💽 💭 CBN * 🚱 💽 Diabetes Brasil * 👋 🕂                                                                  |
| SIGProi :: Sistema de      | e Informação 🛐 🧹       | 2 (OL::1)                                            | INHAS AÉREAS              |                 | *                 |                                     |                                                                                                    |
|                            |                        | •                                                    |                           |                 |                   |                                     | Bem vindo(a) Carmen de Fátima Guimarães 🦷                                                                  |
|                            |                        |                                                      |                           |                 |                   |                                     |                                                                                                    |
| Orçamento - Desj           | pesa                   |                                                      |                           |                 |                   |                                     | Passos                                                                                                    |
|                            | M                      | aterial Perma                                        | nente                     |                 |                   |                                     | 1. Introdução<br>1.1. Identificação da Ação                                                                |
| Apagar                     | Descrição              | Fonte                                                | Quantidade                | Custo           | Custo Total       |                                     | 1.2 Detalhes da Ação                                                                                       |
|                            | ssora Multifuncional   | IES (MEC)                                            | 1                         | R\$ 1.600.00    | R\$ 1.600.00      |                                     | 1.3 Público-Alvo                                                                                           |
|                            | Total                  | . ,                                                  |                           |                 | R\$ 1.600,00      |                                     | 1.4 Parcerias                                                                                              |
| (Apagar Selecion           | ados]                  |                                                      |                           |                 | Perm              | (Justificar<br>Material<br>nanente) | 1.6 Descrição da Ação<br>1.6 1 Justificativa<br>1.6.2 Fundamentação Teórica<br>1.6.3 Obietivos             |
|                            | Inserir No             | vos Materiais                                        | Permanentes               |                 |                   |                                     | 1.6.4 Metodologia e Avaliação                                                                              |
|                            | Descrição:             |                                                      |                           |                 | (                 | 3                                   | 1.6.4.1 Conteúdo Programático                                                                              |
|                            | [Múltip                | las Linhas]                                          |                           |                 |                   |                                     | 1.6.5 Relação Ens., Pesq. e Ext.<br>1.6.6 Programação                                                      |
|                            | Tipo: 💿 N              | acional 🔘 Im                                         | nportado                  |                 | (                 | 3                                   | 1.6.7 Avaliação                                                                                            |
| (                          | Quantidade: 1          |                                                      |                           |                 | (                 | 3                                   | 1.6.8 Solicitação de Apoio                                                                                 |
| Cu                         | sto Unitário: 0,00     |                                                      |                           |                 | (                 | 3                                   | 1.6.9 Referências                                                                                          |
|                            | Fonte : O IE           | rrecadação (R:<br>S (MEC) (R\$ 0<br>erceiros (R\$ 0, | \$ 0,00)<br>),00)<br>,00) |                 | (                 | 3                                   | 1.6.10 Observações<br>1.7 Divulgação/Certificados<br>1.8 Outros Produtos Acadêmicos<br>1.9 Arquivos Anexos |
| luído                      |                        | Inserir Lim                                          | par                       |                 |                   |                                     | 2. Equipe de Execução                                                                                      |

| 🕙 SIGProj :: Sistem                           | ia de In                                                                                                    | formação e Gest                   | ão de Projeto  | s - Mozilla F | irefox         |               |                |             |                                                                     |                  |
|-----------------------------------------------|----------------------------------------------------------------------------------------------------|-----------------------------------|----------------|---------------|----------------|---------------|----------------|-------------|---------------------------------------------------------------------|------------------|
| <u>A</u> rquivo <u>E</u> ditar E <u>x</u> ibi | ir <u>H</u> isto                                                                                                    | órico Fa <u>v</u> oritos <u>F</u> | erramentas A   | <u>ju</u> da  |                |               |                |             |                                                                     |                  |
| 🕖 SIGProj :: Sistema de                       | Informa                                                                                                    | ção e Gestão 🕇                    |                |               |                |               |                |             |                                                                     | -                |
| ← O sigproj1.med                              | c.gov.br/                                                                                                    | 'siex.php?id=7&plata              | forma=1&acao=  | 3&modalidade= | 18modo=18pass  | o=1418salvar= | 137&finan=&con | trole=1     | 🟫 🔻 😋 🔯 - Diabeticos Customized Web Search                          | <i>P</i> <b></b> |
| <b>.</b> • <b>.</b> 6                         |                                                                                                    | v <b>Þ</b>                        | Go = 🔶 👟 = [   | Farmácias     | e Preços • 🤌   | Info • ళ Onl  | line • 🛹 • 🗠   | - • • •     | N • 🚱 🗿 Diabetes Brasil • Chat 🔅 25°C 📑                             | × +              |
|                                               |                                                                                                    |                                   | ~              | •             |                |               |                |             | Bem vindo(a) Carmen de Fátima Guimarães                             | ^                |
|                                               |                                                                                                    |                                   |                |               |                |               |                |             |                                                                     |                  |
| Or                                            | çamen                                                                                                    | to - Despesa                      |                |               |                |               |                |             | Passos                                                              |                  |
|                                               |                                                                                                    |                                   |                | Bolsa         |                |               |                |             | 1 - Introdução                                                      |                  |
| Г                                             |                                                                                                    | Nome do                           | Início /       |               | Tipo           |               |                |             | 1.1 - Identificação                                                 |                  |
|                                               | Apagar                                                                                                    | Bolsista                          | Término        | Fonte         | Institucional  | Custo/Mês     | Custo Total    |             | 1.2 - Detalhes                                                      |                  |
|                                               |                                                                                                    | [!] A ser                         | 01/01/2013     | IES (MEC)     | Discente       | R\$ 400.00    | R\$ 4 800.00   |             | 1.3 - Publico<br>1.4 - Parcerias                                    |                  |
|                                               |                                                                                                    | selecionado                       | 01/01/2014     | 120 (1120)    | Graduação      | 110 400,00    | 110 4.000,00   |             | 1.5 - Caracterização                                                |                  |
|                                               |                                                                                                    | [!] A ser                         | 01/01/2013     | IES (MEC)     | Discente<br>de | R\$ 400.00    | R\$ 4 800 00   |             | 1.6 - Descrição                                                     |                  |
|                                               |                                                                                                    | selecionado                       | 01/01/2014     | 120 (1120)    | Graduação      | 110 400,00    | 110 4.000,00   |             | 1.6.1 - Justificativa                                               |                  |
|                                               |                                                                                                    | [!] A ser                         | 01/01/2013     | IES (MEC)     | Discente       | R\$ 400.00    | R\$ 4 800.00   |             | 1.6.2 - Fundamentação Teórica                                       |                  |
|                                               |                                                                                                    | selecionado                       | 01/01/2014     | 120 (M20)     | Graduação      | 110 400,00    | 110 4.000,00   |             | 1.6.3 - Objetivos<br>1.6.4 - Metodologia e Avaliação                |                  |
|                                               |                                                                                                    | [!] A ser                         | 01/01/2013     |               | Discente       | D\$ 400.00    | De 4 000 00    |             | 1.6.5 - Relação Ens. Pesq.e Ext.                                    |                  |
|                                               |                                                                                                    | selecionado                       | 01/01/2014     |               | Graduação      | 110 400,00    | 114 4.000,00   |             | 1.6.6 - Avaliação                                                   |                  |
|                                               |                                                                                                    | [!] A ser                         | 01/01/2013     |               | Discente       | P\$ 400.00    | De 4 000 00    |             | 1.6.7 - Referências Bibliográficas                                  |                  |
|                                               |                                                                                                    | selecionado                       | 01/01/2014     |               | Graduação      | 110 400,00    | 110 4.000,00   |             | 1.6.8 - Observações                                                 |                  |
|                                               |                                                                                                    | Total                             |                |               |                |               | R\$            |             | 1.7 - Divulgação ) Certificados<br>1.8 - Outros Produtos Acadêmicos |                  |
| L                                             | Spreament - Despesa   Despending   Subar   Subar <td></td> |                                   |                |               |                |               |                |             |                                                                     |                  |
| [A                                            | \pagar S                                                                                                    | Selecionados]                     |                |               |                |               | (Justificar E  | Bolsa]      | 2 - Equipe de Execução                                              |                  |
|                                               |                                                                                                    |                                   | Ins            | erir Novo Bol | sista          |               |                |             | 2.1 - Membros                                                       |                  |
|                                               |                                                                                                    | Nome de Delaiet                   |                |               |                |               | ,              | 0           | 2.2 - Cronograma de Atividades                                      |                  |
|                                               |                                                                                                    | Nume du Buisisi                   | a. [!] A s     | er selecionad | lo             | ~             | (              | 3           | 3 - Receita                                                         |                  |
|                                               |                                                                                                    | Tipo Institucion:                 | al Selecio     | one           |                | ~             |                |             | 3.1 - Arrecadação<br>3.2 - Recurso da IES                           |                  |
|                                               |                                                                                                    |                                   |                |               |                |               |                |             | 3.3 - Recurso de Terceiros                                          |                  |
|                                               |                                                                                                    | Início Previst                    | 0: 01 🗸        | Janeiro 🗸     | 2013 🗸         |               | (              | 3           | 3.4 - Receita Consolidada                                           |                  |
|                                               |                                                                                                    | Tármino Previst                   | o: 01 🗸        | laneiro 😽     | 2014           |               | (              | ୭           | 4 - Despesas                                                        |                  |
|                                               |                                                                                                    |                                   | •.             |               |                |               |                |             | 4.1 - Diárias                                                       |                  |
|                                               |                                                                                                    | Qtde. de Mese                     | s: 0           | 1             | <b>.</b>       | · · · · ·     | (              | 3)          | 4.2 - Material de Consumo                                           | ~                |
|                                               | 2 F                                                                                                    | refox -                           | C 2 Internet I | Explorer 🔸 [  | Microsoft C    | ariet 🔺 🗖     | C:(Documents a | ina   🔁 PRI | OEXT - Adobert PT Pesquisar na Area de Tra 🎾 🌾                      | <b>- 10:39</b>   |

![](_page_51_Picture_0.jpeg)

![](_page_51_Picture_2.jpeg)

Selecionar dentre os membros da equipe de execução os alunos bolsistas de extensão obedecendo às normas que regulamentam o Programa de Bolsas de Extensão da Instituição. Uma vez selecionado o aluno, aparece o tipo institucional do bolsista que está no seu cadastro de Extensionista no SIGPROJ/SIEX.

ATENÇÃO: as instituições estaduais somente poderão conceder bolsas ou outras formas de contraprestação que vierem a ser acordadas para estudantes que estejam regularmente matriculados em cursos de graduação que possuam, em seu projeto pedagógico de curso, a previsão de atividades de extensão.

O estudante extensionista poderá receber bolsa ou outra forma de contraprestação que venha a ser acordada, sendo compulsória a sua concessão, bem como a do auxílio-transporte, na hipótese de estágio não obrigatório, conforme artigo 12 da Lei nº 11.788.

A eventual concessão de benefícios relacionados a transporte, alimentação e saúde, entre outros, não caracteriza vínculo empregatício.

#### **OUTRAS DESPESAS:**

Esta tela é preenchida automaticamente pelo SIGPROJ. Note o imposto gerado de 36% sobre o valor total do **"Serviço Pessoa Física"** 

| 🥹 SIGP roj :: Sistema                          | de Informação e Ge                      | stão de Projetos - Mozil  | la Firefox                     |                        |           |                                                 |                                                    |
|------------------------------------------------|-----------------------------------------|---------------------------|--------------------------------|------------------------|-----------|-------------------------------------------------|----------------------------------------------------|
| <u>A</u> rquivo <u>E</u> ditar E <u>x</u> ibir | Histórico Favoritos                     | Eerramentas Ajuda         |                                |                        |           |                                                 |                                                    |
| 🕖 SIGProj :: Sistema de In                     | nformação e Gestão                      | +                         |                                |                        |           |                                                 |                                                    |
| ← O sigproj1.mec.g                             | gov.br/siex.php?id=7&pla                | taforma=1&acao=3&modalida | ade=18modo=18passo=1428salvar  | =141&finan=&controle=1 |           | 🟫 🔻 😋 💽 🕶 Diabeticos Customized Web Searc       | th 🔎 🏫                                             |
| <b>■ • (B)) •</b> 6                            | ~ [                                     | 🔰 Go 🔹 🔶 👟 🛨 Farmá        | icias e Preços • 🥔 Info • 🗹 Or | nline • 🛹 • 🗠 💿        | 🕞 CBN 🔹   | 🔞  🔾 Diabetes Brasil - Chat 🔅 27°C 💽            | <mark>}                                    </mark> |
| Educação                                       |                                         | 1                         |                                |                        |           | Florianopolis - SC, 12 de N                     | larco de 2012                                      |
| Ministério da Educaç                           | ção                                     |                           |                                |                        |           |                                                 |                                                    |
|                                                | =                                       | )=                        |                                | Ensi                   | ino Exten | são Pesquisa Estudante Sair                     |                                                    |
| S                                              | sigpro                                  | e A                       |                                |                        |           |                                                 |                                                    |
|                                                |                                         | SIEN                      |                                |                        |           | Bem vindo(a) Carmen de Fátima Guimarães         |                                                    |
|                                                |                                         |                           |                                |                        |           |                                                 |                                                    |
| Orça                                           | amento - Despesa                        |                           |                                |                        |           | Passos                                          |                                                    |
|                                                |                                         | Outras                    | Despesas                       |                        |           | 1 - Introdução                                  |                                                    |
| A                                              | hagar                                   | Decericão                 | Eanto                          | Custo                  |           | 1.1 - Identificação                             |                                                    |
| , A                                            | -pagar                                  | Deschçau                  | Arrecentra                     | Es 0.00                |           | 1.2 - Detalhes                                  |                                                    |
|                                                | 199-5%                                  |                           | Arrocadação                    | P\$ 0.00               |           | 1.3 - Público                                   |                                                    |
|                                                |                                         | 20.84                     | Arrecadação                    | P\$ 0.00               |           | 1.4 - Parcerias                                 |                                                    |
|                                                | Sub                                     | Total 1                   | Anecadação                     | R\$0.00                |           | 1.6 - Descrição                                 |                                                    |
| -                                              | INSS - 11 %                             |                           | IES (MEC)                      | R\$ 1.650.00           |           | 1.6.1 - Justificativa                           |                                                    |
|                                                | 188-5%                                  |                           | IES (MEC)                      | R\$ 750.00             |           | 1.6.2 - Fundamentação Teórica                   |                                                    |
|                                                | PATRONAL -                              | 20 %                      | IES (MEC)                      | R\$ 3 000 00           |           | 1.6.3 - Objetivos                               |                                                    |
|                                                | Sub                                     | Total 2                   | 120 (1120)                     | R\$ 5.400.00           |           | 1.6.4 - Metodologia e Avaliação                 |                                                    |
|                                                | INSS - 11 %                             |                           | Terceiros                      | R\$ 0.00               |           | 1.6.5 - Relação Ens. Pesq.e Ext.                |                                                    |
| -                                              | /////////////////////////////////////// |                           | Terceiros                      | R\$ 0.00               |           | 1.6.7 - Referências Bibliográficas              |                                                    |
|                                                | PATRONAL-                               | 20 %                      | Terceiros                      | R\$ 0.00               |           | 1.6.8 - Observações                             |                                                    |
|                                                | Sub                                     | Total 3                   | -                              | R\$ 0,00               |           | 1.7 - Divulgação / Certificados                 |                                                    |
|                                                | Т                                       | īotal                     | -                              | R\$ 5.400,00           |           | 1.8 - Outros Produtos Acadêmicos                |                                                    |
|                                                |                                         |                           |                                |                        |           | 1.9 - Anexos                                    |                                                    |
| [Apa                                           | agar Selecionados]                      |                           |                                |                        |           | 2 - Equipe de Execução                          |                                                    |
|                                                |                                         | Inserir No                | va Despesa                     |                        |           | 2.1 - Membros<br>2.2 - Cranagroma de Atividados |                                                    |
|                                                | Deer                                    | ricão:                    |                                | 6                      |           | 2.2 - Cronograma de Atvidades                   |                                                    |
|                                                | Dest                                    | nyao.                     | .::                            | C                      |           | 3 - Recella<br>3 1 - Arrecadação                |                                                    |
|                                                |                                         | Múltinlas Linha           | s                              |                        |           | 5.1 Andrauayau                                  |                                                    |
|                                                |                                         | [inditiphete Entite       |                                |                        |           | 3.2 - Recurso da IES                            |                                                    |

![](_page_52_Picture_0.jpeg)

![](_page_52_Picture_2.jpeg)

**ORÇAMENTO CONSOLIDADO**: Após o preenchimento, o SIGPROJ gera um Orçamento Consolidado com as Receitas e Despesas. Verifique novamente se todos os dados estão corretos, se o CAMPO RECEITAS IES/MEC não ultrapassa o valor previsto no Edital. Se isto ocorrer, volte e altere antes de seguir adiante. No exemplo a seguir, o limite previsto em Edital é de R\$ 150.000,00, portanto o financiamento da RECEITAS IES/MEC não deve ultrapassar este valor.

| roj :: Sistema de Informação e Gestão de Projetos - Mozil      | a Firefox         |                 |              |                |                                                                     | æ  |
|----------------------------------------------------------------|-------------------|-----------------|--------------|----------------|---------------------------------------------------------------------|----|
| Editar Exibir Histórico Fayoritos Eerramentas Ajuda            |                   |                 |              |                |                                                                     |    |
| oj :: Sistema de Informação e Gestão 🕂                         |                   |                 |              |                |                                                                     |    |
| sigproj1.mec.gov.br/siex.php?id=7&plataforma=1&acao=3&modalida | de=18modo=18p     | asso=1448sa     | lvar=136&fir | ian=&controle= | le=1 ☆ マ C 🔍 マ Diabeticos Customized Web Search 👂                   |    |
| 💽 • 0,00 💌 💽 Go • 🔶 • 💽 Farmá                                  | cias e Preços • 🍝 | 👂 Info • 🗹      | Online • 🚽   | 🌪 - 🗠 - 🌾      | 💽 🔄 🕬 😳 Diabetes Brasil - 🕼 🔅 26°C 👫 🔧                              |    |
| ducação                                                        |                   |                 |              |                | Florianopolis - SC, 13 de Março de 20                               | 12 |
|                                                                |                   |                 |              | En             | Ensino <mark>Extensão</mark> Pesquisa Estudante <b>Sair</b>         |    |
|                                                                |                   |                 |              |                | n an an an an an an an an an an an an an                            |    |
| <b>•</b>                                                       |                   |                 |              |                | Bern vinou(a) Carmen de Fauna Guimaraes                             |    |
| Orçamento - Despesa                                            |                   |                 |              |                | Passos                                                              |    |
| Orçamento                                                      | Consolidado       |                 |              |                | 1 - Introdução                                                      |    |
|                                                                |                   | Instituicão     |              |                | 1.1 - Identificação                                                 |    |
| Elementos de Despesa                                           | Arrecadação       | (MEC)           | Terceiros    | Total          | 1.2 - Detalhes                                                      |    |
| Bolsa - Auxílio Financeiro a Estudantes (3390-18)              | 0,00              | 24.000,00       | 0,00         | 24.000,00      | 0 1.3 - Publico                                                     |    |
| Bolsa - Auxílio Financeiro a Pesquisadores                     | 0.00              | 0.00            | 0.00         | 0.00           | 1.5 - Caracterização                                                |    |
| (3390-20)<br>Subtotal 1                                        | 0.00              | 24 000 00       | 0.00         | 24 000 00      | 1.6 - Descrição                                                     |    |
|                                                                | 0,00              | 24.000,00       | 0,00         | 24.000,00      | 1.6.1 - Justificativa                                               |    |
| Diarias - Pessoal Civil (3390-14)                              | 0,00              | 5.400,00        | 300,00       | 5.700,00       | 1.6.2 - Fundamentação Teórica                                       |    |
| Material de Consumo (3390-30)                                  | 0,00              | 8.000,00        | 0,00         | 8.000,00       | 1.6.3 - Objetivos                                                   |    |
| Passagens e Despesas com Locomoção                             | 0.00              | 14.460.00       | 1.460.00     | 15.920.00      | 1.6.4 - Metodologia e Availação     1.6.5 - Relação Ensi Pesq e Ext |    |
| (3390-33)                                                      |                   |                 |              |                | 1.6.6 - Avaliação                                                   |    |
| Serviços de Terceiros - Pessoa Fisica (3390-36)                | 0,00              | 15.000,00       | 0,00         | 15.000,00      | U 1.6.7 - Referências Bibliográficas                                |    |
| Serviços de Terceiros - Pessoa Jurídica (3390-39)              | 0,00              | 15.000,00       | 0,00         | 15.000,00      | 0 1.6.8 - Observações                                               |    |
| Equipamentos e Material Permanente (4490-52)                   | 0,00              | 30.000,00       | 0,00         | 30.000,00      | 1.7 - Divulgação / Certificados                                     |    |
| Outras Despesas                                                | 0,00              | 0,00            | 0,00         | 0,00           | 1.9 - Anexos                                                        |    |
| Impostos                                                       | 0.00              | 5.400.00*       | 0.00         | 5.400.00       | 2 - Equipe de Execução                                              |    |
| Subtotal 2                                                     | 0.00              | 93 260 00       | 1 760 00     | 95.020.00      | 2.1 - Membros                                                       |    |
| Total                                                          | 0.00              | 117.260.00      | 1.760.00     | 119.020.00     | 2.2 - Cronograma de Atividades                                      |    |
|                                                                | 0,00              |                 |              |                | 3 - Receita                                                         |    |
|                                                                |                   |                 |              |                | 3.1 - Arrecadação                                                   |    |
|                                                                | to 🖉 Davi         | al LIEDC - Unit | iore         | Cabalos N      | Mikkey Cor                                                          |    |

Agora verifique se há alguma pendência, clicando no campo ao lado da tela **"VERIFICAR PENDÊNCIAS". Uma janela popup abrir-se-á. Observe que no exemplo, a tela aponta um 3 erros e 5 avisos**. No caso, um dos anexos (de caráter obrigatório) não foi anexado.

![](_page_53_Picture_0.jpeg)

![](_page_53_Picture_2.jpeg)

| 🕲 Verificação de Pendências - Mozilla Firefox                                                                                                    |         |           |        |
|----------------------------------------------------------------------------------------------------|---------|-----------|--------|
| 0 sigproj1.mec.gov.br/projetos/verifica.pendencias.php?modalidade=18modo=1                                                                          |         |           | ☆      |
|                                                                                                    |         | Imperimie | Facher |
| Verificação de Pendências                                                                                                    |         | imprimir  | rechar |
|                                                                                                    |         |           |        |
| 1. Introdução:                                                                                                    |         |           |        |
| [Não há erros nem avisos a serem reportados]                                                                                                    |         |           |        |
| 2 Fauine de Execução:                                                                                                    |         |           |        |
| - Enders and Eventshare                                                                                                    |         |           |        |
| Não há nenhum discente como membro do seu projeto, edital exige discente como membro.                                                               | [Erro]  |           |        |
| O membro Carmen de Fátima Guimarães não participa de nenhuma atividade. Retire-o da tabela de membros (2.1) ou coloque-o em alguma atividade (2.2). | [Erro]  |           |        |
| Não há nenhuma "Atividade" cadastrada no cronograma físico de atividades.                                                                           | [Erro]  |           |        |
| Há apenas o coordenador na equipe da Ação                                                                                                    | [Aviso] |           |        |
| 3. Receita:                                                                                                    |         |           |        |
| [Não há erros nem avisos a serem reportados]                                                                                                    |         |           |        |
| 4. Despesas:                                                                                                    |         |           |        |
| A "Justificativa para as Diárias" não foi preenchida.                                                                                               | [Aviso] |           |        |
| A "Justificativa para as Passagens" não foi preenchida.                                                                                             | [Aviso] |           |        |
| A "Justificativa para as Material Permanente" não foi preenchida.                                                                                   | [Aviso] |           |        |
| Não há nenhuma "Outras Despesas" cadastrada.                                                                                                    | [Aviso] |           |        |
| Atençãol As mensagens com [Erro] do lado direito deverão ser verificadas e corrigidas para o envio da proposta.                                     |         |           |        |
| [Há 3 erros na sua proposta, portanto ela não poderá ser enviadal]                                                                                  |         |           |        |
|                                                                                                    |         |           |        |
|                                                                                                    |         |           |        |

| 🛃 Iniciar | 🗽 🛛 🖉 🖉 Microsoft Offic 👻 | 🕲 SIGProj :: Sistema | 🕙 Verificação de Pen | 🖉 Portal UEPG - Univ | Cabelos :: Nikkey | PT Pesquisar na Área de 🔎 🔇 🔂 🖓 🐠 11:13 |
|-----------|---------------------------|----------------------|----------------------|----------------------|-------------------|-----------------------------------------|

ATENÇÃO: Os AVISOS não impedem o envio da Proposta, já os ERROS sim.

Um dos erros mais comuns, apontados pelo Sistema é o não fechamento das RECEITAS E DESPESAS, lembre-se elas devem ser iguais, por isso muita atenção no decorrer do preenchimento.

Feito os acertos finais, clique sobre o item "Visualizar/Imprimir" para gerar a Proposta impressa que deverá ser encaminhada à PROEX para apreciação interna.

![](_page_54_Picture_0.jpeg)

![](_page_54_Picture_2.jpeg)

#### REFERENCIAS

Ministério da Educação e Cultura. SIGPROJ, Sistema de Informação e Gestão de Projetos.Brasília, 2011 Guia de Cadastramento das Ações de Extensão no SIGPROJ, Universidade Federal Fluminense, Niterói, 2010.